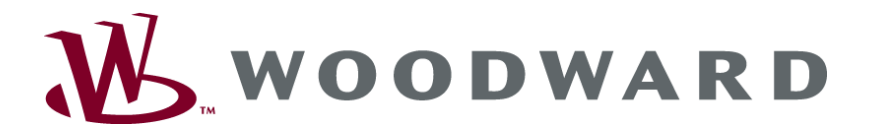

# easYgen-3000 Series (Package P2) Genset Control

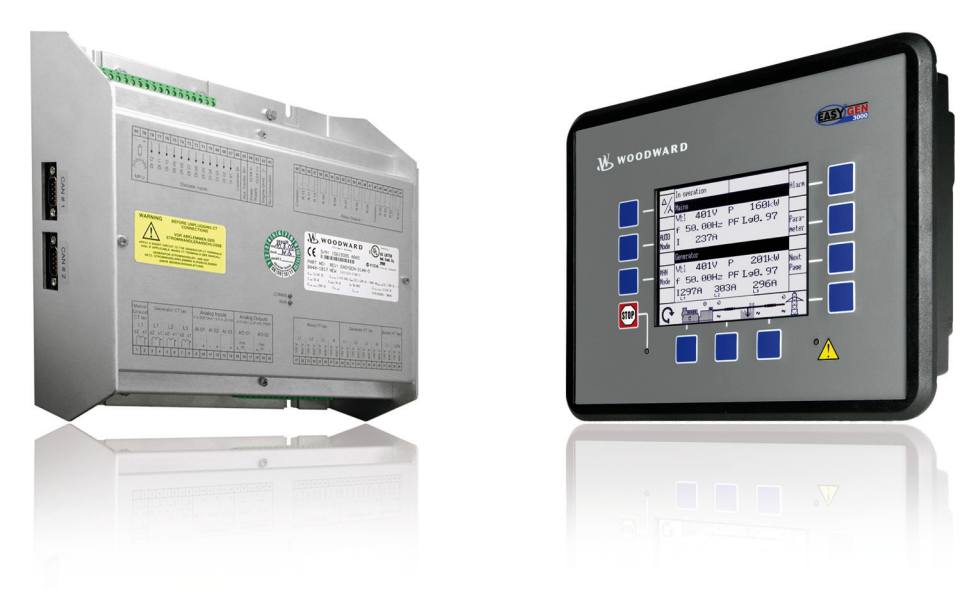

## Interface

Software Version: 1.12xx & 1.13xx Part Numbers: 8440-1842 / 8440-1843 / 8440-1844 / 8440-1845

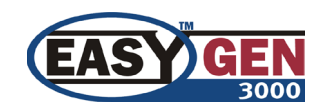

Manual 37418B

## WARNING

Read this entire manual and all other publications pertaining to the work to be performed before installing, operating, or servicing this equipment. Practice all plant and safety instructions and precautions. Failure to follow instructions can cause personal injury and/or property damage.

The engine, turbine, or other type of prime mover should be equipped with an overspeed (overtemperature, or overpressure, where applicable) shutdown device(s), that operates totally independently of the prime mover control device(s) to protect against runaway or damage to the engine, turbine, or other type of prime mover with possible personal injury or loss of life should the mechanical-hydraulic governor(s) or electric control(s), the actuator(s), fuel control(s), the driving mechanism(s), the linkage(s), or the controlled device(s) fail.

Any unauthorized modifications to or use of this equipment outside its specified mechanical, electrical, or other operating limits may cause personal injury and/or property damage, including damage to the equipment. Any such unauthorized modifications: (i) constitute "misuse" and/or "negligence" within the meaning of the product warranty thereby excluding warranty coverage for any resulting damage, and (ii) invalidate product certifications or listings.

## CAUTION

To prevent damage to a control system that uses an alternator or battery-charging device, make sure the charging device is turned off before disconnecting the battery from the system.

Electronic controls contain static-sensitive parts. Observe the following precautions to prevent damage to these parts.

- Discharge body static before handling the control (with power to the control turned off, contact a grounded surface and maintain contact while handling the control).
- Avoid all plastic, vinyl, and Styrofoam (except antistatic versions) around printed circuit boards.
- Do not touch the components or conductors on a printed circuit board with your hands or with conductive devices.

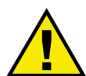

## **OUT-OF-DATE PUBLICATION**

This publication may have been revised or updated since this copy was produced. To verify that you have the latest revision, be sure to check the Woodward website:

http://www.woodward.com/pubs/current.pdf

The revision level is shown at the bottom of the front cover after the publication number. The latest version of most publications is available at:

http://www.woodward.com/publications

If your publication is not there, please contact your customer service representative to get the latest copy.

## Important definitions

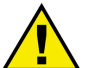

## WARNING

Indicates a potentially hazardous situation that, if not avoided, could result in death or serious injury.

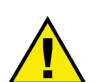

## CAUTION

Indicates a potentially hazardous situation that, if not avoided, could result in damage to equipment.

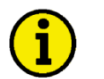

## NOTE

Provides other helpful information that does not fall under the warning or caution categories.

Woodward reserves the right to update any portion of this publication at any time. Information provided by Woodward is believed to be correct and reliable. However, Woodward assumes no responsibility unless otherwise expressly undertaken.

© Woodward All Rights Reserved.

# **Revision History**

| Rev. | Date     | Editor | Changes                                                       |
|------|----------|--------|---------------------------------------------------------------|
| NEW  | 08-06-19 | TP     | Release based on 37383C + update to reflect new functionality |
| Α    | 09-03-05 | TE     | Changes regarding Remote Panel                                |
| В    | 09-10-28 | TE     | Minor corrections                                             |

# Contents

| CHAPTER 1. GENERAL INFORMATION                    | 7  |
|---------------------------------------------------|----|
| Document Overview                                 | 7  |
| Abbreviations                                     | 7  |
| Interface Overview                                | 8  |
| CAN Interfaces                                    | 9  |
| Serial Interfaces                                 | 10 |
| CHAPTER 2. CAN BUS CONFIGURATION                  | 12 |
| CAN Bus Diagnosis                                 | 12 |
| Load Diagnosis                                    | 12 |
| Status Diagnosis                                  | 13 |
| CAN Interface Parameters                          | 14 |
| Configure CAN Interface 1                         | 14 |
| Configure CAN Interface 2                         | 18 |
| CAN Bus Load Sharing                              | 19 |
| Multi-Master Principle                            | 19 |
| Load Share Monitoring                             | 19 |
| General Load Share Information                    | 19 |
| Configure Load Share Parameters                   | 20 |
| Definition of CANopen Protocol Descriptions       | 21 |
| Definition of CANopen Data Format                 | 21 |
| Unsigned Integer                                  | 21 |
| Signed Integer                                    | 22 |
| J1939 Protocol Display Messages                   | 23 |
| Displayed Messages                                | 23 |
| Remote Control via CAN                            | 26 |
| Remote Start/Stop and Acknowledgement             | 26 |
| Transmitting a Frequency Set Point via CANopen    | 31 |
| Transmitting a Voltage Set Point via CANopen      | 33 |
| Transmitting a Power Factor Set Point via CANopen | 34 |
| Transmitting a Power Set Point via CANopen        | 36 |
| Transmitting Multiple Set Points via CANopen      |    |
| Remotely Changing the Set Point via CANopen       | 39 |
| Transmitting a Remote Control Bit via CANopen     | 42 |
| Sending a Data Protocol via TPDO                  | 43 |
| Cyclically Sending of Data                        | 43 |
| Sending of Data on Request                        | 43 |
| External IOs on CAN Interface 1                   | 45 |
| External DOs for an IKD 1                         | 45 |
| Receiving Data from an IKD 1                      | 45 |
| I roubleshooting                                  | 46 |
| General                                           |    |
| Guidance Level CAN Bus #1                         |    |

| CHAPTER 3. MODBUS COMMUNICATIONS                                            | <u> 47</u> |
|-----------------------------------------------------------------------------|------------|
| General Information                                                         | 47         |
| Address Range                                                               | 48         |
| Visualization                                                               | 49         |
| Configuration                                                               | 50         |
| Remote Control via Modbus                                                   | 51         |
| Remote Start, Stop, and Acknowledgement via Modbus                          | 51         |
| Set Point Setting                                                           | 53         |
| Remotely Changing the Set Point                                             | 57         |
| Changing Parameter Settings via Modbus                                      | 59         |
| Parameter Setting                                                           | 59         |
| Configuration of the LogicsManager Functions via Modbus                     | 61         |
| Operating Modes                                                             | 63         |
| Configuration of Remote Start/Stop and Acknowledgement                      | 64         |
| Remote Acknowledging Single Alarm Messages                                  | 69         |
| Remotely Clearing The Event History                                         | 70         |
| Remotely Resetting the Default Values                                       | 71         |
| Exception Responses                                                         | 73         |
| Modbus Parameters                                                           | 74         |
| ADDENDLY & SUDDODTED 14020 ECILO & DEMOTE CONTROL MEDDADED                  | 75         |
| APPENDIX A. SUPPORTED J 1939 ECUS & REMOTE CONTROL MESSAGES                 | 75         |
| APPENDIX B. DATA PROTOCOLS                                                  | 77         |
| Data Protocol 4103                                                          | 77         |
| Data Protocol 4104                                                          | 79         |
| Data Protocol 4105                                                          | 80         |
| Data Protocol 4110                                                          | 80         |
| Data Protocol 5003                                                          | 80         |
| Data Protocol 5004                                                          | 92         |
| Data Protocol 5005                                                          | 94         |
| Data Protocol 6000 (Load Share Message)                                     | 96         |
| General                                                                     | 96         |
| Timing                                                                      | 96         |
| Data Protocol 65000                                                         | 99         |
| Data Protocol 65001                                                         | 99         |
| Data Protocol 65002                                                         | 100        |
| Data Protocol 65003                                                         | 100        |
| Additional Data Protocol Parameters                                         | 101        |
| Remote Control Word 1 - Object 21F7h (Parameter ID 503)                     | 101        |
| Remote Control Word 2 - Object 21F8h (Parameter ID 504)                     | 102        |
| Remote Control Word 3 - Object 21F9h (Parameter ID 505)                     | 103        |
| Remote Active Power Set Point - Object 21FBh (Parameter ID 507)             | 103        |
| Remote Power Factor Set Point - Object 21FCh (Parameter ID 508)             | 103        |
| Remote Frequency Set Point - Object 21FDh (Parameter ID 509)                | 103        |
| Remote Voltage Set Point - Object 21FEh (Parameter ID 510)                  | 103        |
| Remote External DO Control - Object 34F5h (Parameter ID 8005)               | 104        |
| Remote External DO Control - Object 34F9h (Parameter ID 8009)               | 104        |
| Remote External DI Request - Object 3F4Dh (Parameter ID 8014)               | 105        |
| Remote External DI Request - Object 3F4Dh (Parameter ID 8015)               | 105        |
| External Analog Inputs - Object 4008h ff, Subindex 1 (Parameter ID 8200 ff) | 105        |

# **Figures and Tables**

## Figures

| Figure 1-1: easYgen - interface overview                                 | 8  |
|--------------------------------------------------------------------------|----|
| Figure 1-2: Interface overview - CAN interfaces                          | 9  |
| Figure 1-3: Interface overview - serial interfaces                       | 10 |
| Figure 1-4: Interface overview - serial interface Modbus full-duplex     | 11 |
| Figure 1-5: Interface overview - serial interface Modbus half-duplex     | 11 |
| Figure 2-1: CAN bus load diagnostic screen                               | 12 |
| Figure 2-2: CAN interface state screen                                   | 13 |
| Figure 2-3: Interfaces - principle of PDO mapping                        | 15 |
| Figure 2-4: Display screen - configure CAN interface 1                   | 27 |
| Figure 2-5: Display screen - Receive PDO 1                               | 27 |
| Figure 2-6: CANopen request data                                         | 28 |
| Figure 2-7: CANopen request data for Node ID 1                           | 28 |
| Figure 2-8: Display screen - Configure CAN interface 1                   | 29 |
| Figure 2-9: CANopen request data for Node ID 2                           | 29 |
| Figure 2-10: Display screen - Additional Server SDOs                     | 30 |
| Figure 2-11: CANopen request data for additional Server SDO              | 31 |
| Figure 2-12: Display screen - Receive PDO 1 for frequency set point      |    |
| Figure 2-13: CANopen send data for frequency set point                   |    |
| Figure 2-14: CANopen send data for Node ID 1 for frequency set point     |    |
| Figure 2-15: Display screen - Receive PDO 1 for voltage set point        |    |
| Figure 2-16: CANopen send data for voltage set point                     |    |
| Figure 2-17. Display screen - Receive PDO 1 for power factor set point   |    |
| Figure 2-18: CANopen send data for power factor set point.               |    |
| Figure 2-19. CANopeli selu dala foi Node ID 1 foi power factor set point |    |
| Figure 2-20. Display scient - Receive PDO 1 for power set point          |    |
| Figure 2-21. CAROPER series and a for power set point.                   |    |
| Figure 2-22: Display selection - Received DO Thormulpine set points      |    |
| Figure 2-24: Direlay screep - Receive PDO 1 for changing the set point   |    |
| Figure 2-25: CANopen send data for changing the set point                | 40 |
| Figure 2-26: CANopen send data for Node ID 1 for changing the set point  | 41 |
| Figure 2-20. CANopen send data for Node ID 1 for frequency set point     | 42 |
| Figure 2-28: C A Nonen send data for setting a remote control bit        | 42 |
| Figure 2-29: Cyclical sending of data - TPDO configuration               | 43 |
| Figure 2-30: Sending of data on request - TPDO configuration             | 43 |
| Figure 2-31: Cyclical sending of data - Sync Message request             |    |
| Figure 2-32: Cvclical sending of data - reply.                           |    |
| Figure 3-1: Modbus - visualization configurations                        |    |
| Figure 3-2: Modbus - remote control parameter 503                        | 51 |
| Figure 3-3: Modbus - write register - start request                      | 52 |
| Figure 3-4: Modbus - write register - stop request                       | 52 |
| Figure 3-5: Modbus - write register - external acknowledge               | 52 |
| Figure 3-6: Set point source configuration                               | 53 |
| Figure 3-7: Modbus - configuration example 4 - active power              | 54 |
| Figure 3-8: Modbus - configuration example 4 - active power              | 54 |
| Figure 3-9: Modbus - configuration example 4 - active power              | 54 |
| Figure 3-10: Modbus - configuration example 4 - active power             | 55 |
| Figure 3-11: Modbus - configuration example 4 - power factor             | 55 |
| Figure 3-12: Modbus - configuration example 4 - frequency                | 56 |
| Figure 3-13: Modbus - configuration example 4 - voltage                  | 56 |
| Figure 3-14: Modbus - remote control parameter 504                       | 57 |
| Figure 3-15: Modbus - write register - enable active power set point 2   | 58 |
| Figure 3-16: Modbus - write register - enable power factor set point 2   | 58 |
| Figure 3-17: Modbus - write register - enable frequency set point 2      | 58 |
| Figure 3-18: Modbus - write register - enable voltage set point 2        | 58 |
| Figure 3-19: Modbus - configuration example 1                            | 59 |
| Figure 3-20: Modbus - configuration example 2                            | 60 |
| Figure 3-21: Modbus - configuration example 3                            | 60 |
| Figure 3-22: LogicsManager - Modbus encoding                             | 61 |
| Figure 3-23: LogicsManager - Modbus encoding - example                   | 62 |

### Manual 37418B

## easYgen-3000 Series (Package P2) - Genset Control

| Figure 3-24: Modbus - LogicsManager example - Operat. Mode AUTO                  | 63  |
|----------------------------------------------------------------------------------|-----|
| Figure 3-25: Modbus configuration - Operat. mode AUTO                            | 64  |
| Figure 3-26: Modbus - LogicsManager example - Start req. in AUTO                 | 65  |
| Figure 3-27: Modbus configuration - Start req in AUTO                            | 65  |
| Figure 3-28: Modbus - LogicsManager example - External acknowledge               | 66  |
| Figure 3-29: Modbus configuration - External acknowledge                         | 67  |
| Figure 3-30: Modbus - LogicsManager example - Start w/o Load                     | 67  |
| Figure 3-31: Modbus configuration - Start w/o load                               | 68  |
| Figure 3-32: Modbus - remote control parameter 522                               | 69  |
| Figure 3-33: Modbus - write register - acknowledge alarm message                 | 69  |
| Figure 3-34: Modbus - remote control parameter 1706                              | 70  |
| Figure 3-35: Modbus - write register - clear event history                       | 70  |
| Figure 3-36: Modbus - remote control parameter 1704                              | 71  |
| Figure 3-37: Modbus - write register - enable the resetting procedure via RS-232 | 71  |
| Figure 3-38: Modbus - remote control parameter 1701                              | 72  |
| Figure 3-39: Modbus - write register - resetting the default values              | 72  |
| Figure 3-40: Remote control - start/stop priority                                | 102 |

## Tables

| Table 1-1: Manual - overview                                               | 7   |
|----------------------------------------------------------------------------|-----|
| Table 1-2: Interfaces - overview                                           | 8   |
| Table 2-1: CAN bus - CAN interface 1 - parameters                          | 14  |
| Table 2-2: CAN bus - CAN interface 1 - additional server SDOs - parameters | 14  |
| Table 2-3: CAN bus - CAN interface 1 - receive PDO 1 - parameters          | 15  |
| Table 2-4: CAN bus - CAN interface 1 - receive PDO 2 - parameters          | 15  |
| Table 2-5: CAN bus - CAN interface 1 - receive PDO 3 - parameters          | 15  |
| Table 2-6: CAN bus - CAN interface 1 - receive PDO 4 - parameters          | 16  |
| Table 2-7: CAN bus - CAN interface 1 - receive PDO 5 - parameters          | 16  |
| Table 2-8: CAN bus - CAN interface 1 - transmit PDO 1 - parameters         | 16  |
| Table 2-9: CAN bus - CAN interface 1 - transmit PDO 2 - parameters         | 16  |
| Table 2-10: CAN bus - CAN interface 1 - transmit PDO 3 - parameters        | 17  |
| Table 2-11: CAN bus - CAN interface 1 - transmit PDO 4 - parameters        | 17  |
| Table 2-12: CAN bus - CAN interface 1 - transmit PDO 5 - parameters        | 17  |
| Table 2-13: CAN bus - CAN interface 2 - parameters                         | 18  |
| Table 2-14: CAN bus - CAN interface 2 - CANopen - parameters               | 18  |
| Table 2-15: CAN bus - CAN interface 2 - J1939 - parameters                 | 18  |
| Table 2-16: CAN bus - CAN interface 2 - load share parameters              | 20  |
| Table 2-17: CAN bus - transfer syntax for data type UNSIGNEDn              | 21  |
| Table 2-18: CAN bus - transfer syntax for data type INTEGERn               | 22  |
| Table 2-19: J1939 protocol - standard messages                             | 25  |
| Table 2-20: J1939 protocol - special EMR messages                          | 25  |
| Table 2-21: J1939 protocol - special S6 messages                           | 25  |
| Table 3-1: Modbus - address range                                          | 48  |
| Table 3-2: Modbus - address range block read                               | 49  |
| Table 3-3: Modbus - address calculation                                    | 50  |
| Table 3-4: Modbus - data types                                             | 50  |
| Table 3-5: Modbus - exception responses                                    | 73  |
| Table 3-6: Modbus - serial interface 1 - parameters                        | 74  |
| Table 3-7: Modbus - serial interface 2 - parameters                        | 74  |
| Table 3-8: Load share message - example                                    | 96  |
| Table 3-9: Load share line - max. length                                   | 96  |
| Table 3-10: Remote control telegram                                        | 101 |

## Chapter 1. General Information

## **Document Overview**

## 

| Туре                                         | English   | German  |
|----------------------------------------------|-----------|---------|
|                                              |           |         |
| easYgen-3000 Series (Package P2)             |           |         |
| easYgen-3000 Series - Installation           | 37414     | GR37414 |
| easYgen-3000 Series - Configuration          | 37415     | GR37415 |
| easYgen-3000 Series - Operation              | 37416     | GR37416 |
| easYgen-3000 Series - Application            | 37417     | -       |
| easYgen-3000 Series - Interfaces this manual | l ⇒ 37418 | -       |
| easYgen-3000 Series - Parameter List         | 37420     | GR37420 |
| easYgen-3200 - Brief Operation Information   | 37399     | GR37399 |
| easYgen-3100 - Brief Operation Information   | 37419     | -       |
| RP-3000 Remote Panel                         | 37413     | -       |

Table 1-1: Manual - overview

**Intended Use** The unit must only be operated in the manner described by this manual. The prerequisite for a proper and safe operation of the product is correct transportation, storage, and installation as well as careful operation and maintenance.

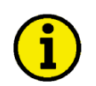

## NOTE

This manual has been developed for a unit fitted with all available options. Inputs/outputs, functions, configuration screens, and other details described, which do not exist on your unit, may be ignored.

The present manual has been prepared to enable the installation and commissioning of the unit. Due to the large variety of parameter settings, it is not possible to cover every combination. The manual is therefore only a guide. In case of incorrect entries or a total loss of functions, the default settings may be taken from the list of parameters enclosed in the configuration manual 37415 or from ToolKit and the respective \*.SID file.

## Abbreviations

### 

The following abbreviations are frequently used in this documents:

- PDO Process Data Object
- RPDO Receive PDO
- TPDO Transmit PDO
- SDO Service Data Object
- SSDO Server SDO
- MSB Most Significant Bit
- LSB Least Significant Bit

## **Interface Overview**

#### 

Depending on the respective model and package, the easYgen-3000 Series provides up to 3 CAN interfaces, 3 serial interfaces and 2 Ethernet interfaces. Table 1-2 indicates the interface set up of respective model and package.

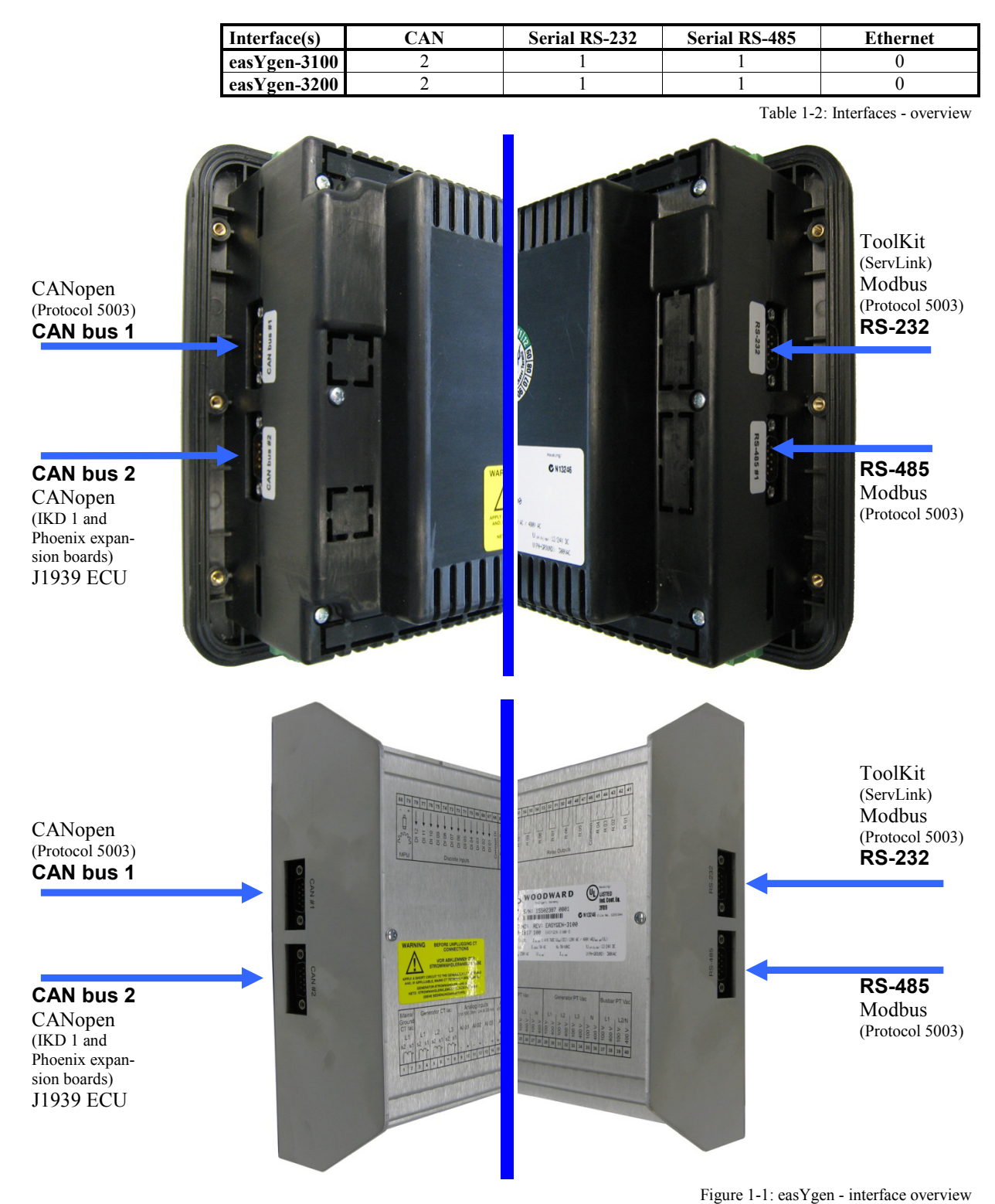

## **CAN Interfaces**

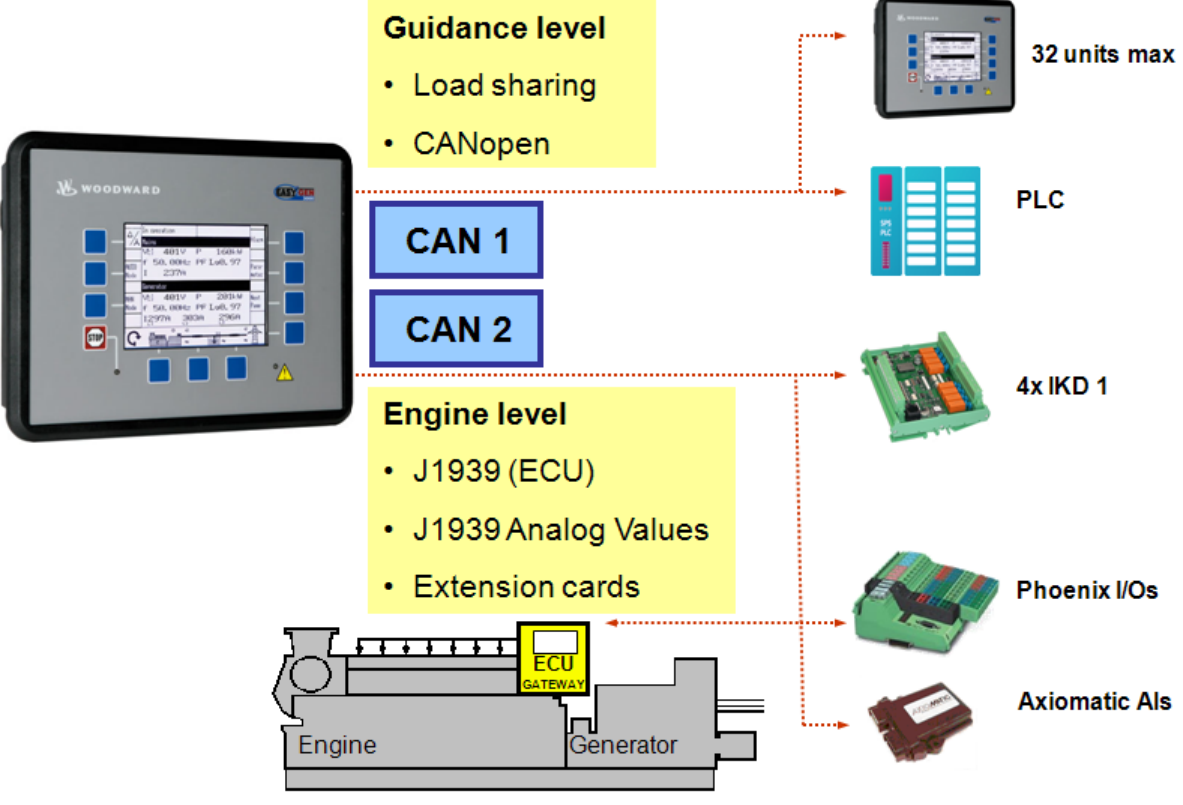

Figure 1-2: Interface overview - CAN interfaces

## CAN Interface 1 – Freely Configurable CANopen Interface

CAN interface 1 is a freely configurable CANopen interface with 5 RPDOs (receive boxes), 5 TPDOs (send box-es), and 4 additional Server SDOs.

### CAN Interface 2 (Engine Bus)

The CAN interface 2 supports the CANopen and J1939 protocol simultaneously. It supports the connection of a wide range of engine control units (ECUs) and J1939 analog input control modules, which comply with the J1939 standard (e.g. Axiomatic).

### Pre-Configured CANopen Interface

CAN interface 2 is pre-configured for several expansion units. These include the I/O expansion boards Wood-ward IKD 1 and several combinations of the expansion boards of the Phoenix Inline Modular (IL) series.

It is possible to connect several combinations of up to four Woodward IKD 1s and Phoenix Inline Modular (IL) modules with up to 32 discrete inputs/outputs, 16 analog inputs, and 4 analog outputs. Refer to the Application Manual 37417 for a list of example configurations of different load sharing applications.

### Monitoring

The two CAN interfaces may be monitored individually. Refer to the Configuration Manual 37415 for more information about this monitoring function with a dedicated alarm message and reaction for each interface.

### **CAN Bus Diagnosis**

The state and the load of the CAN interfaces can be monitored. Refer to CAN Bus Diagnosis on page 12 for detailed information.

## J1939 Interface

The J1939 protocol enables to connect a vast majority of Engine Control Units (ECUs) with the easYgen on the CAN bus. Beyond this, the following ECUs are supported with additional communication features:

- S6 Scania
- EMR2 Deutz
- EMS 2 Volvo
- ADEC MTU
- EGS Woodward
- EDC7 MAN
- EEM SISU
- Cummins

## **Serial Interfaces**

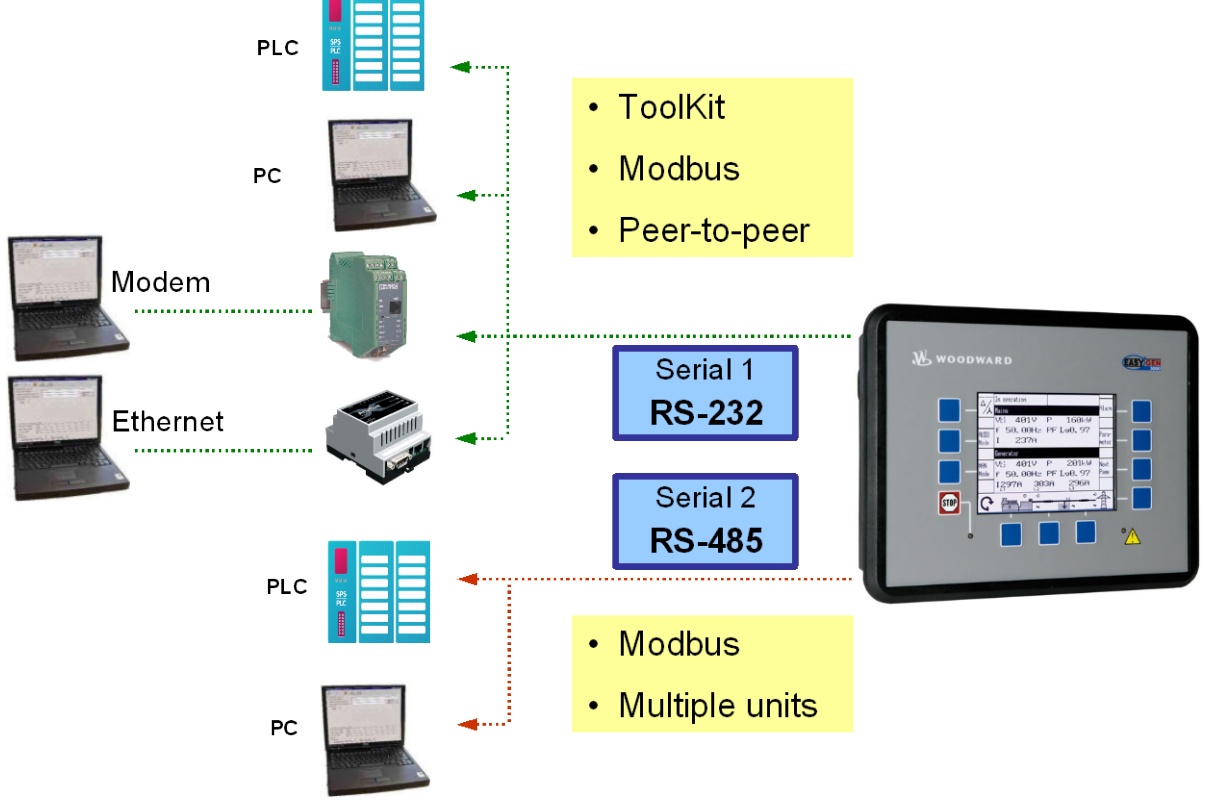

Figure 1-3: Interface overview - serial interfaces

## Serial Interface 1 – RS-232

A freely configurable RS-232 interface is provided to serve as a local service interface for configuring the unit and visualize measured data. It is possible to connect a modem for remote control and alarm signaling. The serial interface 1 provides a ServLink as well as a Modbus protocol.

## Serial Interface 2 – RS-485

A freely configurable RS-485 Modbus RTU Slave interface is provided to add PLC connectivity. It is also possible to configure the unit, visualize measured data and alarm messages, and control the unit remotely.

## RS-485 Modbus Half/Full Duplex Application

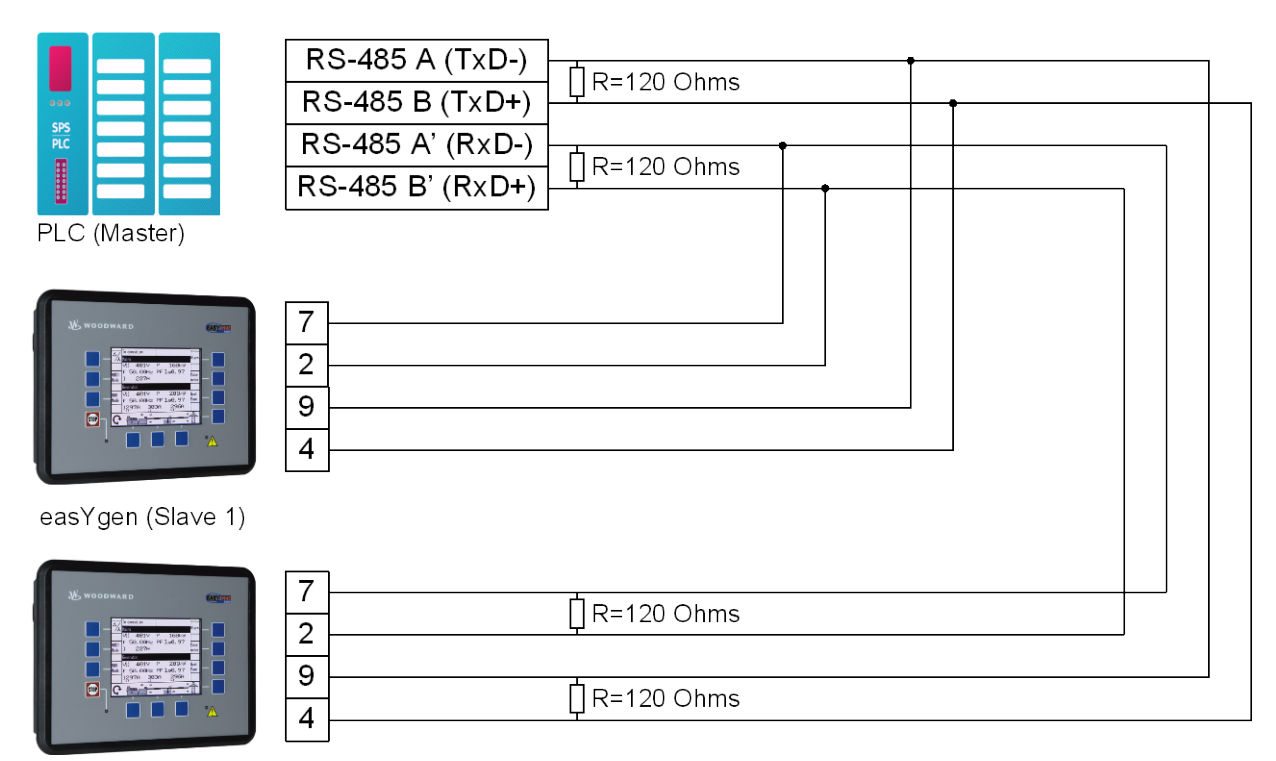

easYgen (Slave 2)

## Figure 1-4: Interface overview - serial interface Modbus full-duplex

|                   | RS-485 A (TxD-)<br>RS-485 B (TxD+) |  |
|-------------------|------------------------------------|--|
|                   |                                    |  |
| PLC (Master)      |                                    |  |
|                   | 9                                  |  |
| easYgen (Slave 1) |                                    |  |
|                   | 9<br>4<br>R=120 Ohms               |  |

easYgen (Slave 2)

Figure 1-5: Interface overview - serial interface Modbus half-duplex

# Chapter 2. CAN Bus Configuration

## **CAN Bus Diagnosis**

### 

## Load Diagnosis

Multiple units on the CAN bus may cause a high bus load depending on the used protocols and baud rate. The easygen-3000 Series provides a diagnosis screen to monitor the actual load on the CAN bus.

On the start screen, select Next Page -> Diagnostic -> Miscellaneous -> Load diagnostic to access the Load diagnostic screen. This screen provides information about the total CAN bus load as well as the CANopen and J1939 bus load on CAN bus 1 and 2. The total CAN bus load is the sum of the message load on CAN bus 1 and 2. 22 messages on the CAN buses within 20 ms correspond with 100 % load. If more than 21 messages are sent within 20 ms, the logical command variable "08.20 CAN bus overload" will be enabled and the busses will be disabled consecutively starting with the last in the list (CAN1 bus load J1939) until the load falls below 22 messages per 20 ms. The re-connection of the busses is performed in the opposite order starting with the first in the list (CAN2 bus load CANopen). The easYgen also provides a monitoring function for initiating dedicated actions in case the CAN bus load is exceeded (refer to the Configuration Manual 37415 for detailed information).

Recommendation: The total load of the CAN bus should not exceed 100 % in normal operation.

| AUTO<br>Mode | Total Graenoscie<br>Total CAN bus Ioad<br>CAN2 bus Ioad CANopen<br>CAN2 bus Ioad J1939<br>CAN1 bus Ioad CANopen<br>CAN1 bus Ioad J1939 | 0%<br>0%<br>0%<br>0% |  |
|--------------|----------------------------------------------------------------------------------------------------|----------------------|--|
| Mode         | -                                                                                                    |                      |  |

Figure 2-1: CAN bus load diagnostic screen

## **NOTE** Refer to the Application Manual 37417 for a list of example configurations of different load sharing applications.

## **Status Diagnosis**

The easYgen provides the user with a status of the CAN interfaces to facilitate troubleshooting.

On the start screen, select Next Page -> Diagnostic -> Miscellaneous -> CAN interface 1/2 state to access the CAN interface 1/2 state screen. This screen provides information about the status of the respective CAN interface. The screen shown in Figure 2-2 is available for CAN interface 1 as well as for CAN interface 2.

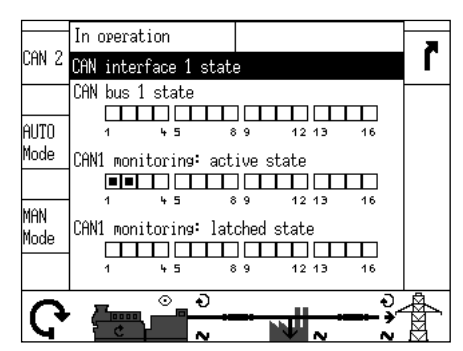

Figure 2-2: CAN interface state screen

If a bit is enabled in this screen, this is indicated by a black square:

- The respective bit is enabled
- □ The respective bit is disabled

The different bits have the following importance:

#### Can bus 1 state:

- Bit 1: a TPDO has incorrect mapping parameters
- Bit 2: an RPDO has incorrect mapping parameters
- Bit 3: a TPDO has more than 8 bytes (is configured with several parameters, which exceed a total length of 8 bytes)
- Bit 4: an RPDO has more than 8 bytes (is configured with several parameters, which exceed a total length of 8 bytes)

CAN 1 monitoring (active state):

• Bit {x}: RPDO{x} is not received at the moment

### CAN 1 monitoring (latched state):

• Bit {x}: RPDO{x} has not been received

Can bus 2 state:

• Bit 13: one Node ID is assigned to more than 1 device (this results a Node ID conflict, because each device must have a different Node ID)

CAN 2 monitoring (active state):

• Bit  $\{x\}$ : CAN Node ID  $\{x\}$  is not received at the moment

CAN 2 monitoring (latched state):

• Bit {x}: CAN Node ID {x} has not been received

All other bits, which are not described here, are not used and have no importance.

## **CAN Interface Parameters**

#### 

## NOTE

The following parameters are available for configuring the CAN bus Interfaces. Refer to the Configuration Manual 37415 for detailed information about all parameters.

## **Configure CAN Interface 1**

Parameter table

| ID        | Text                       | Setting range                     | Default value  |  |  |
|-----------|----------------------------|-----------------------------------|----------------|--|--|
| Configure | Configure CAN interface 1  |                                   |                |  |  |
| 3156      | Baudrate                   | 20 / 50 / 100 / 125 / 250 / 500 / | 250 kBd        |  |  |
|           |                            | 800 / 1000 kBd                    |                |  |  |
| 8950      | Node-ID CAN-Bus 1          | 1 to 127                          | 1              |  |  |
| 8993      | CANopen Master             | Default Master / On / Off         | Default Master |  |  |
| 9120      | Producer heartbeat time    | 0 to 65500 ms                     | 2000 ms        |  |  |
| 9100      | COB ID SYNC Message        | 1 to FFFFFFF hex                  | 80 hex         |  |  |
| 8940      | Producer SYNC Message time | 0 to 65500 ms                     | 20 ms          |  |  |
| 9101      | COB ID TIME Message        | 1 to FFFFFFF hex                  | 100 hex        |  |  |

Table 2-1: CAN bus - CAN interface 1 - parameters

Additional Server SDOs (Service Data Objects)

# i

The CAN bus is a field bus and subject to various disturbances. Therefore, it cannot be guaranteed that every request will be answered. We recommend to repeat a request, which is not answered within reasonable time.

## NOTE

NOTE

The first Node ID is the standard Node ID of CAN interface 1 (parameter 8950).

Parameter table

| ID                                                | Text       | Setting range | Default value |  |
|---------------------------------------------------|------------|---------------|---------------|--|
| Configure CAN interface 1: additional Server SDOs |            |               |               |  |
| 33040                                             | 2. Node-ID | 0 to 127      | 0             |  |
| 33041                                             | 3. Node-ID | 0 to 127      | 0             |  |
| 33042                                             | 4. Node-ID | 0 to 127      | 0             |  |
| 33043                                             | 5. Node-ID | 0 to 127      | 0             |  |

Table 2-2: CAN bus - CAN interface 1 - additional server SDOs - parameters

## Receive PDOs (Process Data Objects) 1 to 5

Figure 2-3 shows the principle of PDO mapping.

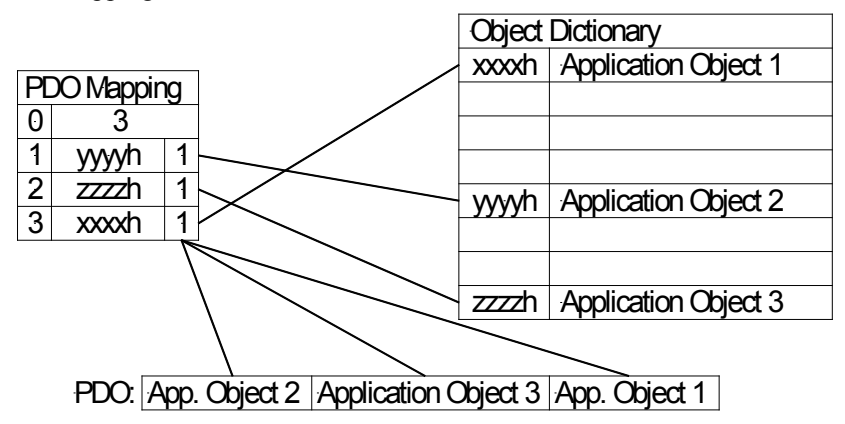

Figure 2-3: Interfaces - principle of PDO mapping

#### Parameter table

| ID                                       | Text                     | Setting range     | Default value |  |  |
|------------------------------------------|--------------------------|-------------------|---------------|--|--|
| Configure CAN interface 1: receive PDO 1 |                          |                   |               |  |  |
| 9300                                     | COB-ID                   | 1 to FFFFFFFF hex | 80000000 hex  |  |  |
| 9121                                     | Event-timer              | 0 to 65500 ms     | 2000 ms       |  |  |
| 8970                                     | Selected data protocol   | 0 to 65535        | 0             |  |  |
| 9910                                     | Number of Mapped Objects | 0 to 4            | 0             |  |  |
| 9911                                     | 1. Mapped Object         | 0 to 65535        | 0             |  |  |
| 9912                                     | 2. Mapped Object         | 0 to 65535        | 0             |  |  |
| 9913                                     | 3. Mapped Object         | 0 to 65535        | 0             |  |  |
| 9914                                     | 4. Mapped Object         | 0 to 65535        | 0             |  |  |

Table 2-3: CAN bus - CAN interface 1 - receive PDO 1 - parameters

#### Parameter table

| ID        | Text                                     | Setting range    | Default value |  |  |
|-----------|------------------------------------------|------------------|---------------|--|--|
| Configure | Configure CAN interface 1: receive PDO 2 |                  |               |  |  |
| 9310      | COB-ID                                   | 1 to FFFFFFF hex | 80000000 hex  |  |  |
| 9122      | Event-timer                              | 0 to 65500 ms    | 2000 ms       |  |  |
| 8971      | Selected data protocol                   | 0 to 65535       | 0             |  |  |
| 33855     | Number of Mapped Objects                 | 0 to 4           | 0             |  |  |
| 9916      | 1. Mapped Object                         | 0 to 65535       | 0             |  |  |
| 9917      | 2. Mapped Object                         | 0 to 65535       | 0             |  |  |
| 9918      | 3. Mapped Object                         | 0 to 65535       | 0             |  |  |
| 9919      | 4. Mapped Object                         | 0 to 65535       | 0             |  |  |

Table 2-4: CAN bus - CAN interface 1 - receive PDO 2 - parameters

#### Parameter table

| ID        | Text                           | Setting range     | Default value |
|-----------|--------------------------------|-------------------|---------------|
| Configure | CAN interface 1: receive PDO 3 |                   |               |
| 9320      | COB-ID                         | 1 to FFFFFFFF hex | 80000000 hex  |
| 9123      | Event-timer                    | 0 to 65500 ms     | 2000 ms       |
| 8972      | Selected data protocol         | 0 to 65535        | 0             |
| 33860     | Number of Mapped Objects       | 0 to 4            | 0             |
| 9906      | 1. Mapped Object               | 0 to 65535        | 0             |
| 9907      | 2. Mapped Object               | 0 to 65535        | 0             |
| 9908      | 3. Mapped Object               | 0 to 65535        | 0             |
| 9909      | 4. Mapped Object               | 0 to 65535        | 0             |

Table 2-5: CAN bus - CAN interface 1 - receive PDO 3 - parameters

Parameter table

#### easYgen-3000 Series (Package P2) - Genset Control

| ID                                       | Text                     | Setting range     | Default value |  |
|------------------------------------------|--------------------------|-------------------|---------------|--|
| Configure CAN interface 1: receive PDO 4 |                          |                   |               |  |
| 33330                                    | COB-ID                   | 1 to FFFFFFFF hex | 80000000 hex  |  |
| 9124                                     | Event-timer              | 0 to 65500 ms     | 2000 ms       |  |
| 8973                                     | Selected data protocol   | 0 to 65535        | 0             |  |
| 33865                                    | Number of Mapped Objects | 0 to 4            | 0             |  |
| 33866                                    | 1. Mapped Object         | 0 to 65535        | 0             |  |
| 33867                                    | 2. Mapped Object         | 0 to 65535        | 0             |  |
| 33868                                    | 3. Mapped Object         | 0 to 65535        | 0             |  |
| 33869                                    | 4. Mapped Object         | 0 to 65535        | 0             |  |

Table 2-6: CAN bus - CAN interface 1 - receive PDO 4 - parameters

## Parameter table

| ID        | Text                           | Setting range     | Default value |
|-----------|--------------------------------|-------------------|---------------|
| Configure | CAN interface 1: receive PDO 5 |                   |               |
| 33340     | COB-ID                         | 1 to FFFFFFFF hex | 80000000 hex  |
| 9125      | Event-timer                    | 0 to 65500 ms     | 2000 ms       |
| 8974      | Selected data protocol         | 0 to 65535        | 0             |
| 33870     | Number of Mapped Objects       | 0 to 4            | 0             |
| 33871     | 1. Mapped Object               | 0 to 65535        | 0             |
| 33872     | 2. Mapped Object               | 0 to 65535        | 0             |
| 33873     | 3. Mapped Object               | 0 to 65535        | 0             |
| 33874     | 4. Mapped Object               | 0 to 65535        | 0             |

Table 2-7: CAN bus - CAN interface 1 - receive PDO 5 - parameters

## NOTE

Do not configure an RPDO or TPDO with a COB-ID higher than 580 (hex) or lower than 180 (hex). These IDs are reserved for internal purposes.

## Transmit PDOs (Process Data Objects) 1 to 5

#### Parameter table

| ID                  | Text                          | Setting range    | Default value |
|---------------------|-------------------------------|------------------|---------------|
| <b>Configure CA</b> | N interface 1: transmit PDO 1 |                  |               |
| 9600                | COB-ID                        | 1 to FFFFFFF hex | 00000181 hex  |
| 9602                | Transmission type             | 0 to 255         | 255           |
| 9604                | Event timer                   | 0 to 65500 ms    | 20 ms         |
| 8962                | Selected data protocol        | 0 to 65535       | 5003          |
| 9609                | Number of Mapped Objects      | 0 to 4           | 0             |
| 9605                | 1. Mapped Object              | 0 to 65535       | 0             |
| 9606                | 2. Mapped Object              | 0 to 65535       | 0             |
| 9607                | 3. Mapped Object              | 0 to 65535       | 0             |
| 9608                | 4. Mapped Object              | 0 to 65535       | 0             |

Table 2-8: CAN bus - CAN interface 1 - transmit PDO 1 - parameters

#### Parameter table

| ID                                        | Text                     | Setting range    | Default value |
|-------------------------------------------|--------------------------|------------------|---------------|
| Configure CAN interface 1: transmit PDO 2 |                          |                  |               |
| 9610                                      | COB-ID                   | 1 to FFFFFFF hex | 80000000 hex  |
| 9612                                      | Transmission type        | 0 to 255         | 255           |
| 9614                                      | Event timer              | 0 to 65500 ms    | 20 ms         |
| 8963                                      | Selected data protocol   | 0 to 65535       | 0             |
| 9619                                      | Number of Mapped Objects | 0 to 4           | 0             |
| 9615                                      | 1. Mapped Object         | 0 to 65535       | 0             |
| 9616                                      | 2. Mapped Object         | 0 to 65535       | 0             |
| 9617                                      | 3. Mapped Object         | 0 to 65535       | 0             |
| 9618                                      | 4. Mapped Object         | 0 to 65535       | 0             |

Table 2-9: CAN bus - CAN interface 1 - transmit PDO 2 - parameters

#### easYgen-3000 Series (Package P2) - Genset Control

Parameter table

| ID                                        | Text                     | Setting range     | Default value |  |
|-------------------------------------------|--------------------------|-------------------|---------------|--|
| Configure CAN interface 1: transmit PDO 3 |                          |                   |               |  |
| 9620                                      | COB-ID                   | 1 to FFFFFFFF hex | 8000000 hex   |  |
| 9622                                      | Transmission type        | 0 to 255          | 255           |  |
| 9624                                      | Event timer              | 0 to 65500 ms     | 20 ms         |  |
| 8964                                      | Selected data protocol   | 0 to 65535        | 0             |  |
| 9629                                      | Number of Mapped Objects | 0 to 4            | 0             |  |
| 9625                                      | 1. Mapped Object         | 0 to 65535        | 0             |  |
| 9626                                      | 2. Mapped Object         | 0 to 65535        | 0             |  |
| 9627                                      | 3. Mapped Object         | 0 to 65535        | 0             |  |
| 9628                                      | 4. Mapped Object         | 0 to 65535        | 0             |  |

Table 2-10: CAN bus - CAN interface 1 - transmit PDO 3 - parameters

| Parameter | table |
|-----------|-------|
|-----------|-------|

| ID                                        | Text                     | Setting range    | Default value |  |
|-------------------------------------------|--------------------------|------------------|---------------|--|
| Configure CAN interface 1: transmit PDO 4 |                          |                  |               |  |
| 9630                                      | COB-ID                   | 1 to FFFFFFF hex | 80000000 hex  |  |
| 9632                                      | Transmission type        | 0 to 255         | 255           |  |
| 9634                                      | Event timer              | 0 to 65500 ms    | 20 ms         |  |
| 8965                                      | Selected data protocol   | 0 to 65535       | 0             |  |
| 9639                                      | Number of Mapped Objects | 0 to 4           | 0             |  |
| 9635                                      | 1. Mapped Object         | 0 to 65535       | 0             |  |
| 9636                                      | 2. Mapped Object         | 0 to 65535       | 0             |  |
| 9637                                      | 3. Mapped Object         | 0 to 65535       | 0             |  |
| 9638                                      | 4. Mapped Object         | 0 to 65535       | 0             |  |

Table 2-11: CAN bus - CAN interface 1 - transmit PDO 4 - parameters

### Parameter table

| ID        | Text                                      | Setting range     | Default value |  |
|-----------|-------------------------------------------|-------------------|---------------|--|
| Configure | Configure CAN interface 1: transmit PDO 5 |                   |               |  |
| 33640     | COB-ID                                    | 1 to FFFFFFFF hex | 80000000 hex  |  |
| 33642     | Transmission type                         | 0 to 255          | 255           |  |
| 33644     | Event timer                               | 0 to 65500 ms     | 20 ms         |  |
| 8966      | Selected data protocol                    | 0 to 65535        | 0             |  |
| 33649     | Number of Mapped Objects                  | 0 to 4            | 0             |  |
| 33645     | 1. Mapped Object                          | 0 to 65535        | 0             |  |
| 33646     | 2. Mapped Object                          | 0 to 65535        | 0             |  |
| 33647     | 3. Mapped Object                          | 0 to 65535        | 0             |  |
| 33648     | 4. Mapped Object                          | 0 to 65535        | 0             |  |

Table 2-12: CAN bus - CAN interface 1 - transmit PDO 5 - parameters

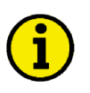

## NOTE

Do not configure an RPDO or TPDO with a COB-ID higher than 580 (hex) or lower than 180 (hex). These IDs are reserved for internal purposes.

## **Configure CAN Interface 2**

#### Parameter table

| ID                  | Text          | Setting range                 | Default value |
|---------------------|---------------|-------------------------------|---------------|
| <b>Configure CA</b> | N interface 2 |                               |               |
| 3157                | Baudrate      | 20 / 50 / 100 / 125 / 250 kBd | 250 kBd       |
|                     |               |                               |               |

Table 2-13: CAN bus - CAN interface 2 - parameters

## **CANopen Interface**

Parameter table

| ID           | Text                       | Setting range                           | Default value |
|--------------|----------------------------|-----------------------------------------|---------------|
| Configure CA | N interface 2: CANopen     |                                         |               |
| 9940         | This device                | Node-ID 1 / 2 / 3 / 4 / 5 / 6 / 7       | Node-ID 7     |
| 9930         | IKD1 DI/DO 18              | Off / Node-ID 1 / 2 / 3 / 4 / 5 / 6 / 7 | Off           |
| 9931         | IKD1 DI/DO 916             | Off / Node-ID 1 / 2 / 3 / 4 / 5 / 6 / 7 | Off           |
| 9932         | IKD1 DI/DO 1724            | Off / Node-ID 1 / 2 / 3 / 4 / 5 / 6 / 7 | Off           |
| 9933         | IKD1 DI/DO 2532            | Off / Node-ID 1 / 2 / 3 / 4 / 5 / 6 / 7 | Off           |
| 9934         | Phoenix DI/DO 116          | Off / Node-ID 1 / 2 / 3 / 4 / 5 / 6 / 7 | Off           |
| 9935         | Phoenix DI/DO 1732         | Off / Node-ID 1 / 2 / 3 / 4 / 5 / 6 / 7 | Off           |
| 9936         | Phoenix DI/DO 132          | Off / Node-ID 1 / 2 / 3 / 4 / 5 / 6 / 7 | Off           |
| 9943         | Phoenix 4AI 4AO            | Off / Node-ID 1 / 2 / 3 / 4 / 5 / 6 / 7 | Off           |
| 9942         | Phoenix 8AI 4AO            | Off / Node-ID 1 / 2 / 3 / 4 / 5 / 6 / 7 | Off           |
| 9941         | Phoenix 12 AI 4AO          | Off / Node-ID 1 / 2 / 3 / 4 / 5 / 6 / 7 | Off           |
| 9937         | Phoenix 16AI 4AO           | Off / Node-ID 1 / 2 / 3 / 4 / 5 / 6 / 7 | Off           |
| 9944         | Phoenix 4AI 4AO DI/DO 132  | Off / Node-ID 1 / 2 / 3 / 4 / 5 / 6 / 7 | Off           |
| 9945         | Phoenix 8AI 4AO DI/DO 132  | Off / Node-ID 1 / 2 / 3 / 4 / 5 / 6 / 7 | Off           |
| 9946         | Phoenix 12AI 4AO DI/DO 132 | Off / Node-ID 1 / 2 / 3 / 4 / 5 / 6 / 7 | Off           |
| 9938         | Phoenix 16AI 4AO DI/DO 132 | Off / Node-ID 1 / 2 / 3 / 4 / 5 / 6 / 7 | Off           |
| 9939         | RemoteDisplay              | Off / Node-ID 1 / 2 / 3 / 4 / 5 / 6 / 7 | Off           |

Table 2-14: CAN bus - CAN interface 2 - CANopen - parameters

## J1939 Interface

Parameter table

| ID          | Text                           | Setting range                                                                                                    | Default value |
|-------------|--------------------------------|----------------------------------------------------------------------------------------------------|---------------|
| Configure ( |                                |                                                                                                    |               |
| 15106       | J1939 device addresses         | 0 to 255                                                                                                    | 234           |
| 15107       | Engine control address         | 0 to 255                                                                                                    | 0             |
| 15108       | Reset previous act. DTCs - DM3 | Yes / No                                                                                                    | No            |
| 15133       | Reset act. DTCs - DM3          | Yes / No                                                                                                    | No            |
| 15103       | SPN version                    | Version 1 / Version 2 / Version 3                                                                                           | Version 1     |
| 15102       | Device type                    | Off / Standard / S6 Scania /<br>EMR2 Deutz / EMS 2 Volvo /<br>ADEC MTU / EGS Woodward /<br>EDC7 MAN / EEM SISU /<br>Cummins | Standard      |
| 15127       | ECU remote controlled          | On / Off                                                                                                    | On            |
| 5537        | Speed deviation ECU            | 0 to 1400 rpm                                                                                                    | 120 rpm       |

Table 2-15: CAN bus - CAN interface 2 - J1939 - parameters

## NOTE

The device type (parameter 15102) must not be disabled if any J1939 device (like an analog input device) is connected to the easYgen, even if no ECU is connected!

## **CAN Bus Load Sharing**

#### 

## **Multi-Master Principle**

It is important to know that the load share and load-dependent start/stop functionality is subject to a multi-master principle. This means that there is no dedicated master and slave function. Each easYgen decides for itself how it has to behave. The benefit is that there is no master control, which may cause a complete loss of this functionality in case it fails. Each control is also responsible for controlling common breakers like a mains circuit or generator group breaker.

## Load Share Monitoring

The easYgen provides two monitoring functions for load sharing (refer to the Configuration Manual 37415 for a detailed description of these functions):

### **Multi-Unit Parameter Alignment**

The multi-unit parameter alignment functionality requires that the relevant parameters are all configured identically at all participating units.

### **Multi-Unit Missing Members**

The multi-unit missing members monitoring function checks whether all participating units are available (sending data on the load share line).

## **General Load Share Information**

The maximum number of participating easYgen-3000 Series devices for load sharing is 32. The CANopen bus load increases with the number of units participating in load sharing.

The following parameters affect the bus load:

- Number of CAN participants
- Baud rate
- Transfer rate of load share messages
- Visualization

We recommend to consider whether all data has to be sent on the CAN bus when planning the CAN bus. It is also possible to send visualization data via RS-485 for example.

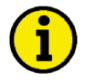

## NOTE

Refer to the Application Manual 37417 for a list of example configurations of different load sharing applications.

#### Measures for Reducing the Bus Load

If you need to reduce the bus load of the load share CAN bus, the following measured may be used:

- Increase the baud rate (parameter 3156) under consideration of the bus length (refer to Installation Manual 37414)
- Reduce the transfer rate of the load share message (parameter 9921)
- Reduce the transfer rate of the visualization message, i.e. the event timer (parameter 9604)
- Disable the transmission visualization data on the CAN bus and use the RS-485 interface to transmit visualization data
- Disable SYNC message (parameter 9100) and/or TIME message (parameter 9101) and/or the producer heartbeat time SYNC message (parameter 9120), if possible

## **Configure Load Share Parameters**

**Load Share Parameters** 

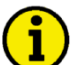

## NOTE

The following parameters are available for configuring the CAN bus Interfaces. Refer to the Configuration Manual 37415 for detailed information about all parameters.

Parameter table

| ID                  | Text                          | Setting range     | Default value |
|---------------------|-------------------------------|-------------------|---------------|
| <b>Configure CA</b> |                               |                   |               |
| 9923                | Load share Interface          | CAN #1 / Off      | CAN #1        |
| 9921                | Transfer rate LS fast message | 0.10 to 0.30 s    | 0.10 s        |
| 9920                | Load Share CAN-ID             | 2xx Hex / 3xx Hex | 5xx Hex       |
|                     |                               | Avy Hay / Svy Hay |               |

Table 2-16: CAN bus - CAN interface 2 - load share parameters

## NOTE

We recommend to configure the Node-IDs (parameter 8950) for units, which participate in load sharing, as low as possible to facilitate establishing of communication.

## **Definition of CANopen Protocol Descriptions**

## 

If a data protocol is used, a CAN message looks like this:

| Byte 1 | Byte 2    | Byte 3    | Byte 4    | Byte 5    | Byte 6    | Byte 7    | Byte 8   |
|--------|-----------|-----------|-----------|-----------|-----------|-----------|----------|
| MUX    | Data byte | Data byte | Data byte | Data byte | Data byte | Data byte | internal |

The MUX byte is counted up, the meaning of the data byte changes according to the value of the MUX byte. In the protocol tables is listed which parameter at which MUX on which position is transmitted. The meaning of the parameter can be taken by means of the number of the parameter description ("CANopen Mapping parameter").

Example:

| MUX | Byte 2 | Byte 3 | Byte 4 | Byte 5 | Byte 6 | Byte 7 | Byte 8   |
|-----|--------|--------|--------|--------|--------|--------|----------|
| 1   | 118    |        |        |        | 147    |        | internal |

In MUX 1 (byte 1 has got value 1) the value of parameter 118 is included in the byte 2 up to byte 5 (mains voltage 1-2).

In byte 6 up to byte 7 the value of parameter 147 is included (mains frequency).

Byte 8 includes internal definitions and can be ignored.

The data format is low Byte/high Byte (compare with CiA draft standard 01 on page 26).

## **Definition of CANopen Data Format**

## **Unsigned Integer**

UNSIGNED type data has positive integers as values. The range is between 0 and 2n-1. The data is shown by the bit sequence of length n.

Bit sequence  $b = b_0$  to  $b_{n-1}$ 

shows the value  $UNSIGNEDn(b) = b_{n-1}*2^{n-1} + ... + b_1*2^1 + b_0*2^0$ 

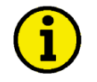

## NOTE

Please note that the bit sequence starts on the left with the least significant byte. Example: Value 266 = 10A hex of type UNSIGNED16 is transmitted on the bus in two octets, first 0A hex and then 01 hex.

The following UNSIGNED data types are transmitted as follows:

| Octet Number | 1.             | 2.                | 3.                   | 4.                   | 5.                                 | 6.                   | 7.                                 | 8.                                 |
|--------------|----------------|-------------------|----------------------|----------------------|------------------------------------|----------------------|------------------------------------|------------------------------------|
| UNSIGNED8    | $b_7$ to $b_0$ |                   |                      |                      |                                    |                      |                                    |                                    |
| UNSIGNED16   | $b_7$ to $b_0$ | $b_{15}$ to $b_8$ |                      |                      |                                    |                      |                                    |                                    |
| UNSIGNED24   | $b_7$ to $b_0$ | $b_{15}$ to $b_8$ | $b_{23}$ to $b_{16}$ |                      |                                    |                      |                                    |                                    |
| UNSIGNED32   | $b_7$ to $b_0$ | $b_{15}$ to $b_8$ | $b_{23}$ to $b_{16}$ | $b_{31}$ to $b_{24}$ |                                    |                      |                                    |                                    |
| UNSIGNED40   | $b_7$ to $b_0$ | $b_{15}$ to $b_8$ | $b_{23}$ to $b_{16}$ | $b_{31}$ to $b_{24}$ | $b_{39}$ to $b_{32}$               |                      |                                    |                                    |
| UNSIGNED48   | $b_7$ to $b_0$ | $b_{15}$ to $b_8$ | $b_{23}$ to $b_{16}$ | $b_{31}$ to $b_{24}$ | $b_{39}$ to $b_{32}$               | $b_{47}$ to $b_{40}$ |                                    |                                    |
| UNSIGNED56   | $b_7$ to $b_0$ | $b_{15}$ to $b_8$ | $b_{23}$ to $b_{16}$ | $b_{31}$ to $b_{24}$ | $b_{39}$ to $b_{32}$               | $b_{47}$ to $b_{40}$ | b <sub>55</sub> to b <sub>48</sub> |                                    |
| UNSIGNED64   | $b_7$ to $b_0$ | $b_{15}$ to $b_8$ | $b_{23}$ to $b_{16}$ | $b_{31}$ to $b_{24}$ | b <sub>39</sub> to b <sub>32</sub> | $b_{47}$ to $b_{40}$ | b <sub>55</sub> to b <sub>48</sub> | b <sub>63</sub> to b <sub>56</sub> |

Table 2-17: CAN bus - transfer syntax for data type UNSIGNEDn

## **Signed Integer**

SIGNED type data has integers as values. The range is between 0 and  $2^{n}$ -1. The data is shown by the bit sequence of length n.

| Bit sequence              | $b = b_0$ to $b_{n-1}$                                           |    |               |
|---------------------------|------------------------------------------------------------------|----|---------------|
| shows the value           | $SIGNEDn(b) = b_{n-2} * 2^{n-2} + \dots + b_1 * 2^1 + b_0 * 2^0$ | if | $b_{n-1}=0$   |
| and with two's complement | $SIGNEDn(b) = SIGNEDn(^b)-1$                                     | if | $b_{n-1} = 1$ |

## NOTE

Please note that the bit sequence starts on the left with the least significant byte. Example: The value -266 = FEF6 hex of type SIGNED16 is transmitted in two octets, first F6 hex and then FE hex.

The following SIGNED data types are transmitted as follows:

| Octet Number | 1.             | 2.                | 3.                   | 4.                                 | 5.                   | 6.                                 | 7.                                 | 8.                                 |
|--------------|----------------|-------------------|----------------------|------------------------------------|----------------------|------------------------------------|------------------------------------|------------------------------------|
| SIGNED8      | $b_7$ to $b_0$ |                   |                      |                                    |                      |                                    |                                    |                                    |
| SIGNED16     | $b_7$ to $b_0$ | $b_{15}$ to $b_8$ |                      |                                    |                      |                                    |                                    |                                    |
| SIGNED24     | $b_7$ to $b_0$ | $b_{15}$ to $b_8$ | $b_{23}$ to $b_{16}$ |                                    |                      |                                    |                                    |                                    |
| SIGNED32     | $b_7$ to $b_0$ | $b_{15}$ to $b_8$ | $b_{23}$ to $b_{16}$ | $b_{31}$ to $b_{24}$               |                      |                                    |                                    |                                    |
| SIGNED40     | $b_7$ to $b_0$ | $b_{15}$ to $b_8$ | $b_{23}$ to $b_{16}$ | $b_{31}$ to $b_{24}$               | $b_{39}$ to $b_{32}$ |                                    |                                    |                                    |
| SIGNED48     | $b_7$ to $b_0$ | $b_{15}$ to $b_8$ | $b_{23}$ to $b_{16}$ | $b_{31}$ to $b_{24}$               | $b_{39}$ to $b_{32}$ | b <sub>47</sub> to b <sub>40</sub> |                                    |                                    |
| SIGNED56     | $b_7$ to $b_0$ | $b_{15}$ to $b_8$ | $b_{23}$ to $b_{16}$ | $b_{31}$ to $b_{24}$               | $b_{39}$ to $b_{32}$ | b <sub>47</sub> to b <sub>40</sub> | b <sub>55</sub> to b <sub>48</sub> |                                    |
| SIGNED64     | $b_7$ to $b_0$ | $b_{15}$ to $b_8$ | $b_{23}$ to $b_{16}$ | b <sub>31</sub> to b <sub>24</sub> | $b_{39}$ to $b_{32}$ | b47 to b40                         | b <sub>55</sub> to b <sub>48</sub> | b <sub>63</sub> to b <sub>56</sub> |

Table 2-18: CAN bus - transfer syntax for data type INTEGERn

## J1939 Protocol Display Messages

Messages of a device (for example an ECU) are received on the CAN bus according to J1939 protocol and are shown on the display.

This function can be used via the CAN interface parallel to the CANopen protocol or to ToolKit. The Baud rate is similar for all devices connected to the CAN bus independent of the selected protocol.

## **Displayed Messages**

### DM1/DM2

The first 10 active alarm messages (Active Diagnostic Trouble Codes - DM1) and the first 10 unacknowledged alarm messages (Previously Active Diagnostic Trouble Codes - DM2) with SPN, FMI, and OC are displayed. The state of the lamps (amber/red) is always displayed.

SPN (= Suspect Parameter Number) indicates the measuring value that the alarm code is referring (e.g. SPN = 100 corresponds to oil pressure).

FMI (= Failure Mode Indicator) specifies the alarm more precisely (e.g. FMI = 3 means: value is valid but higher than the standard value.)

OC: (Occurrence Count) indicates how often an alarm occurred. IF OC = 0, no alarm is present

PGN (= Parameter Group Number) defines a particular combination of SPNs.

Refer to the J1939 specification for a list of all SPNs.

### **Standard Messages**

| SPN | PGN   | Description                      | Resol.   | Data range J1939  | Index | Display with de- | Display with   |
|-----|-------|----------------------------------|----------|-------------------|-------|------------------|----------------|
|     |       | -                                |          | _                 |       | fective sensor   | missing sensor |
| 52  | 65262 | Engine intercooler temperature   | 1 °C     | -40 to 210 °C     | 15217 | 32766 °C         | 32767 °C       |
| 91  | 61443 | Throttle position                | 0.1 %    | 0 to 100 %        | 15207 | 3276.6 %         | 3276.7 %       |
| 92  | 61443 | Load at current speed            | 1 %      | 0 to 250 %        | 15208 | 32766 %          | 32767 %        |
| 94  | 65263 | Fuel delivery pressure           | 1 kPa    | 0 to 1000 kPa     | 15218 | 32766 kPa        | 32767 kPa      |
| 95  | 65276 | Fuel filter difference pressure  | 1 kPa    | 0 to 500 kPa      | 15219 | 32766 kPa        | 32767 kPa      |
| 98  | 65263 | Engine oil level                 | 0.1 %    | 0 to 100 %        | 15210 | 3276.6 %         | 3276.7 %       |
| 100 | 65263 | Engine oil pressure              | 1 kPa    | 0 to 1000 kPa     | 15205 | 32766 kPa        | 32767 kPa      |
| 101 | 65263 | Crankcase pressure               | 1 kPa    | -250 to 251 kPa   | 15220 | 32766 kPa        | 32767 kPa      |
| 102 | 65270 | Boost pressure                   | 1 kPa    | 0 to 500 kPa      | 15214 | 32766 kPa        | 32767 kPa      |
| 105 | 65270 | Intake manifold temperature      | 1 °C     | -40 to 210 °C     | 15215 | 32766 °C         | 32767 °C       |
| 106 | 65270 | Turbo air inlet pressure         | 1 kPa    | 0 to 500 kPa      | 15221 | 32766 kPa        | 32767 kPa      |
| 107 | 65270 | Air filter 1 difference pressure | 0.01 kPa | 0 to 12.5 kPa     | 15222 | 327.66 kPa       | 327.67 kPa     |
| 108 | 65269 | Barometric pressure              | 0.1 kPa  | 0 to 125 kPa      | 15212 | 3276.6 kPa       | 3276.7 kPa     |
| 109 | 65263 | Coolant pressure                 | 1 kPa    | 0 to 500 kPa      | 15223 | 32766 kPa        | 32767 kPa      |
| 110 | 65262 | Engine coolant temperature       | 1 °C     | -40 to 210 °C     | 15202 | 32766 °C         | 32767 °C       |
| 111 | 65263 | Coolant level                    | 0.1 %    | 0 to 100 %        | 15206 | 3276.6 %         | 3276.7 %       |
| 127 | 65272 | Transmission oil pressure        | 1 kPa    | 0 to 4000 kPa     | 15224 | 32766 kPa        | 32767 kPa      |
| 157 | 65243 | Fuel rail pressure               | 0.1 MPa  | 0 to 251 Mpa      | 15225 | 3276.6 MPa       | 3276.7 MPa     |
| 171 | 65269 | Ambient air temperature          | 0.1 °C   | -273 to 1735 °C   | 15226 | 3276.6 °C        | 3276.7 °C      |
| 172 | 65269 | Air inlet temperature            | 1 °C     | -40 to 210 °C     | 15213 | 32766 °C         | 32767 °C       |
| 173 | 65270 | Exhaust gas temperature          | 0.1 °C   | -273 to 1735 °C   | 15216 | 3276.6 °C        | 3276.7 °C      |
| 174 | 65262 | Fuel temperature                 | 1 °C     | -40 to 210 °C     | 15203 | 32766 °C         | 32767 °C       |
| 175 | 65262 | Engine oil temperature           | 0.1 °C   | -273 to 1735 °C   | 15309 | 3276.6 °C        | 3276.7 °C      |
| 176 | 65262 | Turbo oil temperature            | 0.1 °C   | -273 to 1735 °C   | 15227 | 3276.6 °C        | 3276.7 °C      |
| 177 | 65272 | Transmission oil temperature     | 0.1 °C   | -273 to 1735 °C   | 15228 | 3276.6 °C        | 3276.7 °C      |
| 183 | 65266 | Fuel rate                        | 0.1 l/h  | 0 to 3212.75 l/h  | 15307 | 3276.6 L/h       | 3276.7 L/h     |
| 190 | 61444 | Engine speed                     | 1 rpm    | 0 to 8031.875 rpm | 15308 | 32766 rpm        | 32767 rpm      |
| 247 | 65253 | Total engine hours <sup>1</sup>  | 1 h      | 0 to 210554060 h  | 15201 | 4294967294 h     | 4294967295 h   |
| 441 | 65164 | Auxiliary temperature 1          | 1 °C     | -40 to 210 °C     | 15229 | 32766 °C         | 32767 °C       |
| 442 | 65164 | Auxiliary temperature 2          | 1 °C     | -40 to 210 °C     | 15230 | 32766 °C         | 32767 °C       |

|      |       |                                                                        |        | Data Fange 01909 | muca  | fective sensor | missing sensor |
|------|-------|------------------------------------------------------------------------|--------|------------------|-------|----------------|----------------|
| 513  | 61444 | Actual engine torque                                                   | 1 %    | -125 to 125 %    | 15209 | 32766 %        | 32767 %        |
| 1122 | 65191 | Alternator bearing 1 temperature                                       | 1 °C   | -40 to 210 °C    | 15231 | 32766 °C       | 32767 °C       |
| 1123 | 65191 | Alternator bearing 2 temperature                                       | 1 °C   | -40 to 210 °C    | 15232 | 32766 °C       | 32767 °C       |
| 1124 | 65191 | Alternator winding 1 temperature                                       | 1 °C   | -40 to 210 °C    | 15233 | 32766 °C       | 32767 °C       |
| 1125 | 65191 | Alternator winding 2 temperature                                       | 1 °C   | -40 to 210 °C    | 15234 | 32766 °C       | 32767 °C       |
| 1126 | 65191 | Alternator winding 3 temperature                                       | 1 °C   | -40 to 210 °C    | 15235 | 32766 °C       | 32767 °C       |
| 1131 | 65189 | Intake manifold 2 temperature                                          | 1 °C   | -40 to 210 °C    | 15236 | 32766 °C       | 32767 °C       |
| 1132 | 65189 | Intake manifold 3 temperature                                          | 1 °C   | -40 to 210 °C    | 15237 | 32766 °C       | 32767 °C       |
| 1133 | 65262 | Engine thermostat                                                      | 0.1.%  | -40 to 210 °C    | 15238 | 32766%         | 32767%         |
| 1134 | 65188 | Engine oil temperature 2                                               | 0.1 °C | -273 to 1735 °C  | 15240 | 3276.6 °C      | 3276.7 °C      |
| 1136 | 65188 | Engine ECU temperature                                                 | 0.1 °C | -273 to 1735 °C  | 15241 | 3276.6 °C      | 3276.7 °C      |
| 1137 | 65187 | Exhaust gas port 1 temperature                                         | 0.1 °C | -273 to 1735 °C  | 15242 | 3276.6 °C      | 3276.7 °C      |
| 1138 | 65187 | Exhaust gas port 2 temperature                                         | 0.1 °C | -273 to 1735 °C  | 15243 | 3276.6 °C      | 3276.7 °C      |
| 1139 | 65187 | Exhaust gas port 3 temperature                                         | 0.1 °C | -273 to 1735 °C  | 15244 | 3276.6 °C      | 3276.7 °C      |
| 1140 | 65187 | Exhaust gas port 4 temperature                                         | 0.1 °C | -273 to 1735 °C  | 15245 | 3276.6 °C      | 3276.7 °C      |
| 1141 | 65186 | Exhaust gas port 5 temperature                                         | 0.1 °C | -273 to 1735 °C  | 15246 | 3276.6 °C      | 3276.7 °C      |
| 1142 | 65186 | Exhaust gas port 6 temperature                                         | 0.1 °C | -2/3 to 1/35 °C  | 15247 | 32/6.6 °C      | 32/6./°C       |
| 1143 | 65186 | Exhaust gas port 8 temperature                                         | 0.1 °C | -273 to 1735 °C  | 15248 | 3276.6 °C      | 3276.7 °C      |
| 1145 | 65185 | Exhaust gas port 9 temperature                                         | 0.1 °C | -273 to 1735 °C  | 15250 | 3276.6 °C      | 3276.7 °C      |
| 1146 | 65185 | Exhaust gas port 10 temperature                                        | 0.1 °C | -273 to 1735 °C  | 15251 | 3276.6 °C      | 3276.7 °C      |
| 1147 | 65185 | Exhaust gas port 11 temperature                                        | 0.1 °C | -273 to 1735 °C  | 15252 | 3276.6 °C      | 3276.7 °C      |
| 1148 | 65185 | Exhaust gas port 12 temperature                                        | 0.1 °C | -273 to 1735 °C  | 15253 | 3276.6 °C      | 3276.7 °C      |
| 1149 | 65184 | Exhaust gas port 13 temperature                                        | 0.1 °C | -273 to 1735 °C  | 15254 | 3276.6 °C      | 3276.7 °C      |
| 1150 | 65184 | Exhaust gas port 14 temperature                                        | 0.1 °C | -273 to 1735 °C  | 15255 | 3276.6 °C      | 3276.7 °C      |
| 1151 | 65184 | Exhaust gas port 15 temperature                                        | 0.1 °C | -2/3 to 1/35 °C  | 15250 | 3276.6 °C      | 3276.7 °C      |
| 1152 | 65183 | Exhaust gas port 17 temperature                                        | 0.1 °C | -273 to 1735 °C  | 15257 | 3276.6 °C      | 3276.7 °C      |
| 1154 | 65183 | Exhaust gas port 17 temperature                                        | 0.1 °C | -273 to 1735 °C  | 15259 | 3276.6 °C      | 3276.7 °C      |
| 1155 | 65183 | Exhaust gas port 19 temperature                                        | 0.1 °C | -273 to 1735 °C  | 15260 | 3276.6 °C      | 3276.7 °C      |
| 1156 | 65183 | Exhaust gas port 20 temperature                                        | 0.1 °C | -273 to 1735 °C  | 15261 | 3276.6 °C      | 3276.7 °C      |
| 1157 | 65182 | Main bearing 1 temperature                                             | 0.1 °C | -273 to 1735 °C  | 15262 | 3276.6 °C      | 3276.7 °C      |
| 1158 | 65182 | Main bearing 2 temperature                                             | 0.1 °C | -273 to 1735 °C  | 15263 | 3276.6 °C      | 3276.7 °C      |
| 1159 | 65182 | Main bearing 5 temperature                                             | 0.1 °C | -2/3 to 1/35 °C  | 15264 | 3276.6 °C      | 3276.7 °C      |
| 1161 | 65181 | Main bearing 5 temperature                                             | 0.1 °C | -273 to 1735 °C  | 15266 | 3276.6 °C      | 3276.7 °C      |
| 1162 | 65181 | Main bearing 6 temperature                                             | 0.1 °C | -273 to 1735 °C  | 15267 | 3276.6 °C      | 3276.7 °C      |
| 1163 | 65181 | Main bearing 7 temperature                                             | 0.1 °C | -273 to 1735 °C  | 15268 | 3276.6 °C      | 3276.7 °C      |
| 1164 | 65181 | Main bearing 8 temperature                                             | 0.1 °C | -273 to 1735 °C  | 15269 | 3276.6 °C      | 3276.7 °C      |
| 1165 | 65180 | Main bearing 9 temperature                                             | 0.1 °C | -273 to 1735 °C  | 15270 | 3276.6 °C      | 3276.7 °C      |
| 1166 | 65180 | Main bearing 10 temperature                                            | 0.1 °C | -273 to 1735 °C  | 15271 | 3276.6 °C      | 3276.7 °C      |
| 110/ | 65178 | Turbo 1 compressor inlet temperature                                   | 0.1 °C | -2/3 to 1/35 °C  | 15272 | 3276.6 °C      | 3276.7 °C      |
| 1172 | 65178 | Turbo 2 compressor inlet temperature                                   | 0.1 °C | -273 to 1735 °C  | 15273 | 3276.6 °C      | 3276.7 °C      |
| 1174 | 65178 | Turbo 3 compressor inlet temperature                                   | 0.1 °C | -273 to 1735 °C  | 15275 | 3276.6 °C      | 3276.7 °C      |
| 1175 | 65178 | Turbo 4 compressor inlet temperature                                   | 0.1 °C | -273 to 1735 °C  | 15276 | 3276.6 °C      | 3276.7 °C      |
| 1176 | 65177 | Turbo 1 compressor inlet pressure                                      | 1 kPa  | -250 to 251 kPa  | 15277 | 32766 kPa      | 32767 kPa      |
| 1177 | 65177 | Turbo 2 compressor inlet pressure                                      | 1 kPa  | -250 to 251 kPa  | 15278 | 32766 kPa      | 32767 kPa      |
| 1178 | 65177 | Turbo 3 compressor inlet pressure                                      | 1 kPa  | -250 to 251 kPa  | 15279 | 32766 kPa      | 32767 kPa      |
| 11/9 | 65177 | Turbo 4 compressor inlet pressure                                      | I kPa  | -250 to 251 kPa  | 15280 | 32/66 kPa      | 32/6/ kPa      |
| 1180 | 65176 | Turbo 2 inlet temperature                                              | 0.1 °C | -273 to 1735 °C  | 15281 | 3276.6 °C      | 3276.7 °C      |
| 1182 | 65176 | Turbo 3 inlet temperature                                              | 0.1 °C | -273 to 1735 °C  | 15283 | 3276.6 °C      | 3276.7 °C      |
| 1183 | 65176 | Turbo 4 inlet temperature                                              | 0.1 °C | -273 to 1735 °C  | 15284 | 3276.6 °C      | 3276.7 °C      |
| 1184 | 65175 | Turbo 1 outlet temperature                                             | 0.1 °C | -273 to 1735 °C  | 15285 | 3276.6 °C      | 3276.7 °C      |
| 1185 | 65175 | Turbo 2 outlet temperature                                             | 0.1 °C | -273 to 1735 °C  | 15286 | 3276.6 °C      | 3276.7 °C      |
| 1186 | 65175 | Turbo 3 outlet temperature                                             | 0.1 °C | -273 to 1735 °C  | 15287 | 3276.6 °C      | 3276.7 °C      |
| 1187 | 65175 | Iurbo 4 outlet temperature           Engine auxiliary acclent pressure | 0.1 °C | -2/3 to 1/35 °C  | 15288 | 32766 kPa      | 32/6./°C       |
| 1203 | 65170 | Pre-filter oil pressure                                                | 1 kPa  | 0 to 1000 kPa    | 15289 | 32766 kPa      | 32767 kPa      |
| 1208 | 65172 | Engine auxiliary coolant temperature                                   | 1 °C   | -40 to 210 °C    | 15290 | 32766 °C       | 32767 °C       |
| 1382 | 65130 | Fuel filter difference pressure                                        | 1 kPa  | 0 to 500 kPa     | 15292 | 32766 kPa      | 32767 kPa      |
| 1800 | 65104 | Battery 1 temperature                                                  | 1 °C   | -40 to 210 °C    | 15293 | 32766 °C       | 32767 °C       |
| 1801 | 65104 | Battery 2 temperature                                                  | 1 °C   | -40 to 210 °C    | 15294 | 32766 °C       | 32767 °C       |
| 1802 | 65189 | Intake manifold 5 temperature                                          | 1 °C   | -40 to 210 °C    | 15295 | 32766 °C       | 32767 °C       |
| 1803 | 65021 | Pight exhaust gas temperature                                          | 1°C    | -40 to 210 °C    | 15296 | 32766°C        | 32/6/°C        |
| 2433 | 65031 | Left exhaust gas temperature                                           | 0.1 °C | -273 to 1735 °C  | 15298 | 3276.6 °C      | 3276.7 °C      |

<sup>1</sup> If the total engine hours sent by the ECU exceed 419,000 hrs, the display in the unit is not correct anymore

Table 2-19: J1939 protocol - standard messages

### Data transmission by Engine Control Unit (ECU)

- If the sent values exceed the limits of the specification, the displayed value is not defined.
- If a value of the ECU is not sent or sent as not available or defective, the value will be displayed as indicated in the table before.

### Special EMR2/EDC4 Engine Stop Information

| Suspect Parameter Number | Parameter Group Number | Description    |
|--------------------------|------------------------|----------------|
| Engine stop              | 65301 (FF15h)          | As Type 0 to 9 |

| Туре | Engine stop information               | Display in unit | Display in ToolKit |
|------|---------------------------------------|-----------------|--------------------|
| 0    | No or no special engine stop          | Type 0          | Type 0             |
| 1    | Engine shutdown for engine protection | Type 1          | Type 1             |
| 2    | CAN message engine stop request       | Type 2          | Type 2             |
| 3    | Oil pressure too low                  | Type 3          | Type 3             |
| 4    | Oil level too low                     | Type 4          | Type 4             |
| 5    | Coolant temperature too high          | Type 5          | Type 5             |
| 6    | Coolant level too low                 | Type 6          | Type 6             |
| 7    | Intake manifold temperature           | Type 7          | Type 7             |
| 8    | Reserved (Stop via SAE-J1587)         | Type 8          | Type 8             |
| 9    | Reserved (Stop via VP2)               | Type 9          | Type 9             |

Table 2-20: J1939 protocol - special EMR messages

#### **Special S6 Messages**

| Suspect Parameter Number | Parameter Group Number | Description              | Display in unit | <b>Display in ToolKit</b> |
|--------------------------|------------------------|--------------------------|-----------------|---------------------------|
| DLN2-Proprietary         | 65409 (FF81h)          | Assessed messages:       | NO              | NO                        |
|                          |                        | Low engine oil level     | Missing         | Missing                   |
|                          |                        | High engine oil level    | YES             | YES                       |
|                          |                        | Low oil pressure         |                 |                           |
|                          |                        | High coolant temperature |                 |                           |

Table 2-21: J1939 protocol - special S6 messages

## **Remote Control via CAN**

## 

## **Remote Start/Stop and Acknowledgement**

Refer to the Performing Remote Start/Stop and Acknowledgement section in the Special Application Examples section of the application manual 37417 for detailed information.

The easYgen may be started, stopped, or acknowledged with CAN/Modbus. Therefore, two logical command variables have to be configured with the *LogicsManager*:

- 04.13 Remote request
- 04.14 Remote acknowledge

Two different methods to perform a remote start/stop/acknowledgement are detailed in the following. These are "Remote start/stop/acknowledgement via RPDO" and "Remote start/stop/acknowledgement via default SDO communication channel". The advantages and the disadvantages of these two methods are as follows:

#### **Comparison of the Two Methods**

### Start/Stop/Acknowledgement via RPDO

- Classical communication for CANopen devices
- One message
- No validation of the received answer
- Only working in operational mode

### Start/Stop/Acknowledgement via Default SDO Communication Channel

- Configuration process
- Two messages
- Validation answer, if message has been received by the unit
- May take longer in case of communication with two messages

### Remote Start/Stop/Acknowledgement via RPDO

#### **Configuration of CAN Interface 1**

Be sure to enable CAN-Open Master (parameter 8993) if there is no PLC taking over the master function.

Navigate to the "Set up CAN interface 1" screen by pressing the following softkeys in this sequence: Parameter -> Configuration -> Configure interfaces -> Configure CAN interface -> Set up CAN interface 1

## NOTE

The display field in the upper right corner indicates the path to the displayed screen by displaying the last four display screen levels; refer to Figure 2-4 with above navigation path.

| Configure CAN<br>interface 1                  | Configure CAN interface<br>Configure interfaces<br>Configuration<br>Parameter | ſ |
|-----------------------------------------------|-------------------------------------------------------------------------------|---|
| Baudrate<br>Nada-ID CON hus 1                 | 250 kBd                                                                       |   |
| CANoren Master<br>Producer heartbeat ti       | 001<br>On<br>ne 02000ms                                                       | 1 |
| COB-ID SYNC Message<br>Producer SYNC Message  | 00000080hex                                                                   |   |
| COB-ID TIME Message<br>Additional Server SDO: | C0000100hex<br>s                                                              | 1 |
| Receive PDO 1<br>Receive PDO 2                | <b>*</b>                                                                      |   |
| STOP                                          |                                                                               | • |

Figure 2-4: Display screen - configure CAN interface 1

Navigate to the parameter "CAN-Open Master" by using the 1 and 1 softkeys. Press 2 to change the parameter. Change the parameter value to "On" using the 1 and  $\boxdot$  softkeys. Confirm the change with the 2 softkey.

## Configuration of the RPDO

Press **r** until you return to the start screen.

Navigate to the "Configure CAN interface 1" screen by pressing the following softkeys in this sequence: Parameter -> Configuration -> Configure interfaces -> Configure CAN interface 1

Navigate to the entry "Receive PDO 1" by using the 1 and 1 softkeys and press 1 to enter the "Receive PDO 1" screen.

| Receive PDO 1                                                                                                    | CANopen interface<br>Configure CAN interface<br>Configure interfaces<br>Configuration | ٦      |
|----------------------------------------------------------------------------------------------------|---------------------------------------------------------------------------------------|--------|
| BOB-ID<br>Event timer<br>Selected Data Protoco<br>Number of Mapped Obje<br>1. Mapped Object<br>2. Mapped Object<br>3. Mapped Object<br>4. Mapped Object | 00000201hex<br>02000ms<br>ol 00000<br>ects 1<br>00503<br>00000<br>00000<br>00000      | ↑<br>↓ |
| <b>ST</b>                                                                                                    |                                                                                       | ₽      |

Figure 2-5: Display screen - Receive PDO 1

Configure the following values for the "Receive PDO 1" parameters using the  $\checkmark$  and  $\uparrow$  as well as  $\rightarrow$ , + and  $\Box$  softkeys and Confirm the change by pressing the  $\checkmark$  softkey:

| COB-ID (parameter 9300)                   | 00000201 (hex) |
|-------------------------------------------|----------------|
| Number of Mapped Objects (parameter 9910) | 1              |
| 1. Mapped Object (parameter 9911)         | 00503          |

Setting the COB-ID to 201 (hex) is exemplary; usually, the PDOs are in the range of 181 (hex) to 57F (hex). With this setting, the Receive PDO is set to the address, for which the device is listening on the bus. The number of mapped objects is 1 since 1 mapped object is used. The request on the bus is sent with the control parameter 503 of the device as mapped object 1.

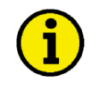

## NOTE

Refer to Chapter 3.Appendix B: Additional Data Protocol Parameters starting on page 101 for a list of additional parameter groups.

### **CANopen Request**

Figure 2-6 shows exemplary request data for the device on the CANopen bus. The data (hex) shows the state of parameter 503 to achieve the required control.

| 📆 Trans                                    | TransmitClient [test_standardwerte_laden_CAN.opt] |                      |              |       |            |       |   |  |  |  |
|--------------------------------------------|---------------------------------------------------|----------------------|--------------|-------|------------|-------|---|--|--|--|
| Elle Edit View Function Options Trace Help |                                                   |                      |              |       |            |       |   |  |  |  |
|                                            |                                                   |                      |              |       |            |       |   |  |  |  |
| Nr                                         | ID (hex) Name                                     |                      | Description  |       | Data (hex) | Cycle |   |  |  |  |
| 27 (byt)                                   | (byt) 201                                         |                      | Remote Start | 0     | 01 00      | 1Tics | - |  |  |  |
| 28 (byt) 201                               |                                                   |                      | Remote Stop  | 0     | 02 00      | 1Tics |   |  |  |  |
| 29 (byt) 201                               |                                                   | Remote Acknowledge 0 |              | 10 00 | 1Tics      | -1    |   |  |  |  |
|                                            | ant auccossfully                                  |                      | 1            |       |            |       | - |  |  |  |

Figure 2-6: CANopen request data

### Remote Start/Stop via Default SDO Communication Channel

Another possibility for a remote start/stop/acknowledgement is to send the request via default SDO communication channel.

The device listens to the CAN ID 600 (hex) + Node ID internally to perform the desired control, the reply is on CAN ID 580 (hex) + Node ID.

The following examples show the request format on CANopen with different Node IDs.

The request on the bus is sent via the control parameter 503 of the device. The value 2000 (hex) is calculated internally. 503(dec) -- 1F7 (hex) 1F7+2000 (hex) = 21F7 (hex)

Please note that high and low bytes are exchanged in the sent address.

The data (hex) shows the state of parameter 503 to achieve the required control.

## Node ID 1 standard

Figure 2-7 shows exemplary request data for the device on the CANopen bus.

| 🔛 CA        | CAN 1 - RemoteControl Eg3000 CAN1                     |         |                     |            |     |                         |       |       |         |  |  |
|-------------|-------------------------------------------------------|---------|---------------------|------------|-----|-------------------------|-------|-------|---------|--|--|
| <u>File</u> | jle Edit View Function Options Help                   |         |                     |            |     |                         |       |       |         |  |  |
|             |                                                       |         |                     |            |     |                         |       |       |         |  |  |
| -           | 11.00                                                 |         | dessage Description | <b>F</b> . | DTD | <b>D</b> .              |       | Cycle | options |  |  |
| 1 X         | Ix Identifier Message                                 | Message |                     | Ext.       | RIR | Data                    | Count | Time  | Mode    |  |  |
| - 3         | 601                                                   |         | Remote Start        |            |     | 2B F7 21 01 01 00 00 00 | 0     | 10.00 | None    |  |  |
| 3           | 601                                                   |         | Remote Stop         |            |     | 2B F7 21 01 02 00 00 00 | 0     | 10.00 | None    |  |  |
| 3           | 601                                                   |         | Remote Acknowledge  |            |     | 2B F7 21 01 10 00 00 00 | 0     | 10.00 | None    |  |  |
| •           | •                                                     |         |                     |            |     |                         |       |       | Þ       |  |  |
| 🔘 R         | Running Single msg transmitted:     Transmission mode |         |                     |            |     |                         |       | //    |         |  |  |

Figure 2-7: CANopen request data for Node ID 1

### Node ID (not standard value)

If the Node ID of the device is intended to be different from the standard value, the parameter "Node-ID CAN-Bus 1" (parameter 8950) must be configured accordingly. Node ID 2 is used in the following example.

Press **I** until you return to the start screen.

Navigate to the "Configure CAN interface 1" screen by pressing the following softkeys in this sequence: Parameter -> Configuration -> Configure interfaces -> Configure CAN interface -> Configure CAN interface 1

| Configure CAN<br>interface 1                                 | Configure CAN interface<br>Configure interfaces<br>Configuration<br>Parameter | r |  |  |  |  |  |
|--------------------------------------------------------------|-------------------------------------------------------------------------------|---|--|--|--|--|--|
| Baudrate                                                     | 250 kBd                                                                       |   |  |  |  |  |  |
| Node-ID CAN bus 1<br>CANoren Master<br>Producer heartbeat ti | 042<br>On<br>me 02000ms                                                       | Ť |  |  |  |  |  |
| COB-ID SYNC Message 00000080hex                              |                                                                               |   |  |  |  |  |  |
| COB-ID TIME Message<br>Additional Server SDO                 | COODECONS<br>COODECONS<br>s                                                   | t |  |  |  |  |  |
| Receive PDU 1<br>Receive PDO 2                               | ++                                                                            |   |  |  |  |  |  |
| STOP                                                         |                                                                               | ₽ |  |  |  |  |  |

Figure 2-8: Display screen - Configure CAN interface 1

With this setting, the Node ID of the CAN interface 1 is set to 002.

The request on the bus is sent via the control parameter 503 of the device. The hexadecimal value 2000 is calculated internally. 503(dec) - 1F7 (hex) 1F7 (hex) + 2000 (hex) = 21F7 (hex)

Please note that high and low bytes are exchanged in the sent address. The data (hex) shows the state of parameter 503 to achieve the required control.

Figure 2-9 shows exemplary request data for the device on the CANopen bus.

| 📳 CAI  | N 1 - Remo       | oteControl Eg     | 3000 CAN1 ID 2     |      |         |                         |       |               | <u>- 0 ×</u> |  |
|--------|------------------|-------------------|--------------------|------|---------|-------------------------|-------|---------------|--------------|--|
| Eile E | <u>dit V</u> iew | Function Op       | tions <u>H</u> elp |      |         |                         |       |               |              |  |
|        |                  |                   |                    |      |         |                         |       |               |              |  |
|        |                  | dentifier Message |                    |      |         |                         |       | Cycle options |              |  |
| 1 IX   | Identifier       |                   | Description        | Ext. | нік     | Data                    | Count | Time          | Mode         |  |
| - 🗢    | 602              |                   | Remote Start       |      |         | 28 F7 21 01 01 00 00 00 | 0     | 10.00         | None         |  |
| 0      | 602              |                   | Remote Stop        |      |         | 28 F7 21 01 02 00 00 00 | 0     | 10.00         | None         |  |
| 0      | 602              |                   | Remote Acknowledge |      |         | 2B F7 21 01 10 00 00 00 | 0     | 10.00         | None         |  |
| 4      |                  |                   |                    |      |         |                         |       |               | Þ            |  |
| R      | unning           | Single            | msg transmitted:   |      | Transmi | ission mode             |       |               | //           |  |

Figure 2-9: CANopen request data for Node ID 2

## Additional SDO Communication Channels

It is also possible to allow several PLCs to start/stop/acknowledge the unit in addition to the default SDO communication channel. Four additional SDO communication channels are provided for this. The additional SDO 127 (dec) is used in the following example.

Press **r** until you return to the start screen.

Navigate to the "Configure CAN interface 1" screen by pressing the following softkeys in this sequence: Parameter -> Configuration -> Configure interfaces -> Configure CAN interface 1

Navigate to the entry "Additional Server SDOs" by using the  $\Box$  and  $\uparrow$  softkeys and press  $\Box$  to enter the "Receive PDO 1" screen.

| Additional Server<br>SDOs                            | Configure CAN interface<br>Configure interfaces<br>Configuration<br>Parameter | ٦ |
|------------------------------------------------------|-------------------------------------------------------------------------------|---|
| 2. Node-ID<br>3. Node-ID<br>4. Node-ID<br>5. Node-ID | 127<br>000<br>000<br>000<br>000                                               | Ť |
|                                                      |                                                                               | t |
| STOP                                                 |                                                                               | ₽ |

Figure 2-10: Display screen - Additional Server SDOs

Configure the following value for the "2. Node-ID" parameter using the  $\blacksquare$  and  $\frown$  as well as ⊇,  $\boxdot$  and  $\Box$ 

softkeys and Confirm the change by pressing the 🖌 softkey:

2. Node-ID (parameter 33040) 127 (dec) = 7F (hex)

With this setting, an additional SDO communication channel is configured to 127.

The control request is equal to the request via default SDO communication channel, but the device will listen to messages including the configured address as well.

The device listens to the CAN ID 600 (hex) + 2. Node ID internally to perform the desired control, the reply from the easYgen is sent on CAN ID 580 (hex) + 2. Node ID. Receive CAN ID 67F (hex) (600 (hex) + 7F (hex)) Receive CAN ID 5FF (hex) (580 (hex) + 7F (hex)) The same is valid for the additional SDO communication channels 3, 4, and 5. Figure 2-11 shows exemplary request data for the device on the CANopen bus.

| jle E     | <u>E</u> dit <u>V</u> iew | Function Op     | itions <u>H</u> elp |      |    |                         |       |       |         |
|-----------|---------------------------|-----------------|---------------------|------|----|-------------------------|-------|-------|---------|
| $\square$ | ₽₽                        |                 | × Dta ↑ ↓ 🕅         | 8    |    |                         |       |       |         |
|           |                           | ntifier Message |                     |      |    |                         |       | Cycle | options |
| 18        | Identifier                |                 | Description         | Ext. | ни | Data                    | Count | Time  | Mode    |
| 3         | 67F                       |                 | Remote Start        |      |    | 28 F7 21 01 01 00 00 00 | 0     | 10.00 | None    |
| 0         | 67F                       |                 | Remote Stop         |      |    | 2B F7 21 01 02 00 00 00 | 0     | 10.00 | None    |
| ٥         | 67F                       |                 | Remote Acknowledge  |      |    | 2B F7 21 01 10 00 00 00 | 0     | 10.00 | None    |
| <b>.</b>  | 0/F                       |                 | nemote Acknowledge  |      |    | 20 F7 21 01 10 00 00 00 | U     | 10.00 | Non     |

Figure 2-11: CANopen request data for additional Server SDO

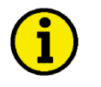

## NOTE

If parameters are written or read via two or more SDO communication channels at the same time (before the first has answered), the second one will be refused.

## Transmitting a Frequency Set Point via CANopen

It is possible to transmit a frequency set point value via the CANopen interface. Prerequisite for the use of a frequency set point via an interface is the configuration of the frequency set point source (parameter ID 5518 for frequency set point 1 source or parameter ID 5519 for frequency set point 2 source; refer to the Configuration Manual 37415 for detailed information). The respective frequency set point source is to be configured to 05.03 "Interface freq.setp.".

Two different methods to transmit a frequency set point via CANopen interface are detailed in the following. Refer to Comparison of the Two Methods on page 26 for the basic differences of these methods.

## Transmitting a Frequency Set Point via RPDO

### **Configuration of CAN Interface 1**

Be sure to enable CAN-Open Master (parameter 8993) if there is no PLC taking over the master function. Refer to Configuration of CAN Interface 1 on page 26 for the configuration of this parameter.

## Configuration of the RPDO

Press I until you return to the start screen. Navigate to the "Configure CAN interface 1" screen by pressing the following softkeys in this sequence: Parameter -> Configuration -> Configure interfaces -> Configure CAN interface 1

Navigate to the entry "Receive PDO 1" by using the 1 and 1 softkeys and press 1 to enter the "Receive PDO 1" screen.

| Receive PDO 1                                                                        | CANopen interface<br>Configure CAN interface<br>Configure interfaces<br>Configuration | ĩ |  |  |  |  |
|--------------------------------------------------------------------------------------|---------------------------------------------------------------------------------------|---|--|--|--|--|
| COB-ID<br>Event timer                                                                | 00000321hex<br>02000ms                                                                | • |  |  |  |  |
| Selected Data Protocol UUUUU<br>Number of Marred Objects 1<br>1. Marred Object 00509 |                                                                                       |   |  |  |  |  |
| 2. Marred Object<br>3. Marred Object<br>4. Marred Object                             | 00000<br>00000<br>AAAAA                                                               | t |  |  |  |  |
|                                                                                      |                                                                                       |   |  |  |  |  |
| STOP                                                                                 |                                                                                       |   |  |  |  |  |

Figure 2-12: Display screen - Receive PDO 1 for frequency set point

Configure the following values for the "Receive PDO 1" parameters using the  $\checkmark$  and  $\uparrow$  as well as  $\rightarrow$ , + and  $\Box$  softkeys and Confirm the change by pressing the  $\checkmark$  softkey:

| COB-ID (parameter 9300)                   | 00000321 (hex) |
|-------------------------------------------|----------------|
| Number of Mapped Objects (parameter 9910) | 1              |
| 1. Mapped Object (parameter 9911)         | 00509          |

Setting the COB-ID to 321 (hex) is exemplary; usually, the PDOs are in the range of 181 (hex) to 57F (hex). With this setting, the Receive PDO is set to the address, for which the device is listening on the bus. The number of mapped objects is 1 since 1 mapped object is used. The request on the bus is sent with the control parameter 509 of the device as mapped object 1.

## NOTE

Refer to Chapter 3.Appendix B: Additional Data Protocol Parameters starting on page 101 for a list of additional parameter groups.

## **CANopen Request**

Figure 2-13 shows exemplary send data for the device on the CANopen bus. A frequency set point of 50.60 Hz is transmitted (5060 (dec) = 13C4 (hex) -> C4 13 according to the CANopen protocol).

| 🖪 C/ | CAN 1 - RemoteControl f setpoint     |         |                   |       |     |            |               |       |      |     |  |  |
|------|--------------------------------------|---------|-------------------|-------|-----|------------|---------------|-------|------|-----|--|--|
| Eile | Elle Edit View Function Options Help |         |                   |       |     |            |               |       |      |     |  |  |
|      |                                      |         |                   |       |     |            |               |       |      |     |  |  |
| T.,  |                                      |         | <b>D</b> 11       | E     | DTD | Data       | Cycle options |       |      |     |  |  |
| 1 18 | Identifier                           | message | Description       | E.Xt. | nin | Data       | Count         | Time  | Mode |     |  |  |
| 3    | 321                                  |         | Remote F setpoint |       |     | C4 13      | 0             | 10.00 | None | -   |  |  |
| •    |                                      |         |                   |       |     |            |               |       | •    | ſ   |  |  |
|      | Running Single msg transmitted:      |         |                   |       |     | ssion mode |               |       |      | //. |  |  |

Figure 2-13: CANopen send data for frequency set point

### Transmitting a Frequency Set Point via Default SDO Communication Channel

Another possibility for transmitting a frequency set point is to send the value via default SDO communication channel.

The device listens to the CAN ID 600 (hex) + Node ID internally to perform the desired control, the reply is on CAN ID 580 (hex) + Node ID.

The following example shows the send format on CANopen with Node ID 1.

The value is sent on the bus via the control parameter 509 of the device. The hexadecimal value 2000 is calculated internally. 509(dec) - 1FD (hex) 1FD (hex) + 2000 (hex) = 21FD (hex)

Please note that high and low bytes are exchanged in the sent value. The data (hex) shows the state of parameter 509 to achieve the required control.

Figure 2-14 shows exemplary send data for the device on the CANopen bus.

| 🗷 CAI  | 📓 CAN 1 - RemoteControl f setpoint CAN ID 1       |                |                   |       |     |                         |       |               |      |          |
|--------|---------------------------------------------------|----------------|-------------------|-------|-----|-------------------------|-------|---------------|------|----------|
| Eile E | Elle Edit View Function Options Help              |                |                   |       |     |                         |       |               |      |          |
|        |                                                   |                |                   |       |     |                         |       |               |      |          |
| -      | 11.00                                             | 1 <i>11</i> 14 | <b>D</b> 111      |       | DTD | <b>.</b>                |       | Cycle options |      |          |
| 1 1 8  | Identifier                                        | message        | Description       | E.XC. | nin | Data                    | Count | Time          | Mode |          |
| - 23   | 601                                               |                | Remote F setpoint |       |     | 28 FD 21 01 CA 13 00 00 | 0     | 10.00         | None | <b>-</b> |
|        |                                                   |                |                   |       |     |                         |       |               |      |          |
| R      | Running Single msg transmitted: Transmission mode |                |                   |       |     |                         |       |               |      |          |

Figure 2-14: CANopen send data for Node ID 1 for frequency set point

## Transmitting a Voltage Set Point via CANopen

It is possible to transmit a voltage set point value via the CANopen interface. Prerequisite for the use of a voltage set point via an interface is the configuration of the voltage set point source (parameter ID 5618 for voltage set point 1 source or parameter ID 5619 for voltage set point 2 source; refer to the Configuration Manual 37415 for detailed information). The respective voltage set point source is to be configured to 05.09 "Interface volt.setp.".

Two different methods to transmit a voltage set point via CANopen interface are detailed in the following. Refer to Comparison of the Two Methods on page 26 for the basic differences of these methods.

## Transmitting a Voltage Set Point via RPDO

### **Configuration of CAN Interface 1**

Be sure to enable CAN-Open Master (parameter 8993) if there is no PLC taking over the master function. Refer to Configuration of CAN Interface 1 on page 26 for the configuration of this parameter.

## Configuration of the RPDO

Press **I** until you return to the start screen.

Navigate to the "Configure CAN interface 1" screen by pressing the following softkeys in this sequence: Parameter -> Configuration -> Configure interfaces -> Configure CAN interface 1

Navigate to the entry "Receive PDO 1" by using the 1 and 1 softkeys and press 1 to enter the "Receive PDO 1" screen.

| Receive PDO 1                                                                                                    | CANopen interface<br>Configure CAN interface<br>Configure interfaces<br>Configuration     | 7      |
|----------------------------------------------------------------------------------------------------|-------------------------------------------------------------------------------------------|--------|
| COB-ID<br>Event timer<br>Selected Data Protocc<br>Number of Mapped Obje<br>1. Mapped Object<br>2. Mapped Object<br>3. Mapped Object | 00000321hex<br>02000ms<br>ol 00000<br>ects 1<br>00510<br>00000<br>00000<br>00000<br>00000 | ↑<br>↓ |
|                                                                                                    |                                                                                           | ₊      |

Figure 2-15: Display screen - Receive PDO 1 for voltage set point

Configure the following values for the "Receive PDO 1" parameters using the 1 and 1 as well as 2, 1 and  $\fbox{2}$  softkeys and Confirm the change by pressing the 1 softkey:

| COB-ID (parameter 9300)                   | 00000321 (hex) |
|-------------------------------------------|----------------|
| Number of Mapped Objects (parameter 9910) | 1              |
| 1. Mapped Object (parameter 9911)         | 00510          |

Setting the COB-ID to 321 (hex) is exemplary; usually, the PDOs are in the range of 181 (hex) to 57F (hex). With this setting, the Receive PDO is set to the address, for which the device is listening on the bus. The number of mapped objects is 1 since 1 mapped object is used. The request on the bus is sent with the control parameter 510 of the device as mapped object 1.

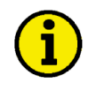

## NOTE

Refer to Chapter 3.Appendix B: Additional Data Protocol Parameters starting on page 101 for a list of additional parameter groups.

#### **CANopen Request**

Figure 2-16 shows exemplary send data for the device on the CANopen bus in line 1. A voltage set point of 412 V is transmitted (412 (dec) = 0.19C (hex) -> 9C 01 according to the CANopen protocol).

| -Ser<br>N | d<br>: Can_id:<br>0x | description:      | RTR | Data<br>0x              | Cycle: Cycle Time: |
|-----------|----------------------|-------------------|-----|-------------------------|--------------------|
| 1         | 321                  | remote V setpoint |     | 9C 01 00 00             | SEND               |
| 2         | 601                  | remote V setpoint |     | 23 FE 21 01 9C 01 00 00 | 10 SEND            |
| 3         | 0                    |                   |     |                         | 10 SEND            |
| 4         | 0                    |                   |     |                         | I 10 SEND          |
|           |                      |                   |     |                         |                    |

Figure 2-16: CANopen send data for voltage set point

### Transmitting a Voltage Set Point via Default SDO Communication Channel

Another possibility for transmitting a voltage set point is to send the value via default SDO communication channel.

The device listens to the CAN ID 600 (hex) + Node ID internally to perform the desired control, the reply is on CAN ID 580 (hex) + Node ID.

The following example shows the send format on CANopen with Node ID 1.

The value is sent on the bus via the control parameter 510 of the device. The hexadecimal value 2000 is calculated internally. 510 (dec) -- 1FE (hex) 1FE (hex) +2000 (hex) = 21FE (hex)

Please note that high and low bytes are exchanged in the sent value. The data (hex) shows the state of parameter 510 to achieve the required control.

Figure 2-16 shows exemplary send data for the device on the CANopen bus in line 2.

## Transmitting a Power Factor Set Point via CANopen

It is possible to transmit a power factor set point value via the CANopen interface. Prerequisite for the use of a power factor set point via an interface is the configuration of the power factor set point source (parameter ID 5638 for power factor set point 1 source or parameter ID 5639 for power factor set point 2 source; refer to the Configuration Manual 37415 for detailed information). The respective power factor set point source is to be configured to 05.12 "Interface PF setp.".

Two different methods to transmit a power factor set point via CANopen interface are detailed in the following. Refer to Comparison of the Two Methods on page 26 for the basic differences of these methods.

#### Transmitting a Power Factor Set Point via RPDO

#### **Configuration of CAN Interface 1**

Be sure to enable CAN-Open Master (parameter 8993) if there is no PLC taking over the master function. Refer to Configuration of CAN Interface 1 on page 26 for the configuration of this parameter.

## Configuration of the RPDO

Press **I** until you return to the start screen.

Navigate to the "Configure CAN interface 1" screen by pressing the following softkeys in this sequence: Parameter -> Configuration -> Configure interfaces -> Configure CAN interface -> Configure CAN interface 1

Navigate to the entry "Receive PDO 1" by using the 1 and 1 softkeys and press 4 to enter the "Receive PDO 1" screen.

| Receive PDO 1                                                                   | CANopen interface<br>Configure CAN interface<br>Configure interfaces<br>Configuration | ĩ |  |
|---------------------------------------------------------------------------------|---------------------------------------------------------------------------------------|---|--|
| COB-ID                                                                          | 00000321hex                                                                           |   |  |
| Event timer<br>Selected Data Protoco<br>Number of Mapped Obje                   | 02000ms<br>ol 00000<br>ects 1                                                         | Ť |  |
| 1. Marred Object 00508                                                          |                                                                                       |   |  |
| <ol> <li>Mapped Object</li> <li>Mapped Object</li> <li>Mapped Object</li> </ol> | 00000<br>00000<br>88888                                                               | t |  |
|                                                                                 |                                                                                       |   |  |
| STOP                                                                            |                                                                                       | ₽ |  |

Figure 2-17: Display screen - Receive PDO 1 for power factor set point

Configure the following values for the "Receive PDO 1" parameters using the  $\checkmark$  and  $\uparrow$  as well as  $\rightarrow$ , + and  $\Box$  softkeys and Confirm the change by pressing the  $\checkmark$  softkey:

| COB-ID (parameter 9300)                   | 00000321 (hex) |
|-------------------------------------------|----------------|
| Number of Mapped Objects (parameter 9910) | 1              |
| 1. Mapped Object (parameter 9911)         | 00508          |

Setting the COB-ID to 321 (hex) is exemplary; usually, the PDOs are in the range of 181 (hex) to 57F (hex). With this setting, the Receive PDO is set to the address, for which the device is listening on the bus. The number of mapped objects is 1 since 1 mapped object is used. The request on the bus is sent with the control parameter 508 of the device as mapped object 1.

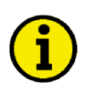

## NOTE

Refer to Chapter 3.Appendix B: Additional Data Protocol Parameters starting on page 101 for a list of additional parameter groups.

## **CANopen Request**

Figure 2-18 shows exemplary send data for the device on the CANopen bus.

A power factor set point of 0.85 capacitive/leading is transmitted (64689 (dec) [65536-850] = FCAE (hex) -> AE FC according to the CANopen protocol) in line 1. Please note that negative (capacitive or leading) power factor values are deducted from 65536 (dec) or FFFF (hex).

A power factor set point of 0.9 inductive/lagging is transmitted (900 (dec) = 0384 (hex) -> 8403 according to the CANopen protocol) in line 2.

A power factor set point of 1.0 is transmitted  $(1000 (dec) = 03E8 (hex) \rightarrow E8 03 according to the CANopen protocol) in line 3.$ 

| Send<br>Nr: Can_id:<br>0x | description:     | RTR | Data<br>0x | Cycle: Cycle Time: |
|---------------------------|------------------|-----|------------|--------------------|
| 1 321                     | remote PF Ld 085 |     | AE FC      | C 0 SEND           |
| 2 321                     | remote PF LG 090 |     | 84 03      | I 10 SEND          |
| 3 321                     | remote PF 1.00   |     | E8 03      | 10 SEND            |
| 4                         |                  |     |            | 10 SEND            |

Figure 2-18: CANopen send data for power factor set point

### Transmitting a Power Factor Set Point via Default SDO Communication Channel

Another possibility for transmitting a power factor set point is to send the value via default SDO communication channel.

The device listens to the CAN ID 600 (hex) + Node ID internally to perform the desired control, the reply is on CAN ID 580 (hex) + Node ID.

The following example shows the send format on CANopen with Node ID 1.

Thevalue is sent on the bus via the control parameter 508 of the device. The hexadecimal value 2000 is calculated internally. 508 (dec) -- 1FC (hex) 1FC (hex) + 2000 (hex) = 21FC (hex)

Please note that high and low bytes are exchanged in the sent value. The data (hex) shows the state of parameter 508 to achieve the required control.

Figure 2-19 shows exemplary send data for the device on the CANopen bus.

| Send<br>Nr: Can_id:<br>0x | description:     | RTR | Data<br>0x        | Cycle: Cycle Time: |
|---------------------------|------------------|-----|-------------------|--------------------|
| 1 601                     | remote PF Ld 085 |     | 28 FC 21 01 AE FC | O SEND             |
| 2 601                     | remote PF LG 090 |     | 2B FC 21 01 84 03 | 10 SEND            |
| 3 601                     | remote PF 1.00   |     | 28 FC 21 01 E8 03 | 10 SEND            |
| 4                         |                  |     |                   | III SEND           |
|                           |                  |     |                   |                    |

Figure 2-19: CANopen send data for Node ID 1 for power factor set point

## Transmitting a Power Set Point via CANopen

It is possible to transmit a power set point value via the CANopen interface. Prerequisite for the use of a power set point via an interface is the configuration of the power set point source (parameter ID 5539 for power set point 1 source or parameter ID 5540 for power set point 2 source; refer to the Configuration Manual 37415 for detailed information). The respective power set point source is to be configured to 05.06 "Interface pow. setp.". Please note that the type of the power set point (Constant, Import, or Export) must also be defined (parameter ID 5526 for load set point 1 or parameter ID 5527 for load set point 2).

Two different methods to transmit a voltage set point via CANopen interface are detailed in the following. Refer to Comparison of the Two Methods on page 26 for the basic differences of these methods.

### Transmitting a Power Set Point via RPDO

### **Configuration of CAN Interface 1**

Be sure to enable CAN-Open Master (parameter 8993) if there is no PLC taking over the master function. Refer to Configuration of CAN Interface 1 on page 26 for the configuration of this parameter.
## Configuration of the RPDO

Press **r** until you return to the start screen.

Navigate to the "Configure CAN interface 1" screen by pressing the following softkeys in this sequence: Parameter -> Configuration -> Configure interfaces -> Configure CAN interface 1

Navigate to the entry "Receive PDO 1" by using the 1 and 1 softkeys and press 4 to enter the "Receive PDO 1" screen.

| Receive PDO 1                                                 | CANopen interface<br>Configure CAN interface<br>Configure interfaces<br>Configuration | ĩ |
|---------------------------------------------------------------|---------------------------------------------------------------------------------------|---|
| COB-ID                                                        | 00000321hex                                                                           |   |
| Event timer<br>Selected Data Protoco<br>Number of Mapped Obje | 02000ms<br>ol 00000<br>ects 1                                                         | Ť |
| 1. Marred Object                                              | 00507<br>00000                                                                        |   |
| 3. Mapped Object<br>4. Mapped Object                          | 88888<br>88888                                                                        | Ŧ |
|                                                               |                                                                                       |   |
| STOP                                                          |                                                                                       | ₽ |

Figure 2-20: Display screen - Receive PDO 1 for power set point

Configure the following values for the "Receive PDO 1" parameters using the  $\checkmark$  and  $\uparrow$  as well as  $\rightarrow$ , + and  $\Box$  softkeys and Confirm the change by pressing the  $\checkmark$  softkey:

| COB-ID (parameter 9300)                   | 00000321 (hex) |
|-------------------------------------------|----------------|
| Number of Mapped Objects (parameter 9910) | 1              |
| 1. Mapped Object (parameter 9911)         | 00507          |

Setting the COB-ID to 321 (hex) is exemplary; usually, the PDOs are in the range of 181 (hex) to 57F (hex). With this setting, the Receive PDO is set to the address, for which the device is listening on the bus. The number of mapped objects is 1 since 1 mapped object is used. The request on the bus is sent with the control parameter 507 of the device as mapped object 1.

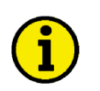

# NOTE

Refer to Chapter 3.Appendix B: Additional Data Protocol Parameters starting on page 101 for a list of additional parameter groups.

## **CANopen Request**

Figure 2-21 shows exemplary send data for the device on the CANopen bus in line 1. A power set point of 1000.0 kW is transmitted (10000 (dec) = 2710 (hex) -> 10 27 according to the CANopen protocol).

| Send<br>Nr: Ca | _id: description:<br>0x | RTR | Data<br>0x              | Cycle: Cycle Time: |
|----------------|-------------------------|-----|-------------------------|--------------------|
| 1 321          | remote V setpoint       |     | 10 27 00 00             | 0 SEND             |
| 2 601          | remote V setpoint       |     | 23 FB 21 01 10 27 00 00 | 10 SEND            |
| 3 0            |                         |     |                         | 10 SEND            |
| 4 0            |                         |     |                         | 10 SEND            |
|                |                         |     |                         |                    |

Figure 2-21: CANopen send data for power set point

## Transmitting a Power Set Point via Default SDO Communication Channel

Another possibility for transmitting a power set point is to send the value via default SDO communication channel.

The device listens to the CAN ID 600 (hex) + Node ID internally to perform the desired control, the reply is on CAN ID 580 (hex) + Node ID.

The following example shows the send format on CANopen with Node ID 1.

The value is sent on the bus via the control parameter 507 of the device. The hexadecimal value 2000 is calculated internally. 507 (dec) -- 1FB (hex) 1FB (hex) + 2000 (hex) = 21FB (hex)

Please note that high and low bytes are exchanged in the sent value. The data (hex) shows the state of parameter 507 to achieve the required control.

Figure 2-21 shows exemplary send data for the device on the CANopen bus in line 2.

# **Transmitting Multiple Set Points via CANopen**

It is possible to transmit multiple objects with one RPDO. The receive PDO can be used for four objects with 16 bytes. If larger objects (for example 32 bytes, like for voltage and power set points) are used, the maximum number of objects is reduced.

## Configuration of the RPDO

Press **until** you return to the start screen.

Navigate to the "Configure CAN interface 1" screen by pressing the following softkeys in this sequence: Parameter -> Configuration -> Configure interfaces -> Configure CAN interface 1

Navigate to the entry "Receive PDO 1" by using the 1 and 1 softkeys and press 4 to enter the "Receive PDO 1" screen.

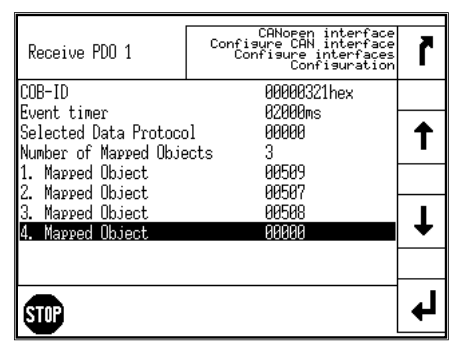

Figure 2-22: Display screen - Receive PDO 1 for multiple set points

Configure the following values for the "Receive PDO 1" parameters using the  $\checkmark$  and  $\uparrow$  as well as  $\rightarrow$ , + and  $\Box$  softkeys and Confirm the change by pressing the  $\checkmark$  softkey:

| COB-ID (parameter 9300)                   | 00000321 (hex) |
|-------------------------------------------|----------------|
| Number of Mapped Objects (parameter 9910) | 3              |
| 1. Mapped Object (parameter 9911)         | 00509          |
| 2. Mapped Object (parameter 9912)         | 00507          |
| 3. Mapped Object (parameter 9913)         | 00508          |

#### Manual 37418B

Setting the COB-ID to 321 (hex) is exemplary; usually, the PDOs are in the range of 181 (hex) to 57F (hex). With this setting, the Receive PDO is set to the address, for which the device is listening on the bus. The number of mapped objects is 1 since 1 mapped object is used. The request on the bus is sent with the control parameters 509, 507, and 508 of the device as mapped object 1.

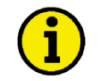

## NOTE

Refer to Chapter 3.Appendix B: Additional Data Protocol Parameters starting on page 101 for a list of additional parameter groups.

## CANopen Request

Figure 2-23 shows exemplary send data for the device on the CANopen bus in line 1. The following set points are transmitted:

- Frequency 50.6 Hz (5060 (dec) = 13C4 (hex) -> C4 13 according to the CANopen protocol)
- Power 1000 kW (10000 (dec) = 2710 (hex) -> 10 27 according to the CANopen protocol)
- Power factor 0.9 lagging (900 (dec) = 0384 (hex) -> 84 03 according to the CANopen protocol)

| Send<br>Nr: Can_id:<br>0x | description:           | RTR | Data<br>0x              | Cycle: Cycle Time: |
|---------------------------|------------------------|-----|-------------------------|--------------------|
| 1 321                     | remote F P PF setpoint |     | C4 13 10 27 00 00 84 03 | 10 SEND            |
| 2 0                       |                        |     |                         | 10 SEND            |
| 3 0                       |                        |     |                         | 10 SEND            |
| 4 0                       |                        |     |                         | 10 SEND            |
|                           |                        |     |                         |                    |
|                           |                        |     |                         |                    |

Figure 2-23: CANopen send data for multiple set points

# **Remotely Changing the Set Point via CANopen**

It is possible to remotely change a set point value via the CANopen interface using the parameter ID 504 (refer to Remote Control Word 2 - Object 21F8h (Parameter ID 504) on page 102). In order to use the *LogicsManager* command variables for example to enable the second set, different bits of parameter ID 504 must be enabled:

- [04.37] Remote voltage set point 2
- [04.38] Remote frequency set point 2
- [04.39] Remote Power Factor set point 2
- [04.40] Remote power set point 2
- bit 4 10 00 (hex) must be sent to parameter ID 504
- bit 5 20 00 (hex) must be sent to parameter ID 504
- bit 6 30 00 (hex) must be sent to parameter ID 504
- bit 7 80 00 (hex) must be sent to parameter ID 504

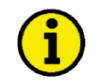

## NOTE

For remotely changing the control set points, it is necessary to use the interface set points instead of the internal set points as data source in the respective controller. For example, use data source "[05.03] Interface freq.setp." in parameter 5518 (Freq. setpoint 1 source) to transmit a frequency set point via interface.

Two different methods for changing a set point via CANopen interface are detailed in the following. Refer to Comparison of the Two Methods on page 26 for the basic differences of these methods.

## Changing a Set Point via RPDO

## **Configuration of CAN Interface 1**

Be sure to enable CAN-Open Master (parameter 8993) if there is no PLC taking over the master function. Refer to Configuration of CAN Interface 1 on page 26 for the configuration of this parameter.

## Configuration of the RPDO

Press **r** until you return to the start screen.

Navigate to the "Configure CAN interface 1" screen by pressing the following softkeys in this sequence: Parameter -> Configuration -> Configure interfaces -> Configure CAN interface 1

Navigate to the entry "Receive PDO 1" by using the 1 and 1 softkeys and press 1 to enter the "Receive PDO 1" screen.

| Receive PDO 1                                                 | CANopen interface<br>Configure CAN interface<br>Configure interfaces<br>Configuration | ٦ |
|---------------------------------------------------------------|---------------------------------------------------------------------------------------|---|
| COB-ID                                                        | 00000321hex                                                                           |   |
| Event timer<br>Selected Data Protoco<br>Number of Mapped Obje | 02000ms<br>ol 00000<br>ects 1                                                         | 1 |
| 1. Marred Object 00504                                        |                                                                                       |   |
| 3. Marred Object                                              | 00000                                                                                 |   |
| 4. Marred Object 00000<br>4. Marred Object 00000              |                                                                                       | • |
|                                                               |                                                                                       |   |
| STOP                                                          |                                                                                       | ₽ |

Figure 2-24: Display screen - Receive PDO 1 for changing the set point

| Configure the following values for the "Receive PDO 1         | " parameters using the $\bot$ and $\Box$ as well as $\boxdot$ , $\boxdot$ and |
|---------------------------------------------------------------|-------------------------------------------------------------------------------|
| $\Box$ softkeys and Confirm the change by pressing the $\Box$ | softkey:                                                                      |

COB-ID (parameter 9300)00000321 (hex)Number of Mapped Objects (parameter 9910)11. Mapped Object (parameter 9911)00504

Setting the COB-ID to 321 (hex) is exemplary; usually, the PDOs are in the range of 181 (hex) to 57F (hex). With this setting, the Receive PDO is set to the address, for which the device is listening on the bus. The number of mapped objects is 1 since 1 mapped object is used. The request on the bus is sent with the control parameter 504 of the device as mapped object 1.

## **CANopen Request**

Figure 2-25 shows exemplary send data for the device on the CANopen bus. The respective bits are enabled by sending the data of the respective lines.

| Send<br>Nr: Can_id: | description:         | RTR | Data<br>0x | Cycle: Cycle Time: |
|---------------------|----------------------|-----|------------|--------------------|
| 1 321               | remote P setpoint 2  |     | 80 00      | D SEND             |
| 2 321               | remote PF setpoint 2 |     | 40 00      | II 10 SEND         |
| 3 321               | remote F setpoint 2  |     | 20 00      | 10 SEND            |
| 4 321               | remote V setpoint 2  |     | 10 00      | 10 SEND            |
|                     |                      |     |            |                    |

Figure 2-25: CANopen send data for changing the set point

## Changing a Set Point via Default SDO Communication Channel

Another possibility for changing a set point is to enable the bit via default SDO communication channel. The device listens to the CAN ID 600 (hex) + Node ID internally to perform the desired control, the reply is on CAN ID 580 (hex) + Node ID.

The following example shows the send format on CANopen with Node ID 1.

The value is sent on the bus via the control parameter 504 of the device. The hexadecimal value 2000 is calculated internally. 509 (dec) -- 1F8 (hex) 1F8 (hex) + 2000 (hex) = 21F8 (hex)

Please note that high and low bytes are exchanged in the sent value. The data (hex) shows the state of parameter 504 to achieve the required control.

Figure 2-26 shows exemplary send data for the device on the CANopen bus.

| ←Send —<br>Nr: C | an_id: description:  | RTR | Data<br>0x        | Cycle: Cycle Time: |      |
|------------------|----------------------|-----|-------------------|--------------------|------|
| 1 601            | remote P setpoint 2  |     | 28 F8 21 01 80 00 |                    | SEND |
| 2 601            | remote PF setpoint 2 |     | 2B F8 21 01 40 00 | 10                 | SEND |
| 3 601            | remote F setpoint 2  |     | 28 F8 21 01 20 00 | 10                 | SEND |
| 4 601            | remote V setpoint 2  |     | 28 F8 21 01 10 00 | 10                 | SEND |
|                  |                      |     |                   |                    |      |

Figure 2-26: CANopen send data for Node ID 1 for changing the set point

## Transmitting a Remote Control Bit via CANopen

It is possible to transmit a remote control bit via the CANopen interface. Such a remote control bit can be sent by a PLC to remotely control the easYgen if this remote control bit is used as a command variable in a *LogicsManager* function.

## Configuration of the RPDO

Press **I** until you return to the start screen.

Navigate to the "Configure CAN interface 1" screen by pressing the following softkeys in this sequence: Parameter -> Configuration -> Configure interfaces -> Configure CAN interface -> Configure CAN interface 1

Navigate to the entry "Receive PDO 1" by using the 1 and 1 softkeys and press 1 to enter the "Receive PDO 1" screen.

| Receive PDO 1                                  | CANopen interface<br>Configure CAN interface<br>Configure interfaces<br>Configuration | ŗ |
|------------------------------------------------|---------------------------------------------------------------------------------------|---|
| COB-ID<br>Fuert timer                          | 00000334hex<br>02000mc                                                                |   |
| Selected Data Protoco<br>Number of Mapped Obje | ol 00000<br>ects 1                                                                    | 1 |
| 1. Mapped Object                               | 00505<br>00000                                                                        |   |
| 2. Marred Object                               |                                                                                       | t |
|                                                |                                                                                       |   |
| STOP                                           |                                                                                       | ₽ |

Figure 2-27: Display screen - Receive PDO 1 for frequency set point

Configure the following values for the "Receive PDO 1" parameters using the 1 and 1 as well as 2, 1 and 1 softkeys and Confirm the change by pressing the 4 softkey:

| COB-ID (parameter 9300)                   | 00000334 (hex) |
|-------------------------------------------|----------------|
| Number of Mapped Objects (parameter 9910) | 1              |
| 1. Mapped Object (parameter 9911)         | 00505          |

Setting the COB-ID to 334 (hex) is exemplary; usually, the PDOs are in the range of 181 (hex) to 57F (hex). With this setting, the Receive PDO is set to the address, for which the device is listening on the bus. The number of mapped objects is 1 since 1 mapped object is used. The request on the bus is sent with the control parameter 505 of the device as mapped object 1.

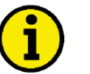

## NOTE

Refer to Chapter 3.Appendix B: Additional Data Protocol Parameters starting on page 101 for a list of additional parameter groups.

## **CANopen Request**

Figure 2-28 shows exemplary send data for the device on the CANopen bus. Remote control bit 1 is set (1 (dec) = 0001 (hex) -> 01 00 according to the CANopen protocol).

| 🔛 Trans          | smitClient [RemoteControl       | Bits.opt]               |                            |     |                         | × |
|------------------|---------------------------------|-------------------------|----------------------------|-----|-------------------------|---|
| <u>Eile E</u> di | t <u>V</u> iew Function Options | <u>Trace</u> <u>H</u> e | lp                         |     |                         |   |
| 🥝 🗋 🗅            | 🛎 🖬 🕌 🕍 🖉                       | s 🕺 🛛                   | ID Dtα 小 🌾 🦹               |     |                         |   |
| Nr               | ID (hex)                        | Name                    | Description                | RTR | Data (hex)              |   |
| 6 (byt)          | 601                             |                         | Remote Control Bit 1 (SDO) | 0   | 2B F9 21 01 01 00 00 00 | - |
| 7 (byt)          | 334                             |                         | Remote Control Bit 1 (PDO) | 0   | 01 00                   |   |
| •                | 1                               | 1                       | 1                          | 1   | i D                     | ſ |

Figure 2-28: CANopen send data for setting a remote control bit

# Sending a Data Protocol via TPDO

# **Cyclically Sending of Data**

This is a configuration example for sending an object (data protocol 5003) on CAN ID 2AEh (hex) every 20 ms on TPDO1. For this, TPDO1 must be configured as follows:

| COB-ID                   | 2AE (he | ex)                                    |
|--------------------------|---------|----------------------------------------|
| Transmission type        | 255     |                                        |
| Event-timer              | 20 ms   |                                        |
| Selected data protocol   | 5003    |                                        |
| Number of Mapped Objects | 0       | (already defined by the data protocol) |

| Trans™it PDO 1                                                                                                    | CANopen interface<br>Configure CAN interface<br>Configure interfaces<br>Configuration             | r      |
|----------------------------------------------------------------------------------------------------|---------------------------------------------------------------------------------------------------|--------|
| COB-ID<br>Transmission type<br>Event-timer<br>Selected Data Protocc<br>Number of Mapped Object<br>1. Mapped Object<br>2. Mapped Object<br>3. Mapped Object<br>4. Mapped Object | 000002ABhex<br>255<br>000200ms<br>01 050003<br>00000<br>00000<br>00000<br>00000<br>00000<br>00000 | ↑<br>↓ |
| STOP                                                                                                    |                                                                                                   | ₽      |

Figure 2-29: Cyclical sending of data - TPDO configuration

## Sending of Data on Request

The data to be sent (Mapped Objects) may be provided on request by configuring the Sync Message (parameter 9100) and the Transmission Type (parameter 9602, 9612, 9622, 9632, or 33642) of a TPDO. The unit is requested to send its data by sending a Sync Message.

The number of required Sync Messages is determined by the setting of the Transmission Type.

If the data is to be sent on request, Bit 30 of the Sync Message (parameter 9100) must be configured to "0" and the CANopen Master (parameter 8993) function must be configured to "Off".

The Transmission Type of TPDO 1 (parameter 9602) is configured to "2" in the following example (refer to Figure 2-30).

This means that a message of the configured TPDO is sent by the unit after two Sync Messages have been sent to the unit.

| Transmit PDO 1        | CANopen interface<br>Configure CAN interface<br>Configure interfaces<br>Configuration | Ì |
|-----------------------|---------------------------------------------------------------------------------------|---|
| COB-ID                | 880882AEhex                                                                           |   |
| Transmission type     | 882 -                                                                                 |   |
| Event timer           | 00020ms                                                                               | 1 |
| Selected Data Protoco | 1 05003                                                                               |   |
| Number of Mapped Obje | cts 0 🗖                                                                               |   |
| 1. Mapped Object      | 00000                                                                                 | _ |
| 2. Mapped Object      | 88888                                                                                 | 1 |
| 3. Mapped Object      | 88888                                                                                 | 1 |
| 4. Marred Object      | 00000                                                                                 |   |
|                       |                                                                                       |   |
|                       |                                                                                       |   |
| STIP                  |                                                                                       | 4 |

Figure 2-30: Sending of data on request - TPDO configuration

The recorded data shows that the data of the Mapped Object (in this example Mux 5) is sent (refer to Figure 2-32) after sending the Sync Message twice (refer to Figure 2-31).

| Trans                     | TransmitClient [untitled.opt]              |      |             |     |            |       |
|---------------------------|--------------------------------------------|------|-------------|-----|------------|-------|
| <u>F</u> ile <u>E</u> dit | Eile Edit View Function Options Trace Help |      |             |     |            |       |
| 0                         | D = I = I = I = I = I = I = I = I =        |      |             |     |            |       |
| Nr                        | ID (hex)                                   | Name | Description | RTR | Data (hex) | Cycle |
| 1 (byt)                   | 80                                         |      |             | 0   |            | 1Tics |
|                           |                                            |      |             |     |            | li.   |

Figure 2-31: Cyclical sending of data - Sync Message request

| Rece            | iveClient - Overwri               | ite Mode      |              |      |                                |          |
|-----------------|-----------------------------------|---------------|--------------|------|--------------------------------|----------|
| <u>Eile Edi</u> | t <u>V</u> iew F <u>u</u> nctions | Trace Options | <u>H</u> elp |      |                                |          |
| 0 🖬             | ê 🖫   🖻   🥑 🔇                     | 3   🖉   🕹     | T S O        |      | k Dta rel/ ID1<br>hex abs iD2+ | E2 💡     |
| Nr              | Count                             | ID (h         | ex) N        | lame | Data (hex)                     | <b>▲</b> |
| 1 2             | 2<br>1                            | 80<br>2AE     |              |      | 8B 13                          | <u> </u> |
|                 |                                   |               |              |      |                                | F        |
| For Help,       | press F1                          |               |              |      |                                | <i>[</i> |

Figure 2-32: Cyclical sending of data - reply

# **External IOs on CAN Interface 1**

#### 

Usually, external expansion boards, like a Woodward IKD 1 or Phoenix expansion boards are configured on CAN interface 2. However, it is possible to configure them on CAN interface 1 as well. The following examples describe how to configure an IKD 1 on CAN interface 1.

# External DOs for an IKD 1

This is a configuration example for sending objects with the data protocol 65000 on CAN ID 181h every 20 ms on TPDO1. This is used to send messages to an external device. For this, TPDO1 must be configured as follows:

| COB-ID                   | 181 (he | x)                                     |
|--------------------------|---------|----------------------------------------|
| Transmission type        | 255     |                                        |
| Event-timer              | 20 ms   |                                        |
| Selected data protocol   | 65000   |                                        |
| Number of Mapped Objects | 0       | (already defined by the data protocol) |

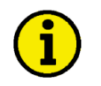

# NOTE

This is an example of how to configure an IKD 1 on CAN interface 1. Usually, IKDs may be configured to CAN interface 2 much easier.

# **Receiving Data from an IKD 1**

This is a configuration example for an RPDO configuration. The data received on CAN ID 201h is interpreted as object with the data protocol 65000 (external DIs 1 to 8). For this, RPDO must be configured as follows:

COB-ID201 (hex)Selected data protocol65000Number of Mapped Objects0(already defined by the data protocol)

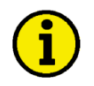

## NOTE

This is an example of how to configure an IKD 1 on CAN interface 1. Usually, IKDs may be configured to CAN interface 2 much easier.

# Troubleshooting

## 

## General

Connected device (Phoenix IO board) cannot be configured

- Are all LEDs at the expansion modules illuminated green (i.e. correctly connected)?
- Are all modules detected (i.e. no blinking expansion module)?

# Guidance Level CAN Bus #1

No Data is sent by the easYgen

- Is the unit in operational mode (heartbeat CAN ID 700 (hex) + Node-ID has the content 5 (hex)?
- Are the TPDOs correctly configured (CAN ID, mapping, parameter)?

No Data is received by the easYgen

- Is the unit in operational mode (heartbeat CAN ID 700 (hex) + Node-ID has the content 5 (hex)?
- Are the RPDOs correctly configured (CAN ID, mapping, parameter)?

No monitoring bit data is received on the RPDO

- Is the CAN bus connected correctly?
- Is the baud rate configured correctly?
- Is the CAN ID assigned more than once?
- Is the unit in operational mode? If not, start it via an other device or put in NMT Master (parameter 8993).

## No SDOs (configuration messages) are received by the unit

- Is the CAN ID assigned more than once?
- Is the CAN ID 600 (hex) + Node-ID of the easYgen already used in a PDO (COB ID)?
- Are RPDOs or TPDOs higher then 580 (hex) or lower than 180 (hex) used?

# Chapter 3. Modbus Communications

# **General Information**

## 

Modbus is a serial communications protocol published by Modicon in 1979 for use with its programmable logic controllers (PLCs). It has become a de facto standard communications protocol in industry, and is now the most commonly available means of connecting industrial electronic devices. The easYgen-3000 Series supports a Modbus RTU Slave module. This means that a Master node needs to poll the easYgen slave node. Modbus RTU can also be multi-dropped, or in other words, multiple Slave devices can exist on one Modbus RTU network, assuming that the serial interface is a RS-485. Detailed Information about the Modbus protocol are available on the following website:

http://www.modbus.org/specs.php

There are also various tools available on the internet. We recommend to use ModScan32 which is a Windows application designed to operate as a Modbus Master device for accessing data points in a connected Modbus Slave device. It is designed primarily as a testing device for verification of correct protocol operation in new or existing systems. It is possible to download a trial version from the following website: http://www.win-tech.com/html/modscan32.htm

# **Address Range**

#### 

The easYgen Modbus Slave module distinguishes between visualization data and configuration & remote control data. The different data is accessible over a split address range and can be read via the "Read Holding Register" function. Furthermore, easYgen parameters and remote control data can be written with the "Preset Single Registers" function or "Preset Multiple Registers" (refer to Table 3-1).

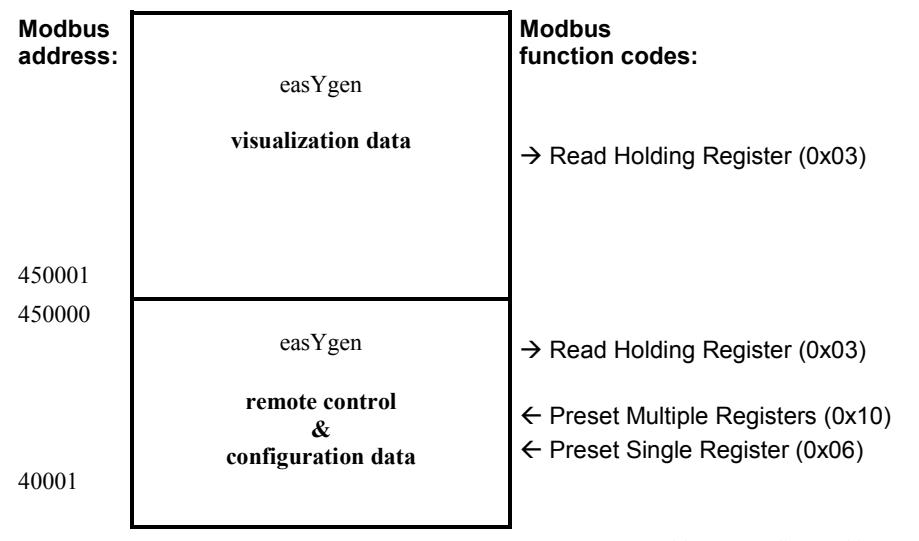

Table 3-1: Modbus - address range

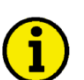

# NOTE

All addresses in this document comply with the Modicon address convention. Some PLCs or PC programs use different address conventions depending on their implementation. Then the address must be increased and the leading 4 may be omitted.

Please refer to your PLC or program manual for more information. This determines the address sent over the bus in the Modbus telegram. The Modbus starting address 450001 of the visualization data may become bus address 50000 for example.

# Visualization

#### 

The visualization over Modbus is provided in a very fast data protocol where important system data like alarm states, AC measurement data, switch states and various other information may be polled. According to the easY-gen Modbus addressing range, the visualization protocol can be reached on addresses starting at 450001. On this address range it is possible to do block reads from 1 up to 128 Modbus registers at a time.

| Modbus Read | Description              | Multiplier | Units |
|-------------|--------------------------|------------|-------|
| Addresses   |                          |            |       |
| 450001      | Protocol-ID, always 5003 |            |       |
| 450002      | Pickup speed             | 1          | rpm   |
|             |                          |            |       |
|             |                          |            |       |
|             |                          |            |       |
|             |                          |            |       |
| 450268      | Exhaust Gas Temp.        | 0.01       | °C    |

Table 3-2: Modbus - address range block read

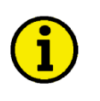

# NOTE

Table 3-2 is only an excerpt of the data protocol. It conforms to the data protocol 5003 that is also used by CAN bus. Refer to Appendix B: Appendix B: Data Protocol 5003 on page 80 for the complete protocol.

The following ModScan32 screenshot shows the configurations made to read the visualization protocol with a block read of 128 registers.

| - ModScan32 - [EG3]                                                                                                    | 200]                                                                                                    |                                                                                                    |                                                                                                    |                                                                                                    |                                                      |                                                      |
|----------------------------------------------------------------------------------------------------|----------------------------------------------------------------------------------------------------|----------------------------------------------------------------------------------------------------|----------------------------------------------------------------------------------------------------|----------------------------------------------------------------------------------------------------|------------------------------------------------------|------------------------------------------------------|
| 💼 Eile Connection Set                                                                                                    | 🛖 Eile Connection Setup View Window Help 🛛 🗕 🗗 🗙                                                                                                    |                                                                                                    |                                                                                                    |                                                                                                    |                                                      |                                                      |
|                                                                                                    |                                                                                                    |                                                                                                    |                                                                                                    |                                                                                                    |                                                      |                                                      |
| Address:     50001     Device Id:     1       Address:     50001     MODBUS Point Type     Number of Polls: 43<br>Valid Slave Responses: 44       Length:     128     03: HOLDING REGISTER     Image: Comparison of the sect Ctrs in the sect Ctrs in the sect Ctr |                                                                                                    |                                                                                                    |                                                                                                    |                                                                                                    |                                                      |                                                      |
| 450001:       5003>         450002:       0>         450003:       0>         450005:       978>         450006:       2317>         450007:       5001>         450008:       0>         450009:       4015>         450010:       5000>         450011:       0>         450012:       2317>         450013:       978>         450014:       0>         450015:       4014>         450014:       0>         450015:       4014>         450016:       5000>         450012:       0>         450012:       0>         450012:       0>         450020:       0>         450021:       0>         450021:       0>         450022:       281>         450022:       281>         450022:       281>         450022:       281>         450022:       281>         450022:       281>         450022:       32767>         450026:       4>                                                                                                    | $\begin{array}{ccccc} 450027:& <18089>\\ 450028:& <32767>\\ 450030:& <& 0>\\ 450031:& <32767>\\ 450031:& <32767>\\ 450032:& <& 0>\\ 450033:& <& 0>\\ 450036:& <18556>\\ 450036:& <18556>\\ 450036:& <18556>\\ 450037:& & 0>\\ 450038:& <& 4>\\ 450038:& <& 4>\\ 450039:& <19056>\\ 450041:& & 4>\\ 450042:& <16556>\\ 450042:& <16556>\\ 450042:& <16556>\\ 450043:& & 0>\\ 450044:& & 4>\\ 450045:& <17956>\\ 450044:& & 0>\\ 450046:& & 0>\\ 450046:& & 0>\\ 450048:& & 0>\\ 450048:& & 0>\\ 450049:& & 0>\\ 450051:& & 0>\\ 450051:& & 0>\\ 450051:& & 0>\\ 450052:& & 0>\\ \end{array}$ | 450053:<br>450055:<br>450055:<br>450057:<br>450058:<br>450060:<br>450060:<br>450063:<br>450064:<br>450066:<br>450066:<br>450066:<br>450066:<br>450066:<br>450067:<br>450070:<br>450072:<br>450072:<br>450073:<br>450075:<br>450076: | <pre>&lt; 2&gt;<br/>&lt;-6330&gt;<br/>&lt; 0&gt;<br/>&lt; 2&gt;<br/>&lt;-6330&gt;<br/>&lt; 0&gt;<br/>&lt; 0&gt;<br/>&lt;-25081&gt;<br/>&lt; 32&gt;<br/>&lt; 20&gt;<br/>&lt;-25081&gt;<br/>&lt; 0&gt;<br/>&lt; 0&gt;<br/>&lt; 0&gt;<br/>&lt; 0&gt;<br/>&lt; 0&gt;<br/>&lt; 0&gt;<br/>&lt; 0&gt;<br/>&lt; 0</pre> | 450079: <<br>450080: <<br>450081: <<br>450082: <<br>450084: <<br>450085: <<br>450086: <<br>450086: <<br>450087: <<br>450089: <<br>450090: <<br>450091: <<br>450091: <<br>450092: <<br>450092: <<br>450094: <<br>450094: <<br>450095: <<br>450095: <<br>450097: <<br>450097: <<br>450097: <<br>450097: <<br>450097: <<br>450097: <<br>450097: <<br>450097: <<br>450097: <<br>450097: <<br>450097: <<br>450097: <<br>450097: <<br>450097: <<br>450097: <<br>450097: <<br>450097: <<br>450097: <<br>450007: <<br>450007: < | $\begin{array}{cccccccccccccccccccccccccccccccccccc$ | $\begin{array}{rrrrrrrrrrrrrrrrrrrrrrrrrrrrrrrrrrrr$ |
| For Help, press F1                                                                                                    |                                                                                                    |                                                                                                    |                                                                                                    | P                                                                                                    | olls: 122                                            | Resps: 44                                            |

Figure 3-1: Modbus - visualization configurations

# Configuration

## 

The Modbus interface can be used to read/write parameters of the easYgen. According to the easYgen Modbus addressing range for the configuration addresses, the range starts at 40001 and ends at 450000. You can always access only one parameter of the system in this address range. The Modbus address can be calculated depending on the parameter ID as illustrated below:

|                  | Parameter ID < 10000 | Parameter ID >= 10000 |
|------------------|----------------------|-----------------------|
| Modbus address = | 40000 + (Par. ID+1)  | 400000 + (Par. ID+1)  |
|                  |                      |                       |

Table 3-3: Modbus - address calculation

Block reads in this address range depend on the data type of the parameter. This makes it important to set the correct length in Modbus registers which depends on the data type (UNSIGNED 8, INTEGER 16, etc.). Refer to Table 3-4 for more information.

| easYgen     | Modbus     |  |  |
|-------------|------------|--|--|
|             | 1 cgisters |  |  |
| UNSIGNED 8  | 1          |  |  |
| UNSIGNED 16 | 1          |  |  |
| INTEGER 16  | 1          |  |  |
| UNSIGNED 32 | 2          |  |  |
| INTEGER 32  | 2          |  |  |
| LOGMAN      | 7          |  |  |
| TEXT/X      | X/2        |  |  |

Table 3-4: Modbus - data types

# **Remote Control via Modbus**

## 

## Remote Start, Stop, and Acknowledgement via Modbus

The easYgen controller may be configured to perform start/stop/acknowledgement functions remotely through the Modbus. The required procedure is detailed in the following steps.

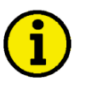

# NOTE

The following descriptions refer to the remote control parameter 503 as described under Remote Control Word 1 - Object 21F7h (Parameter ID 503) on page 101.

It may be necessary to shift the address by 1 depending on the used PC software. In this case, the address would be 504 for example.

Be sure to check both possibilities in case of remote control problems.

| Par.<br>ID. | Parameter             | Setting range | Data type   |
|-------------|-----------------------|---------------|-------------|
| 503         | Remote control word 1 | 0 to 65535    | UNSIGNED 16 |

Modbus address = 40000 + (Par. ID + 1) = 40504Modbus length = 1 (UNSIGNED 16)

In order to issue a command, the respective bit of object 21F7 (hex), i.e. parameter ID 503, must be enabled. The following bits are used for this:

- Bit 0 Start bit this bit activates the *LogicsManager* command variable [04.13] "Remote request" and enables a remote request command
- Bit 1 Stop bit this bit deactivates the *LogicsManager* command variable [04.13] "Remote request" and disables a remote request command
- Bit 4 Acknowledgement bit this bit activates the *LogicsManager* command variable [04.14] "Remote acknowledge". This bit must be set and reset twice to acknowledge an alarm completely. The first rising edge disables the horn and the second rising edge resets the alarm.

The following Modscan32 screenshot shows the configurations made to remote control parameter ID 503. It is possible to set the format to binary to view single bits using the "display options".

| 🖿 ModScan32 - [easYgen-3000 Remote Control]                                                                   |          |
|----------------------------------------------------------------------------------------------------|----------|
| 💼 File Connection Setup View Window Help                                                                      | _ 8 ×    |
|                                                                                                    |          |
|                                                                                                    |          |
| Address:         0504         Device Id:         1           MODBUS Point Type         Valid Slave Responses: | : 3      |
| Length: 1 03: HOLDING REGISTER                                                                                | Ctrs     |
|                                                                                                    |          |
| 40504: <00000000000000000000000000000000000                                                                   |          |
|                                                                                                    |          |
| For Help, press F1 Polls: 3                                                                                   | Resps: 3 |

Figure 3-2: Modbus - remote control parameter 503

## **Example 1: Start Request**

By double-clicking the address, a Write Register command may be issued. Figure 3-3 shows how bit 0 is set using the ModScan32 Software.

| Write Register 🔀        |
|-------------------------|
| Node: 1<br>Address: 504 |
| Bit Pattern             |
|                         |
| Update Cancel           |

Figure 3-3: Modbus - write register - start request

#### **Example 2: Stop Request**

By double-clicking the address, a Write Register command may be issued. Figure 3-3 shows how bit 1 is set using the ModScan32 Software.

| Write Register          |
|-------------------------|
| Node: 1<br>Address: 504 |
| Bit Pattern             |
|                         |
| <u>U</u> pdate Cancel   |

Figure 3-4: Modbus - write register - stop request

### **Example 3: External Acknowledge**

By double-clicking the address, a Write Register command may be issued. Figure 3-3 shows how bit 4 is set using the ModScan32 Software.

| Write Register 🛛 🔀      |
|-------------------------|
| Node: 1<br>Address: 504 |
| Bit Pattern             |
|                         |
| <u>U</u> pdate Cancel   |

Figure 3-5: Modbus - write register - external acknowledge

## **Set Point Setting**

For a remote setting of the control set points, it is necessary to use the interface set points instead of the internal set points. For example, use data source "[05.06] Interface pwr. setp." in parameter 5539 (Load setpoint 1 source) to transmit a load set point via interface. No password is required to write this value. Figure 3-6 shows an exemplary configuration of the load set point 1 source. All other set point sources are configured accordingly.

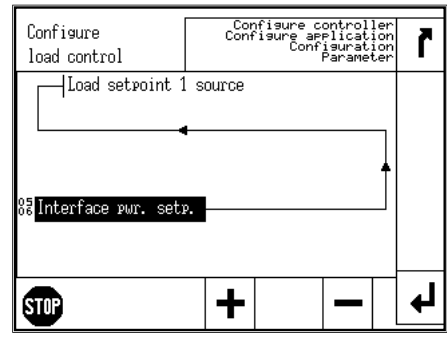

Figure 3-6: Set point source configuration

The interface set points may be set using the objects for active power, power factor, frequency, and voltage (refer to Additional Data Protocol Parameters on page 101 for detailed information).

| Par.<br>ID. | Parameter             | Setting range       | Unit       | Data type   | Data source |
|-------------|-----------------------|---------------------|------------|-------------|-------------|
| 507         | Active Power Setpoint | 0 to 999999         | 1/10 [kW]  | INTEGER 32  | 05.06       |
| 508         | Power Factor Setpoint | -710 to 1000 to 710 | -          | INTEGER 16  | 05.12       |
| 509         | Frequency Setpoint    | 0 to 7000           | 1/100 [Hz] | UNSIGNED 16 | 05.03       |
| 510         | Voltage Setpoint      | 50 to 650000        | [V]        | UNSIGNED 32 | 05.09       |

## **Example 1: Active Power Interface Set Point**

The active power set point value must be written to object 21FB (hex), i.e. parameter ID 507

Example: A power value of 50 kw = 500 (dec) =01F4 (hex) is to be transmitted. Modbus address = 40000 + (Par. ID + 1) = 40508Modbus length = 2 (INTEGER 32)

The high word is to be written to the lower address and the low word is to be written to the higher address.

Figure 3-7 through Figure 3-10 show how to set the parameter address 507 in ModScan32.

| 🖿 ModScan32 - ModSca1                                                                                       |                                                                  |
|----------------------------------------------------------------------------------------------------|------------------------------------------------------------------|
| File Connection Setup View Window Help                                                                      |                                                                  |
|                                                                                                    |                                                                  |
|                                                                                                    |                                                                  |
| == ModSca1                                                                                                  |                                                                  |
| Address:     0508     Device Id:     1       MODBUS Point Type       Length:     2     03: HOLDING REGISTER | Number of Polls: 344<br>Valid Slave Responses: 333<br>Reset Ctrs |
| 40508: <0000H><br>40509: <0000H>                                                                            |                                                                  |
| For Help, press F1                                                                                          | Polls: 345 Resps: 333                                            |

Figure 3-7: Modbus - configuration example 4 - active power

Open the Preset Multiple registers window by selecting Setup -> Extended -> Preset Regs from the menu.

| 16: PRESET MULTIPL | LE REGISTERS |
|--------------------|--------------|
| Slave Device:      | 1            |
| Address:           | 508          |
| Number of Points:  | 2            |
| (OK                | ) Cancel     |

Figure 3-8: Modbus - configuration example 4 - active power

Select OK and enter the desired values.

| 16: PR | SET MULTIPLE REGISTERS                                 | × |
|--------|--------------------------------------------------------|---|
|        | Address: 0508<br>Length: 0002                          |   |
|        | 0508: 0000 (HEX) From File<br>0509: 01F4 (HEX) To File |   |
|        | <br>                                                   |   |

Figure 3-9: Modbus - configuration example 4 - active power

Select Update to take over the entered values.

| The ModScan32 - ModSca1                                                           |                                                                      |  |  |
|-----------------------------------------------------------------------------------|----------------------------------------------------------------------|--|--|
| <u>File Connection Setup View Window H</u> elp                                    |                                                                      |  |  |
| □☞■ ፳፬ ● ? №                                                                      |                                                                      |  |  |
|                                                                                   |                                                                      |  |  |
| He ModSca1                                                                        |                                                                      |  |  |
| Address:0508Device Id:1Address:0508MODBUS Point TypeLength:203: HOLDING REGISTER• | Number of Polls: 11010<br>Valid Slave Responses: 11002<br>Reset Ctrs |  |  |
| 40508: <0000H><br>40509: <01F4H>                                                  |                                                                      |  |  |
| For Help, press F1                                                                | Polls: 11010 Resps: 11002 //                                         |  |  |

Figure 3-10: Modbus - configuration example 4 - active power

## **Example 2: Power Factor Interface Set Point**

The power factor set point value must be written to object 21FC (hex), i.e. parameter ID 508

Example: A power factor of 1 = 1000 (dec) =03E8 (hex) is to be transmitted. Modbus address = 40000 + (Par. ID + 1) = 40509Modbus length = 1 (UNSIGNED 16)

Figure 3-11 shows the settings made to parameter address 508 in ModScan32.

| ModScan32 - ModSca1                             |                                                        |
|-------------------------------------------------|--------------------------------------------------------|
| <u>File Connection Setup View Window H</u> elp  |                                                        |
| □≥₽ & ₽ ₽ ₽ ₽                                   |                                                        |
|                                                 |                                                        |
| 🚍 ModSca1                                       |                                                        |
| Address: 0509 Device Id: 1<br>MODBUS Point Type | Number of Polls: 11279<br>Valid Slave Responses: 11269 |
| Length: 1 03: HOLDING REGISTER 🔽                | Reset Ctrs                                             |
| 40509: <03E8H>                                  |                                                        |
| For Help, press F1                              | Polls: 11279 Resps: 11268                              |

Figure 3-11: Modbus - configuration example 4 - power factor

### **Example 3: Frequency Interface Set Point**

The frequency set point value must be written to object 21FD (hex), i.e. parameter ID 509

Example: A frequency value of 50.00 Hz = 5000 (dec) = 1388 (hex) is to be transmitted. Modbus address = 40000 + (Par. ID + 1) = 40510Modbus length = 1 (UNSIGNED 16)

Figure 3-12 shows the settings made to parameter address 509 in ModScan32.

| ModScan32 - ModSca1                                             |                                           |  |  |  |  |
|-----------------------------------------------------------------|-------------------------------------------|--|--|--|--|
| <u>File Connection Setup View Window Help</u>                   |                                           |  |  |  |  |
|                                                                 |                                           |  |  |  |  |
|                                                                 |                                           |  |  |  |  |
| == ModSca1                                                      |                                           |  |  |  |  |
| Address: 0510 Device Id: 1 Number<br>MODBUS Point Type Valid SI | r of Polls: 11512<br>ave Responses: 11497 |  |  |  |  |
| Length: 1 03: HOLDING REGISTER                                  | Reset Ctrs                                |  |  |  |  |
| 40510: <1388H>                                                  |                                           |  |  |  |  |
| For Help, press F1                                              | Polls: 11512 Resps: 11497                 |  |  |  |  |

Figure 3-12: Modbus - configuration example 4 - frequency

#### **Example 4: Voltage Interface Set Point**

The voltage set point value must be written to object 21FE (hex), i.e. parameter ID 510

Example: A voltage value of 400 V = 400 (dec) = 0190 (hex) is to be transmitted. Modbus address = 40000 + (Par. ID + 1) = 40511Modbus length = 2 (UNSIGNED 32) The high word is to be written to the lower address and the low word is to be written to the higher address.

Figure 3-13 shows the settings made to parameter address 510 in ModScan32.

| ModScan32 - ModSca1                             |                                                        |
|-------------------------------------------------|--------------------------------------------------------|
| <u>File Connection Setup View Window H</u> elp  |                                                        |
| □☞∎ ፳፬₽ ⊜ ? №                                   |                                                        |
|                                                 |                                                        |
| == ModSca1                                      |                                                        |
| Address: 0511 Device Id: 1<br>MODBUS Point Type | Number of Polls: 11607<br>Valid Slave Responses: 11591 |
|                                                 | Reset Ctrs                                             |
| 40511: <0000H><br>40512: <0190H>                |                                                        |
| For Help, press F1                              | Polls: 11607 Resps: 11591                              |

Figure 3-13: Modbus - configuration example 4 - voltage

# **Remotely Changing the Set Point**

It is possible to remotely change the (active power/power factor/frequency/voltage) set points through the Modbus using the parameter ID 504 (refer to Remote Control Word 2 - Object 21F8h (Parameter ID 504) on page 102). The required procedure is detailed in the following steps.

| Par.<br>ID. | Parameter             | Setting range | Data type   |
|-------------|-----------------------|---------------|-------------|
| 504         | Remote control word 2 | YES / NO      | UNSIGNED 16 |

In order to enable a set point, the respective bit of object 21F8 (hex), i.e. parameter ID 504, must be enabled. The following bits are used for this:

- Bit 4 Request voltage set point 2 this bit activates the *LogicsManager* command variable [04.37] "Remote voltage set point 2" and is dedicated for switching from voltage set point 1 to voltage set point 2
- Bit 5 Request frequency set point 2 this bit activates the *LogicsManager* command variable [04.38] "Remote frequency set point 2" and is dedicated for switching from frequency set point 1 to frequency set point 2
- Bit 6 Request power factor set point 2 this bit activates the *LogicsManager* command variable [04.39] "Remote PF set point 2" and is dedicated for switching from power factor set point 1 to power factor set point 2
- Bit 7 Request active power set point 2 this bit activates the *LogicsManager* command variable [04.40] "Remote power set point 2" and is dedicated for switching from active power set point 1 to active power set point 2

## Example:

The active power set point 2 is to be enabled. Modbus address = 40000 + (Par. ID + 1) = 40505Modbus length = 1 (UNSIGNED 16)

Figure 3-14 shows the settings made to parameter ID 504 in ModScan32. It is possible to set the format to binary to view single bits using the "display options".

| ➡ ModScan32 - [Request set points 2]                                                                                              |                                                              |  |  |
|----------------------------------------------------------------------------------------------------|--------------------------------------------------------------|--|--|
| 🚘 File Connection Setup View Window Help                                                                                          | _ 8 ×                                                        |  |  |
|                                                                                                    |                                                              |  |  |
|                                                                                                    |                                                              |  |  |
| Address:     0505     Device Id:     1       Address:     0505     MODBUS Point Type       Length:     1     03: HOLDING REGISTER | Number of Polls: 2<br>Valid Slave Responses: 2<br>Reset Ctrs |  |  |
| 40505: <00000000000000>                                                                                                    |                                                              |  |  |
| For Help, press F1                                                                                                    | Polls: 18501 Resps: 18500 //                                 |  |  |

Figure 3-14: Modbus - remote control parameter 504

By double-clicking the address, a Write Register command may be issued. Figure 3-15 shows how bit 7 is set using the ModScan32 Software.

| Write Register          |
|-------------------------|
| Node: 1<br>Address: 505 |
| Bit Pattern             |
|                         |
| <u>U</u> pdate Cancel   |

Figure 3-15: Modbus - write register - enable active power set point 2

Figure 3-16 shows how bit 6 would be set to enable the power factor set point 2.

| Write Register          |
|-------------------------|
| Node: 1<br>Address: 505 |
|                         |
| Update Cancel           |

Figure 3-16: Modbus - write register - enable power factor set point 2

Figure 3-17 shows how bit 5 would be set to enable the frequency set point 2.

| Write Register          |
|-------------------------|
| Node: 1<br>Address: 505 |
|                         |
| <u>U</u> pdate Cancel   |

Figure 3-17: Modbus - write register - enable frequency set point 2

Figure 3-17 shows how bit 4 would be set to enable the voltage set point 2.

| Write Register               | × |
|------------------------------|---|
| Node: 1                      |   |
| Address:  505<br>Bit Pattern | 1 |
|                              |   |
|                              |   |
| Update Cancel                |   |

Figure 3-18: Modbus - write register - enable voltage set point 2

# **Changing Parameter Settings via Modbus**

## **Parameter Setting**

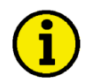

# NOTE

The example tables below are excerpts of the parameter list in the Configuration Manual 37415. Please refer to this manual for the complete parameter list.

|   | • |   |
|---|---|---|
| ( | 1 | ) |
|   | - |   |

# NOTE

Be sure to enter the password for code level 2 or higher for the corresponding interface to get access for changing parameter settings.

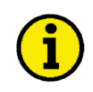

# NOTE

The new entered value must comply with the parameter setting range when changing the parameter setting.

Example 1: Addressing the password for serial interface1:

| Par.<br>ID. | Parameter                      | Setting range | Data type   |
|-------------|--------------------------------|---------------|-------------|
| 10401       | Password for serial interface1 | 0000 to 9999  | UNSIGNED 16 |

Modbus address = 400000 + (Par. ID + 1) = 410402Modbus length = 1 (UNSIGNED 16)

The following Modscan32 screenshot shows the configurations made to address parameter 10401.

| ModScan32 - [ModSca1]                                                 |                                                              |
|-----------------------------------------------------------------------|--------------------------------------------------------------|
| 🚘 Eile Connection Setup View Window Help                              | _ a ×                                                        |
| □☞■ ፳፬ ₽ ₽ ? ?                                                        |                                                              |
|                                                                       |                                                              |
| Address:10402Device Id:1MODBUS Point TypeLength:103: HOLDING REGISTER | Number of Polls: 1<br>Valid Slave Responses: 1<br>Reset Ctrs |
| 410402: < 6028>                                                       |                                                              |
| For Help, press F1                                                    | Polls: 1 Resps: 1                                            |
|                                                                       |                                                              |

Figure 3-19: Modbus - configuration example 1

Example 2: Addressing the generator rated voltage:

| Par.<br>ID. | Parameter               | Setting range  | Data type   |
|-------------|-------------------------|----------------|-------------|
| 1766        | Generator rated voltage | 50 to 650000 V | UNSIGNED 32 |

Modbus address = 40000 + (Par. ID + 1) = 41767Modbus length = 2 (UNSIGNED 32)

The following Modscan32 screenshot shows the configurations made to address parameter 1766.

| 🚘 Eile Connection Setup View Window Help                                                                                                    | -<br>    |
|----------------------------------------------------------------------------------------------------|----------|
|                                                                                                    |          |
| Address:       1767       Device Id:       1         MODBUS Point Type       Number of Polls: 1         Length:       2       03: HOLDING REGISTER       Image: Comparison of Polls: 1 | 5        |
| 41767: <00000><br>41768: <00400>                                                                                                    |          |
| For Help, press F1 Polls: 1 Resp                                                                                                    | is: 1 // |

Figure 3-20: Modbus - configuration example 2

Example 3: Addressing the generator voltage measuring:

| Par.<br>ID. | Parameter                   | Setting range                                                                      | Data type   |
|-------------|-----------------------------|------------------------------------------------------------------------------------|-------------|
| 1851        | Generator voltage measuring | 3Ph 4W <b>{0}</b><br>3Ph 3W <b>{1}</b><br>1Ph 2W <b>{2</b> }<br>1Ph 3W <b>{3</b> } | UNSIGNED 16 |

Modbus address = 40000 + (Par. ID + 1) = 41852Modbus length = 1 (UNSIGNED 16)

| 1 | • |  |
|---|---|--|
|   |   |  |
|   | L |  |

## NOTE

If the setting range contains a list of parameter settings like in this example, the parameter settings are numbered and start with 0 for the first parameter setting. The number corresponding with the respective parameter setting must be configured.

The following Modscan32 screenshot shows the configurations made to address parameter 1851, which is configured to "3Ph 4W".

| ModScan32 - [ModSca1]                                                                 |                                                             |
|---------------------------------------------------------------------------------------|-------------------------------------------------------------|
| ᡖ File Connection Setup View Window Help                                              | _ @ ×                                                       |
|                                                                                       |                                                             |
|                                                                                       |                                                             |
| Address: 1852 Device Id: 1<br>MODBUS Point Type V<br>Length: 1 03: HOLDING REGISTER V | lumber of Polls: 1<br>alid Slave Responses: 1<br>Reset Ctrs |
| 41852: < 0>                                                                           |                                                             |
| For Help, press F1                                                                    | Polls: 1 Resps: 1                                           |

Figure 3-21: Modbus - configuration example 3

# Configuration of the LogicsManager Functions via Modbus

Besides HMI and ToolKit, it is also possible to configure the LogicsManager functions via modbus.

### Used LogicsManager Functions

The following LogicsManager functions are used for remote access:

12120 Start req. in AUTO: this LogicsManager function is used for remote request start/stop

12490 Ext. acknowledge: this *LogicsManager* function is used for remote acknowledge

12540 Start w/o load: this LogicsManager functionr is used for start without load

12510 Operat. mode AUTO: this LogicsManager function is used for AUTOMATIC mode

#### Modbus Encoding of a LogicsManager Function

The following section describes how to configure a *LogicsManager* function via Modbus. A *LogicsManager* function is defined by several parameters, like delays, commands, signs, or operators.

| Config_Application.Automatic_Run.1 | 2120 Start req in AUTO - LogicsMan | ager                                                                                                    |
|------------------------------------|------------------------------------|----------------------------------------------------------------------------------------------------|
| 00.01 LM: Flag 1                   | Sign 1                             | Timing                                                                                                    |
| 00.02 LM: Flag 2                   | - Not V- Opera                     | Itor 2         Delay ON           0,00         sec           Delay OFF         0,00           0,00         sec |
| 00.01 LM: Flag 1                   | True                               | OK Cancel                                                                                                    |

Figure 3-22: LogicsManager - Modbus encoding

The definition for a *LogicsManager* function consists of 7 data words:

| Word 0   | Word 1    | Word 2           | Word 3           | Word 4    | Word 5    | Word 6    |
|----------|-----------|------------------|------------------|-----------|-----------|-----------|
| Delay ON | Delay OFF | Logic equation 1 | Logic equation 2 | Command 1 | Command 2 | Command 3 |

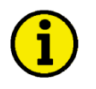

## NOTE

The configuration of a *LogicsManager* function via Modbus requires to reverse the byte order of double-byte words, i.e. low byte before high byte. The following examples show the order after reversing.

The delays are configured as hundredths of a second, i.e. 500 must be configured for a delay of 5 seconds.

The logic equation (0xFFFF) contains the information of one operator in each nibble.

Logic equation 1:

| Word 2         |                       |                      |               |
|----------------|-----------------------|----------------------|---------------|
| High byte *    |                       | Low byte *           |               |
| Highest nibble | Second highest nibble | Third highest nibble | Lowest nibble |
| Sign 1         | Operator 1            | Sign 2               | Operator 2    |

Logic equation 2:

| Word 3         |                       |                      |               |
|----------------|-----------------------|----------------------|---------------|
| High byte *    |                       | Low byte *           |               |
| Highest nibble | Second highest nibble | Third highest nibble | Lowest nibble |
| Sign 3         | not used              | not used             | not used      |
| * 1            | J.,                   |                      |               |

\* high/low byte order after reversing

## Definition of the nibbles:

#### Signs:

| 0x00 | negate value of this element with 'NOT' |
|------|-----------------------------------------|
| 0x10 | keep value of this element with ''      |
| 0x20 | force value of this element to 'TRUE'   |
| 0x30 | force value of this element to 'FALSE'  |
|      |                                         |

#### Operators:

| 0x00 | 'AND' with following element     |
|------|----------------------------------|
| 0x01 | 'NAND' with following element    |
| 0x02 | 'OR' with following element      |
| 0x03 | 'NOR' with following element     |
| 0x04 | 'XOR' with following element     |
| 0x05 | 'NOT-XOR' with following element |

The commands are defined by configuring the ID of the respective command variable. Refer to the Logical Command Variables section of the *LogicsManager* appendix of the configuration manual 37415 for the command variable IDs.

Example:

| Config_LogicsManager.Flags.01.12230 Flag 1 - LogicsManager | ? Configure internal flags<br>Configure LogicsManager<br>Configure LogicsManager<br>Parameter |
|------------------------------------------------------------|-----------------------------------------------------------------------------------------------|
|                                                            | □Flay 1<br>001.50s<br>000.25s  1                                                              |
| 00.03 LM: Flag 3 V Not V 1 1.50 \$                         | 82 [M: Flag 2<br>83 [M: Flag 3 10 10 10 10 10 10 10 10 10 10 10 10 10                         |
| 01.03 Alarm class C True                                   | 81 Alarm class C ""                                                                           |
|                                                            | → + - +                                                                                       |

Figure 3-23: LogicsManager - Modbus encoding - example

The definition of above exemplary LogicsManager function is as follows:

| Word 0                 | Word 1     | Word 2 Word 3 |      | Word 4                 |        | Word 5           |          | Word 6 |          |              |  |           |
|------------------------|------------|---------------|------|------------------------|--------|------------------|----------|--------|----------|--------------|--|-----------|
| Delay ON               | Delay OFF  | Logic equatio | on 1 | Logic equation 2       |        | Logic equation 2 |          | Com    | mand 1   | nd 1 Command |  | Command 3 |
| 150                    | 25         | 0x1300        |      | 0x2000                 |        | 1                |          | 2      |          | 101          |  |           |
| Word 2                 |            |               |      |                        | Word 3 |                  |          |        |          |              |  |           |
| High byte * Low byte * |            |               |      | High byte * Low byte * |        |                  |          |        |          |              |  |           |
| 13                     | 00         |               |      | 00                     |        |                  |          | 20     |          |              |  |           |
| Sign 1                 | Operator 1 | Sign 2        | Oper | rator 2                | Sign 3 |                  | not used | 1      | not used | not used     |  |           |
| 1                      | 3          | 0             | 0    |                        | 2      |                  | 0        |        | 0        | 0            |  |           |

\* high/low byte order after reversing

# **Operating Modes**

Two operating modes may be used with remote control:

- 1. STOP
- 2. AUTOMATIC

It is possible to fix the operating mode using the *LogicsManager* function 00.16 "Operat. mode AUTO" (parameter ID 12510).

## Configuration of the LogicsManager Operation Mode AUTO

The Operat. mode AUTO *LogicsManager* function (parameter ID 12510) can be configured in two different ways:

- 1. Automatic operating mode is always enabled
- 2. Automatic operating mode is enabled via discrete input

Refer to the Performing Remote Start/Stop and Acknowledgement section of the Application Manual 37417 for a detailed configuration of the *LogicsManager* via HMI or ToolKit.

Example:

The Operat. mode AUTO *LogicsManager* function (parameter ID 12510) shall be configured as indicated in Figure 3-24.

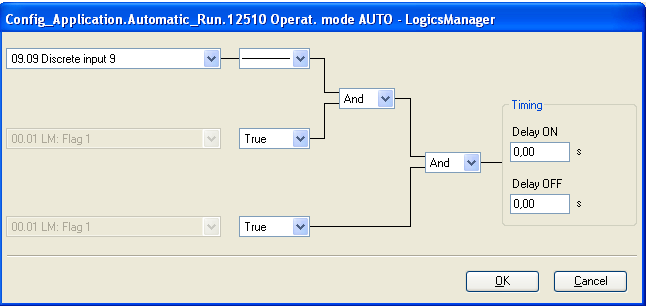

Figure 3-24: Modbus - LogicsManager example - Operat. Mode AUTO

The following Modbus message must be sent to the easYgen to configure the *LogicsManager* function accordingly:

| Word 0     | Word 1     | Word 2           | Word 3           | Word 4     | Word 5     | Word 6     |
|------------|------------|------------------|------------------|------------|------------|------------|
| Delay ON   | Delay OFF  | Logic equation 1 | Logic equation 2 | Command 1  | Command 2  | Command 3  |
| 0000 (hex) | 0000 (hex) | 1020 (hex)       | 2000 (hex)       | 0F02 (hex) | 0000 (hex) | 0000 (hex) |

The detailed composition of this message is as follows:

Delay  $ON = 0.00 \text{ s} \rightarrow \text{word } 0 = 0000 \text{ (hex)}$ Delay  $OFF = 0.00 \text{ s} \rightarrow \text{word } 1 = 0000 \text{ (hex)}$ Logic eq. 1: sign 1 = '--'; Operator 1 = 'AND'; Sign 2 = 'TRUE', Operator  $2 = 'AND' \rightarrow \text{word } 2 = 1020 \text{ (hex)}$ Logic equation 2: sign  $3 = 'TRUE' \rightarrow \text{word } 3 = 2000 \text{ (hex)}$ Command 1 = 09.09 Discrete Input  $9 = 0 \text{ (dec)} = 0000 \text{ (hex)} \rightarrow \text{word } 4 = 0F02 \text{ (hex)}$ Command 2 = 00.01 Flag 1 (default) = 0 (dec) = 0000 (hex)  $\rightarrow \text{word } 5 = 0000 \text{ (hex)}$ Command 3 = 00.01 Flag 1 (default) = 0 (dec) = 0000 (hex)  $\rightarrow \text{word } 6 = 0000 \text{ (hex)}$ 

The complete message of 7 words must be copied to address 12511 ff (12510+1) in one step. This is shown in Figure 3-25 using the ModScan32 software.

| 🍽 ModScan32 - [Operat mode AUTO]                                                                                                  |                                                              |
|----------------------------------------------------------------------------------------------------|--------------------------------------------------------------|
| 💼 File Connection Setup View Window Help                                                                                          | _ 8 ×                                                        |
|                                                                                                    |                                                              |
|                                                                                                    |                                                              |
| Address:     12511     Device Id:     1       MODBUS Point Type       Length:     7     03: HOLDING REGISTER                      | Number of Polls: 2<br>Valid Slave Responses: 2<br>Reset Ctrs |
| 412511: <0000H><br>412512: <0000H><br>412513: <1020H><br>412514: <2000H><br>412515: <0F02H><br>412516: <0000H><br>412516: <0000H> |                                                              |
| For Help, press F1                                                                                                    | Polls: 2 Resps: 2                                            |

Figure 3-25: Modbus configuration - Operat. mode AUTO

# i

# NOTE

If an shutdown alarm of alarm class C through F occurs in AUTOMATIC operating mode, the control does not return to STOP operating mode if the alarm is cleared after acknowledgement. This means that a restart is initiated.

# Configuration of Remote Start/Stop and Acknowledgement

Refer to the Performing Remote Start/Stop and Acknowledgement section in the Special Application Examples section of the application manual 37417 for detailed information.

The easYgen may be started, stopped, or acknowledged with CAN/Modbus. Therefore, two logical command variables have to be configured with the *LogicsManager*:

04.13 Remote request

04.14 Remote acknowledge

## Configuration of the LogicsManager Function Start Request in AUTO

The Start req. in AUTO *LogicsManager* function (parameter ID 12120) can be configured in a way that a start request in AUTOMATIC operating mode is enabled as soon as a remote request is issued. Refer to the Performing Remote Start/Stop and Acknowledgement section of the Application Manual 37417 for a detailed configuration via HMI or ToolKit.

The remote request may be enabled by setting bit 0 (start) of the remote control word 503 to HIGH and may be disabled by setting bit 1 (stop) of the remote control word 503 to HIGH (refer to Remote Control Word 1 - Object 21F7h (Parameter ID 503) on page 101).

#### Manual 37418B

#### Example:

The Start req. in AUTO *LogicsManager* function (parameter ID 12120) shall be configured as indicated in Figure 3-26.

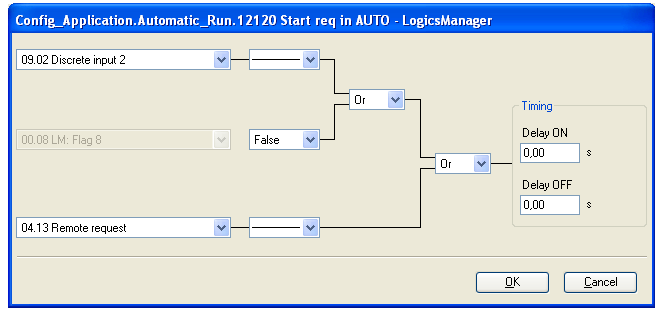

Figure 3-26: Modbus - LogicsManager example - Start req. in AUTO

The following Modbus message must be sent to the easYgen to configure the *LogicsManager* function accordingly:

| Word 0     | Word 1     | Word 2           | Word 3           | Word 4     | Word 5     | Word 6     |
|------------|------------|------------------|------------------|------------|------------|------------|
| Delay ON   | Delay OFF  | Logic equation 1 | Logic equation 2 | Command 1  | Command 2  | Command 3  |
| 0000 (hex) | 0000 (hex) | 1232 (hex)       | 1000 (hex)       | 0802 (hex) | 0700 (hex) | FB00 (hex) |

The detailed composition of this message is as follows:

Delay  $ON = 0.00 \text{ s} \rightarrow \text{word } 0 = 0000 \text{ (hex)}$ Delay  $OFF = 0.00 \text{ s} \rightarrow \text{word } 1 = 0000 \text{ (hex)}$ Logic equation 1: sign 1 = '--'; Operator 1 = 'OR'; Sign 2 = 'FALSE', Operator  $2 = 'OR' \rightarrow \text{word } 2 = 1232 \text{ (hex)}$ Logic equation 2: sign  $3 = '--' \rightarrow \text{word } 3 = 1000 \text{ (hex)}$ Command 1 = 09.02 Discrete input  $2 = 520 \text{ (dec)} = 0208 \text{ (hex)} \rightarrow \text{word } 4 = 0802 \text{ (hex)}$ Command 2 = 00.08 Flag  $8 = 0 \text{ (dec)} = 0000 \text{ (hex)} \rightarrow \text{word } 5 = 0700 \text{ (hex)}$ Command 3 = 04.13 Remote request  $= 251 \text{ (dec)} = 00FB \text{ (hex)} \rightarrow \text{word } 6 = FB00 \text{ (hex)}$ 

The complete message of 7 words must be copied to address 12121 ff (12120+1) in one step. This is shown in Figure 3-27 using the ModScan32 software.

| ➡ ModScan32 - [Start req in AUTO]                                                                                                    |                                              |
|----------------------------------------------------------------------------------------------------|----------------------------------------------|
| Eile Connection Setup View Window Help                                                                                                    | _ 8 ×                                        |
| □≥₽ \$ \$ \$ \$ \$                                                                                                    |                                              |
|                                                                                                    |                                              |
| Address:     12121     Device Id:     1       MODBUS Point Type     Valid Sla       Length:     7     03: HOLDING REGISTER                | of Polls: 1<br>ve Responses: 1<br>Reset Ctrs |
| 412121: <0000H><br>412122: <0000H><br>412123: <1232H><br>412124: <1000H><br>412125: <0802H><br>412126: <0700H><br>412127: <fb00h></fb00h> |                                              |
| For Help, press F1 F                                                                                                    | olls: 1 Resps: 1 //                          |

Figure 3-27: Modbus configuration - Start req in AUTO

## Configuration of the LogicsManager Function External Acknowledge

The Ext. acknowledge *LogicsManager* function (parameter ID 12490) can be configured in a way that an external acknowledgement is performed as soon as the remote acknowledge signal is enabled. Refer to the Performing Remote Start/Stop and Acknowledgement section of the Application Manual 37417 for a detailed configuration via HMI or ToolKit.

External acknowledge may be enabled by setting bit 4 (external acknowledge) of the remote control word 503 to HIGH (refer to Remote Control Word 1 - Object 21F7h (Parameter ID 503) on page 101).

### Example:

The External acknowledge *LogicsManager* function (parameter ID 12490) shall be configured as indicated in Figure 3-26.

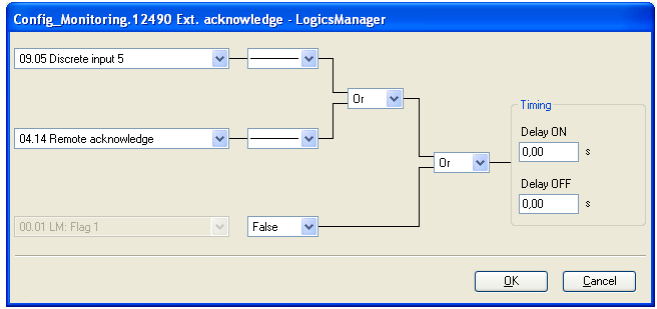

Figure 3-28: Modbus - LogicsManager example - External acknowledge

The following Modbus message must be sent to the easYgen to configure the *LogicsManager* function accordingly:

| Word 0     | Word 1     | Word 2           | Word 3           | Word 4     | Word 5     | Word 6     |
|------------|------------|------------------|------------------|------------|------------|------------|
| Delay ON   | Delay OFF  | Logic equation 1 | Logic equation 2 | Command 1  | Command 2  | Command 3  |
| 0000 (hex) | 0000 (hex) | 1212 (hex)       | 3000 (hex)       | 0B02 (hex) | FC00 (hex) | 0000 (hex) |

The detailed composition of this message is as follows:

Delay  $ON = 0.00 \text{ s} \rightarrow \text{word } 0 = 0000 \text{ (hex)}$ Delay  $OFF = 0.00 \text{ s} \rightarrow \text{word } 1 = 0000 \text{ (hex)}$ Logic equation 1: sign 1 = '--'; Operator 1 = 'OR'; Sign 2 = '--', Operator  $2 = 'OR' \rightarrow \text{word } 2 = 1212 \text{ (hex)}$ Logic equation 2: sign  $3 = 'FALSE' \rightarrow \text{word } 3 = 3000 \text{ (hex)}$ Command 1 = 09.05 Discrete input  $5 = 523 \text{ (dec)} = 020B \text{ (hex)} \rightarrow \text{word } 4 = 0B02 \text{ (hex)}$ Command 2 = 04.14 Remote acknowledge  $= 252 \text{ (dec)} = 00FC \text{ (hex)} \rightarrow \text{word } 5 = FC00 \text{ (hex)}$ Command 3 = 00.01 Flag 1 (default)  $= 0 \text{ (dec)} = 0000 \text{ (hex)} \rightarrow \text{word } 6 = 0000 \text{ (hex)}$ 

The complete message of 7 words must be copied to address 12491 ff (12490+1) in one step. This is shown in Figure 3-29 using the ModScan32 software.

| ➡ ModScan32 - [Ext. acknowledge]                                                                                                    |                                                              |
|----------------------------------------------------------------------------------------------------|--------------------------------------------------------------|
| Eile Connection Setup View Window Help                                                                                                    | _ 8 ×                                                        |
|                                                                                                    |                                                              |
|                                                                                                    |                                                              |
| Address:     12491     Device Id:     1       MODBUS Point Type     MODBUS Point Type       Length:     7     03: HOLDING REGISTER                                  | Number of Polls: 2<br>Valid Slave Responses: 2<br>Reset Ctrs |
| 412491: <0000H><br>412492: <0000H><br>412493: <1212H><br>412494: <3000H><br>412495: <0B02H><br>412495: <0B02H><br>412496: <fc00h><br/>412497: &lt;0000H&gt;</fc00h> |                                                              |
| For Help, press F1                                                                                                    | Polls: 2 Resps: 2                                            |

Figure 3-29: Modbus configuration - External acknowledge

### Configuration of the LogicsManager Function Start w/o Load

The Start w/o load *LogicsManager* function (parameter ID 12540) can be configured in a way that it is always enabled. Refer to the Performing Remote Start/Stop and Acknowledgement section of the Application Manual 37417 for a detailed configuration via HMI or ToolKit.

#### Example:

The Start w/o Load *LogicsManager* function (parameter ID 12540) shall be configured as indicated in Figure 3-26.

| Config_Application.Automatic | Run.1 | 12540 Start w/o load - LogicsManager         |
|------------------------------|-------|----------------------------------------------|
| 00.01 LM: Flag 1             | ~     | False V                                      |
| 00.01 LM: Flag 1             | ~     | True And And And And And And And And And And |
| 00.01 LM: Flag 1             | ~     | Delay OFF 0.00 s                             |
|                              |       | <u> </u>                                     |

Figure 3-30: Modbus - LogicsManager example - Start w/o Load

The following Modbus message must be sent to the easYgen to configure the *LogicsManager* function accordingly:

| Word 0     | Word 1     | Word 2           | Word 3           | Word 4     | Word 5     | Word 6     |
|------------|------------|------------------|------------------|------------|------------|------------|
| Delay ON   | Delay OFF  | Logic equation 1 | Logic equation 2 | Command 1  | Command 2  | Command 3  |
| 0000 (hex) | 0000 (hex) | 2020 (hex)       | 2000 (hex)       | 0000 (hex) | 0000 (hex) | 0000 (hex) |

The detailed composition of this message is as follows:

Delay  $ON = 0.00 \text{ s} \rightarrow \text{word } 0 = 0000 \text{ (hex)}$ Delay  $OFF = 0.00 \text{ s} \rightarrow \text{word } 1 = 0000 \text{ (hex)}$ Logic eq. 1: sign 1 = 'TRUE'; Operator 1 = 'AND'; Sign 2 = 'TRUE', Operator 2 = 'AND' -> word 2 = 2020 (hex) Logic equation 2: sign 3 = 'TRUE' -> word 3 = 2000 (hex) Command 1 = 00.01 Flag 1 (default) = 0 (dec) = 0000 (hex) -> word 4 = 0000 (hex) Command 2 = 00.01 Flag 1 (default) = 0 (dec) = 0000 (hex) -> word 5 = 0000 (hex) Command 3 = 00.01 Flag 1 (default) = 0 (dec) = 0000 (hex) -> word 6 = 0000 (hex)

The complete message of 7 words must be copied to address 12541 ff (12540+1) in one step. This is shown in Figure 3-31 using the ModScan32 software.

| Image: Second Second | - <b>-</b> ×                                                 |
|----------------------------------------------------------------------------------------------------|--------------------------------------------------------------|
| Address:     12541     Device Id:     1       MODBUS Point Type       Length:     7     03: HOLDING REGISTER                                                                                                    | Number of Polls: 2<br>Valid Slave Responses: 2<br>Reset Ctrs |
| 412541: <0000H><br>412542: <0000H><br>412543: <2020H><br>412544: <2000H><br>412545: <0000H><br>412546: <0000H><br>412546: <0000H><br>412547: <0000H>                                                                                                    |                                                              |
| For Help, press F1                                                                                                    | Polls: 2 Resps: 2                                            |

Figure 3-31: Modbus configuration - Start w/o load

## Remote Acknowledging Single Alarm Messages

It is possible to remotely acknowledge single alarm messages through the Modbus by sending the respective parameter ID of the alarm to be acknowledged on ID 522. The required procedure is detailed in the following steps.

| Par.<br>ID. | Parameter        | Setting range | Data type   |
|-------------|------------------|---------------|-------------|
| 522         | Reset alarm list | 0 to 65535    | UNSIGNED 16 |

The parameter ID of the alarm to be acknowledged must be written to object 220A (hex), i.e. parameter ID 522.

#### Example:

A "Mains undervoltage 1" alarm (parameter ID 3012) is to be acknowledged (refer to Appendix B: Data Protocols starting on page 77 or the alarm list in the Operation Manual 37416). Modbus address = 40000 + (Par. ID + 1) = 40523Modbus length = 1 (UNSIGNED 16)

Figure 3-32 shows the settings made to parameter ID 522 in ModScan32. It is possible to set the format to decimal to view the value using the "display options".

| 🍽 ModScan32 - [Reset alarm list]                                                                            |                                                              |
|----------------------------------------------------------------------------------------------------|--------------------------------------------------------------|
| Eile Connection Setup View Window Help                                                                      | _ <del>_</del> <del>_</del> ×                                |
|                                                                                                    |                                                              |
| Address:     0523     Device Id:     1       MODBUS Point Type       Length:     1     03: HOLDING REGISTER | Number of Polls: 3<br>Valid Slave Responses: 3<br>Reset Ctrs |
| 40523: <00000>                                                                                              |                                                              |
| For Help, press F1                                                                                          | Polls: 3 Resps: 3                                            |

Figure 3-32: Modbus - remote control parameter 522

By double-clicking the address, a Write Register command may be issued. Figure 3-33 shows how the parameter ID of the alarm to be acknowledged is written using the ModScan32 Software.

| Write | Register              | X |
|-------|-----------------------|---|
|       | Node: 1               |   |
|       | Address: 523          |   |
|       | Value: 3012           |   |
|       | <u>U</u> pdate Cancel |   |

Figure 3-33: Modbus - write register - acknowledge alarm message

# **Remotely Clearing The Event History**

It is possible to remotely clear the event history through the Modbus. The required procedure is detailed in the following steps.

| Par.<br>ID. | Parameter      | Setting range | Data type   |
|-------------|----------------|---------------|-------------|
| 1706        | Clear eventlog | YES / NO      | UNSIGNED 16 |

In order to clear the event history, bit 0 of object 26AA (hex), i.e. parameter ID 1706, must be enabled.

Example:

The event history is to be cleared. Modbus address = 40000 + (Par. ID + 1) = 41707Modbus length = 1 (UNSIGNED 16)

Figure 3-34 shows the settings made to parameter ID 1706 in ModScan32. It is possible to set the format to binary to view single bits using the "display options".

| ➡ ModScan32 - [Clear eventlog]                                                                              |                                                              |
|----------------------------------------------------------------------------------------------------|--------------------------------------------------------------|
| 🚘 Eile Connection Setup View Window Help                                                                    | _ 8 ×                                                        |
| □≥₽ &₽₽ ₽ ₽                                                                                                 |                                                              |
|                                                                                                    |                                                              |
| Address:     1707     Device Id:     1       MODBUS Point Type       Length:     1     03: HOLDING REGISTER | Number of Polls: 2<br>Valid Slave Responses: 2<br>Reset Ctrs |
| 41707: <000000000000000>                                                                                    |                                                              |
| For Help, press F1                                                                                          | Polls: 2 Resps: 2                                            |

Figure 3-34: Modbus - remote control parameter 1706

By double-clicking the address, a Write Register command may be issued. Figure 3-35 shows how bit 0 is enabled using the ModScan32 Software.

| Write Register 🛛 🔀       |
|--------------------------|
| Node: 1<br>Address: 1707 |
| Bit Pattern              |
|                          |
| <u>U</u> pdate Cancel    |

Figure 3-35: Modbus - write register - clear event history

## **Remotely Resetting the Default Values**

## Modbus via RS-232 (Serial Interface 1)

It is possible to remotely reset the unit to its default values through the Modbus (via RS-232) using the parameter IDs 1704 and 1701. The required procedure is detailed in the following steps.

| Par.<br>ID. | Parameter                    | Setting range | Data type   |
|-------------|------------------------------|---------------|-------------|
| 1704        | Factory settings via RS-232  | YES / NO      | UNSIGNED 16 |
| 1701        | Reset factory default values | YES / NO      | UNSIGNED 16 |

In order to enable the resetting procedure, parameter ID 1704 must be enabled.

Example:

The resetting procedure via RS-232 is to be enabled. Modbus address = 40000 + (Par. ID + 1) = 41705Modbus length = 1 (UNSIGNED 16)

Figure 3-36 shows the settings made to parameter ID 1704 in ModScan32. It is possible to set the format to decimal to view the value using the "display options".

| 🎟 ModScan32 - [ModSca1] 📃 🗆 🔀                                                     |                                                              |  |  |  |  |
|-----------------------------------------------------------------------------------|--------------------------------------------------------------|--|--|--|--|
| Ele Connection Setup View Window Help                                             | _ 8 ×                                                        |  |  |  |  |
| Address:1705Device Id:1Address:1705MODBUS Point TypeLength:103: HOLDING REGISTER• | Number of Polls: 2<br>Valid Slave Responses: 2<br>Reset Ctrs |  |  |  |  |
| 41705: <00000>                                                                    |                                                              |  |  |  |  |
| For Help, press F1                                                                | Polls: 2 Resps: 2                                            |  |  |  |  |

Figure 3-36: Modbus - remote control parameter 1704

By double-clicking the address, a Write Register command may be issued. Figure 3-37 shows how the parameter is enabled using the ModScan32 Software. The value must be set to "1" to enable the parameter.

| Wr | ite Register | ×      |
|----|--------------|--------|
|    | Node:        | 1      |
|    | Address:     | 1705   |
|    | Value:       | 0      |
|    | Update       | Cancel |

Figure 3-37: Modbus - write register - enable the resetting procedure via RS-232

In order to reset the default values, parameter ID 1701 must be enabled.

#### Example:

The default values are to be reset. Modbus address = 40000 + (Par. ID + 1) = 41702Modbus length = 1 (UNSIGNED 16)

Figure 3-38 shows the settings made to parameter ID 1701 in ModScan32. It is possible to set the format to decimal to view the value using the "display options".

| 🎟 ModScan32 - [ModSca1]                                                                                     |                                                              |  |  |  |  |  |
|----------------------------------------------------------------------------------------------------|--------------------------------------------------------------|--|--|--|--|--|
| Eile Connection Setup View Window Help                                                                      | _ @ ×                                                        |  |  |  |  |  |
|                                                                                                    |                                                              |  |  |  |  |  |
|                                                                                                    |                                                              |  |  |  |  |  |
| Address:     1702     Device Id:     1       MODBUS Point Type       Length:     1     03: HOLDING REGISTER | Number of Polls: 1<br>Valid Slave Responses: 1<br>Reset Ctrs |  |  |  |  |  |
| 41702: <00000>                                                                                              |                                                              |  |  |  |  |  |
| For Help, press F1                                                                                          | Polls: 1 Resps: 1                                            |  |  |  |  |  |

Figure 3-38: Modbus - remote control parameter 1701

By double-clicking the address, a Write Register command may be issued. Figure 3-39 shows how the parameter is enabled using the ModScan32 Software. The value must be set to "1" to enable the parameter.

| Write Register |        |
|----------------|--------|
| Node:          | 1      |
| Address:       | 1702   |
| Value:         | 0      |
| Update         | Cancel |

Figure 3-39: Modbus - write register - resetting the default values

## Modbus via RS-485 (Serial Interface 2)

It is possible to remotely reset the unit to its default values through the Modbus (via RS-485) using the parameter IDs 1743 and 1701. The required procedure is the same as described under Modbus via RS-232 (Serial Interface 1) on page 71; however the parameter ID 1743 is used instead of parameter ID 1704.

| Par.<br>ID. | Parameter                    | Setting range | Data type   |
|-------------|------------------------------|---------------|-------------|
| 1743        | Factory settings via RS-485  | YES / NO      | UNSIGNED 16 |
| 1701        | Reset factory default values | YES / NO      | UNSIGNED 16 |
## **Exception Responses**

#### 

The easYgen Modbus interface has multiple exception responses to show that a request could not be executed. Exception responses can be recognized if the response telegram contains the request function code with an offset of 128 (0x80 hex).

Table 3-5 explains possible reasons for an exception response that occurred.

|      | easYgen Modbus<br>Exception Responses |                                                                                                    |  |  |  |  |  |  |
|------|---------------------------------------|----------------------------------------------------------------------------------------------------|--|--|--|--|--|--|
| Code | Name                                  | Reason                                                                                                    |  |  |  |  |  |  |
| 01   | ILLEGAL FUNCTION                      | • The sent request function code is not supported by the easYgen Modbus interface.                                                                                       |  |  |  |  |  |  |
| 02   | ILLEGAL ADDRESS                       | <ul> <li>Permission to read/write the parameter is denied.</li> <li>The amount of requested registers is wrong to read/write this registers.</li> </ul>                  |  |  |  |  |  |  |
| 03   | ILLEGAL DATA VALUE                    | <ul> <li>The data value exceeds the min. and max. limitations of the parameter upon a write request.</li> <li>There is no parameter on the requested address.</li> </ul> |  |  |  |  |  |  |

Table 3-5: Modbus - exception responses

## **Modbus Parameters**

#### 

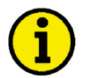

### NOTE

The following parameters are available for configuring the Modbus modules on the Serial Interfaces. Refer to the Configuration Manual 37415 for detailed information about all parameters.

#### Serial Interface 1

#### Parameter table

| ID                                              | Text             | Setting range  | Default value |  |  |  |  |
|-------------------------------------------------|------------------|----------------|---------------|--|--|--|--|
| Configure RS-232 interfaces: serial interface 1 |                  |                |               |  |  |  |  |
| 3185                                            | ModBus Slave ID  | 0 to 255       | 1             |  |  |  |  |
| 3186                                            | Reply delay time | 0.00 to 1.00 s | 0.00 s        |  |  |  |  |

Table 3-6: Modbus - serial interface 1 - parameters

#### Serial Interface 2

#### Parameter table

| ID                 | Text                             | Setting range  | Default value |
|--------------------|----------------------------------|----------------|---------------|
| <b>Configure R</b> | S-232 interfaces: serial interfa | ace 1          |               |
| 3188               | ModBus Slave ID                  | 0 to 255       | 1             |
| 3189               | Reply delay time                 | 0.00 to 2.55 s | 0.00 s        |

Table 3-7: Modbus - serial interface 2 - parameters

# Appendix A. Supported J1939 ECUs & Remote Control Messages

The following table lists all ECUs, which are supported by the easYgen beyond the J1939 standard with the appropriate settings. We recommend the standard setting for all ECUs, which are not listed here. All other parameters shall be clarified with the ECU manufacturer.

| Setting       | Device type | J1939 Own address | Engine control address | SPN Version | Comment            |
|---------------|-------------|-------------------|------------------------|-------------|--------------------|
| ECU           | (ID 15102)  | (ID 15106)        | (ID 15107)             | (ID 15103)  |                    |
| Woodward EGS  | EGS         | 234               | 0                      | n/a         |                    |
|               | Woodward    |                   |                        |             |                    |
| MTU ADEC      | ADEC MTU    | 1                 | 128                    | n/a         | The easYgen is     |
|               |             |                   |                        |             | connected with     |
|               |             |                   |                        |             | the SAM via        |
|               |             |                   |                        |             | CAN. The SAM       |
|               |             |                   |                        |             | communicates       |
|               |             |                   |                        |             | with the ADEC      |
| Deutz EMP?    | EMR2 Deutz  | 3                 | 0                      | Version 1   | using an own ous.  |
| Volvo FDC4    | EWIK2 Deutz | 5                 | 0                      | V CISION I  |                    |
| Volvo EMS2    | EMS2 Volvo  | 17                | 0                      | n/a         | The rated speed of |
| Volvo EMS1    | 2002 10000  | - /               | Ŭ                      |             | the EMS1 and       |
| Volvo EDC3    |             |                   |                        |             | EDC3 cannot be     |
|               |             |                   |                        |             | switched via the   |
|               |             |                   |                        |             | easYgen.           |
| Scania S6     | S6 Scania   | 39                | 0                      | n/a         |                    |
| MAN MFR/EDC7  | EDC7 MAN    | 253               | 39                     | n/a         | The easYgen is     |
|               |             |                   |                        |             | connected with     |
|               |             |                   |                        |             | the MFR via        |
|               |             |                   |                        |             | CAN. The MFR       |
|               |             |                   |                        |             | communicates       |
|               |             |                   |                        |             | with the EDC/      |
| Stondard ECUs | Standard    | 224               | 0                      |             | using an own bus.  |
| Stanuaru ECUS |             | 234               | 0 / (1)                | 11/a        |                    |
| SISU EENIZ/S  | Cummins     | 11/a<br>220       | 0/(1)                  | 11/a        |                    |
| Cummins       | Cummins     | 220               | U                      | n/a         |                    |

The following data is only transmitted to the corresponding ECU, if parameter "ECU remote controlled" is configured to "On", and parameter "Device type" is configured to one of the available ECU modes (if "Off" is configured, no J1939 remote control messages will be sent as well).

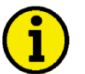

## NOTE

Please note that some ECU manufacturers require that this functionality must be enabled first. In some cases, this is only possible by the manufacturer. Please consider this when ordering the ECU.

| Remote<br>control<br>para-<br>meter | Wood-<br>ward<br>EGS | Scania<br>S6  | Deutz<br>EMR2<br>Volvo<br>EDC4 | Volvo<br>EMS2     | Volvo<br>EMS1/<br>EDC3 | MTU<br>ADEC          | MAN<br>EDC7          | Stan-<br>dard        | SISU<br>EEM<br>2/3 | Cum-<br>mins | Comment                                                                                                    |
|-------------------------------------|----------------------|---------------|--------------------------------|-------------------|------------------------|----------------------|----------------------|----------------------|--------------------|--------------|----------------------------------------------------------------------------------------------------|
| Engine<br>Start                     | No                   | Yes           | No                             | Yes               | Yes                    | Yes                  | Yes                  | No                   | No /<br>Yes        | Yes          | If an engine start command is initiated by the easY-<br>gen, this information is transmitted in the form of a<br>J1939 message bit to an ECU. If ignition speed is<br>reached, this bit will be reset ( <i>LogicsManager</i> com-<br>mand variable 03.02. "Starter").                                                                                         |
| Engine<br>Stop                      | Yes                  | Yes           | No                             | Yes               | Yes                    | Yes                  | Yes                  | Yes                  | No /<br>Yes        | Yes          | This J1939 bit information is set, if a "Stop" com-<br>mand in automatic or manual mode is present in the<br>easYgen. The "Stop" bit information remains set,<br>until ignition speed is fallen below. After ignition<br>speed has been fallen below, the "Stop" bit will be<br>reset ( <i>LogicsManager</i> command variable 03.27.<br>"Stopping solenoid"). |
| Droop<br>mode                       | Yes                  | Yes           | No                             | Yes               | Yes                    | Yes                  | Yes                  | Yes                  | Yes /<br>Yes       | Yes          | This J1939 bit information is set, if a "Start" com-<br>mand in automatic or manual mode is initiated by<br>the easYgen. The bit remains set until the engine has<br>been stopped.<br>Important:<br>This message is only sent, if the LogicsManager<br>output 00 25 "Frequency droop active" is TRUE                                                          |
| Idle<br>Mode                        | No                   | Yes           | No*1                           | Yes               | Yes                    | No                   | No*1                 | No*1                 | No /<br>No         | Yes          | This J1939 bit information is set, if "Idle" mode is active ( <i>LogicsManager</i> command variable 04.15.<br>"Idle run active" is TRUE).<br>The bit will be reset, if "Idle" mode is no longer ac-<br>tive ( <i>LogicsManager</i> command variable 04.15. "Idle<br>run active" is FALSE).                                                                    |
| 50/60<br>Hz<br>switch               | Yes                  | Yes           | No                             | Yes* <sup>2</sup> | No                     | Yes                  | No*1                 | No                   | No /<br>No         | Yes          | The J1939 information for 50 or 60 Hz mode is sent<br>to the ECU depending on the "Rated system fre-<br>quency" parameter setting (ID 1750) within the ea-<br>sYgen.                                                                                                    |
| Speed<br>bias                       | Yes                  | Yes<br>offset | Yes<br>abso-<br>lute           | Yes<br>offset     | Yes                    | Yes<br>abso-<br>lute | Yes<br>abso-<br>lute | Yes<br>abso-<br>lute | Yes /<br>Yes       | Yes          | Refer to parameter 5537 in the Configuration Ma-<br>nual 37415 for detailed information.                                                                                                    |
| Pre-<br>glow                        | No                   | No            | No                             | Yes               | Yes                    | No                   | No                   | No                   | No /<br>No         | No           | This J1939 bit information is set, if the easYgen is in<br>"Preglow" mode ( <i>LogicsManager</i> command variable<br>03.04. "Preglow/Ignition" is TRUE).<br>The bit will be reset, if the "Preglow" phase has been<br>expired or aborted.                                                                                                    |
| Over-<br>ride                       | No                   | Yes           | No                             | Yes               | No                     | Yes                  | No                   | Yes                  | No /<br>No         | Yes          | This J1939 bit information is set, if the easYgen is in critical mode ( <i>LogicsManager</i> command variable 04.27. "Critical mode" is TRUE).<br>The bit will be reset, if the critical mode has been expired or aborted.                                                                                                    |

\*<sup>1</sup> Please contact manufacturer to clarify whether both frequencies (50/60 Hz) may be controlled by the speed bias.

\*<sup>2</sup> In case the rated speed of the easYgen and the ECU don't match, please make sure that the CAN connections works and change parameter 1750 of the easYgen once.

# Appendix B. Data Protocols

## Data Protocol 4103

| Mod     | hue   | CAN      | Data    | Darameter | Description                       | Multiplier   | Ilnite  |
|---------|-------|----------|---------|-----------|-----------------------------------|--------------|---------|
| Madigan | Ctont | Data     | buto    | TD        | Description                       | murcipiiei   | 0111 03 |
| Modicon | Start | Data     | byte    |           |                                   |              |         |
| start   | addr. | byte U   |         |           |                                   |              |         |
| addr.   | (*1)  | (Mux)    |         |           |                                   |              |         |
| 50001   | 50000 | 0        | 1,2     |           | Protocol-ID, always 4103          |              |         |
| 50002   | 50001 | 0        | 3,4     |           | internal                          |              |         |
| 50003   | 50002 | 0        | 5,6     |           | internal                          |              |         |
|         |       |          |         |           | 1. Act. Diag. Trouble Code (DM1)  |              |         |
| 50004   | 50003 | 1        | 1,2,3,4 | 15400     | SPN                               |              |         |
| 50006   | 50005 | 1        | 5,6     | 15401     | FMT                               | Mask FF00h   |         |
|         |       |          |         | 15402     | OC                                | Mask 00FFh   |         |
|         |       |          |         |           | 2. Act. Diag. Trouble Code (DM1)  |              |         |
| 50007   | 50006 | 2        | 1.2.3.4 | 15403     | SPN                               |              |         |
| 50009   | 50000 | 2        | 5 6     | 15404     | EMT                               | Maek FF00b   |         |
| 50005   | 30000 | 2        | 5,0     | 15405     | 00                                | Mask 00FFb   |         |
|         |       |          |         | 10400     | 2 Jet Dier Treuble Cede (DM1)     | Mask OUFFII  |         |
| 50010   | 50000 | 2        | 1 0 0 4 | 15400     | S. ACL. Diag. Trouble Code (DMI)  |              |         |
| 50010   | 50009 | 3        | 1,2,3,4 | 15406     | SPN                               |              |         |
| 50012   | 50011 | 3        | 5,6     | 15407     | FMT                               | Mask FF00h   |         |
|         |       |          |         | 15408     | OC                                | Mask 00FFh   |         |
|         |       |          |         |           | 4. Act. Diag. Trouble Code (DM1)  |              |         |
| 50013   | 50012 | 4        | 1,2,3,4 | 15409     | SPN                               |              |         |
| 50015   | 50014 | 4        | 5,6     | 15410     | FMT                               | Mask FF00h   |         |
|         |       |          |         | 15411     | OC                                | Mask 00FFh   |         |
|         |       |          |         |           | 5. Act. Diag. Trouble Code (DM1)  |              |         |
| 50016   | 50015 | 5        | 1,2,3,4 | 15412     | SPN                               |              |         |
| 50018   | 50017 | 5        | 5.6     | 15413     | -<br>TMT                          | Mask FF00h   |         |
| 00010   | 0001/ | 0        | 0,0     | 15414     | 00                                | Mask 00FFh   |         |
|         |       |          |         | 10111     | 6 Act Diag Trouble Code (DM1)     | nabit oorrin |         |
| 50010   | 50010 | G        | 1 2 2 4 | 15/15     | CDN                               | -            |         |
| 50019   | 50010 | 0        | 1,2,3,4 | 15415     | SEN                               | March DD001  |         |
| 50021   | 50020 | 6        | 5,6     | 15416     | EMT                               | Mask FFUUn   |         |
|         |       |          |         | 15418     |                                   | Mask UUFFh   |         |
|         |       |          |         |           | 7. Act. Diag. Trouble Code (DM1)  |              |         |
| 50022   | 50021 | 7        | 1,2,3,4 | 15419     | SPN                               |              |         |
| 50024   | 50023 | 7        | 5,6     | 15420     | FMT                               | Mask FF00h   |         |
|         |       |          |         | 15421     | OC                                | Mask 00FFh   |         |
|         |       |          |         |           | 8. Act. Diag. Trouble Code (DM1)  |              |         |
| 50025   | 50024 | 8        | 1,2,3,4 | 15422     | SPN                               |              |         |
| 50027   | 50026 | 8        | 5,6     | 15423     | FMT                               | Mask FF00h   |         |
|         |       |          |         | 15424     | ос                                | Mask 00FFh   |         |
|         |       |          |         |           | 9. Act. Diag. Trouble Code (DM1)  |              |         |
| 50028   | 50027 | 9        | 1.2.3.4 | 15425     | SPN                               |              |         |
| 50030   | 50029 | g        | 5 6     | 15426     | EMT                               | Mask FF00b   |         |
| 30030   | 50025 | ,        | 5,0     | 15420     | 00                                | Mask 00FFb   |         |
|         |       | <u> </u> |         | 10421     | 10 Act Diag Traphle Code (DM1)    | Mask VVEEII  |         |
| 50001   | 50020 | 1.0      | 1 2 2 4 | 15400     | LU. ACL. DIAY. ILOUDIE CODE (DMI) |              |         |
| 10003L  | 50030 | 10       | 1,2,3,4 | 15428     |                                   |              |         |
| 50033   | 50032 | 10       | 5,6     | 15429     | F.W.T.                            | Mask FF00h   |         |
|         |       |          |         | 15430     | OC                                | Mask 00FFh   |         |
|         |       |          |         |           | 1. Previously Act. Diag. Trouble  |              |         |
|         |       |          |         |           | Code (DM2)                        |              |         |
| 50034   | 50033 | 11       | 1,2,3,4 | 15450     | SPN                               |              |         |
| 50036   | 50035 | 11       | 5,6     | 15451     | FMT                               | Mask FF00h   |         |
|         |       |          |         | 15452     | oc                                | Mask 00FFh   |         |
|         |       | Ì        |         |           | 2. Previously Act. Diag. Trouble  |              |         |
|         |       |          |         |           | Code (DM2)                        |              |         |
| 50037   | 50036 | 12       | 1,2,3,4 | 15453     | SPN                               |              |         |
| 50039   | 50038 | 12       | 5.6     | 15454     | т<br>ГМТ                          | Mask FF00h   |         |
|         | 00000 |          | -,-     | 15455     | 0C                                | Mask 00FFb   |         |
|         |       |          |         | 10100     | 3 Previously Lat Diag Trouble     | TASK OUTTI   |         |
|         |       |          |         | I         | - TTENTOUSTY ACC. DIAY. ITOUDIE   |              |         |

| Mod              | bus            | CAN            | Data    | Parameter | Description                         | Multiplier Units         |
|------------------|----------------|----------------|---------|-----------|-------------------------------------|--------------------------|
| Modicon<br>start | Start<br>addr. | Data<br>byte 0 | byte    | ID        | -                                   |                          |
| addr.            | (*1)           | (Mux)          |         |           |                                     |                          |
| E0040            | E0020          | 1.2            | 1 0 0 4 | 1 6 4 6 6 | Code (DM2)                          |                          |
| 50040            | 50039          | 13             | 5 6     | 15450     | SPN<br>FMT                          | Mack FF00b               |
| J0042            | J0041          | 10             | 5,0     | 15458     | гм1<br>ОС                           | Mask 00FFb               |
|                  |                |                |         | 10400     | 4. Previously Act. Diag. Trouble    |                          |
|                  |                |                |         |           | Code (DM2)                          |                          |
| 50043            | 50042          | 14             | 1,2,3,4 | 15459     | SPN                                 |                          |
| 50045            | 50044          | 14             | 5,6     | 15460     | FMT                                 | Mask FF00h               |
|                  |                |                |         | 15461     | OC                                  | Mask 00FFh               |
|                  |                |                |         |           | 5. Previously Act. Diag. Trouble    |                          |
| 50046            | 50045          | 4.5            |         | 15100     | Code (DM2)                          |                          |
| 50046            | 50045          | 15             | 1,2,3,4 | 15462     | SPN                                 | N 1 77001                |
| 50048            | 50047          | 15             | 5,6     | 15463     | PMT OC                              | Mask Froun<br>Mask OOFFh |
|                  |                |                |         | 13464     | 6 Previously Act Diag Trouble       | MASK OUFFIL              |
|                  |                |                |         |           | Code (DM2)                          |                          |
| 50049            | 50048          | 16             | 1,2,3,4 | 15465     | SPN                                 |                          |
| 50051            | 50050          | 16             | 5,6     | 15466     | FMT                                 | Mask FF00h               |
|                  |                |                |         | 15467     | oc                                  | Mask 00FFh               |
|                  |                |                |         |           | 7. Previously Act. Diag. Trouble    |                          |
|                  |                |                |         |           | Code (DM2)                          |                          |
| 50052            | 50051          | 17             | 1,2,3,4 | 15468     | SPN                                 |                          |
| 50054            | 50053          | 17             | 5,6     | 15469     | FMT                                 | Mask FF00h               |
|                  |                |                |         | 15470     |                                     | Mask OOFFh               |
|                  |                |                |         |           | 8. Previously Act. Diag. Trouble    |                          |
| 50055            | 50054          | 1.8            | 1234    | 15/71     | SDN                                 |                          |
| 50055            | 50054          | 18             | 5.6     | 15472     | FMT                                 | Mask FF00h               |
|                  | 00000          | 10             | 0,0     | 15473     | 0C                                  | Mask 00FFh               |
| -                |                |                |         |           | 9. Previously Act. Diag. Trouble    |                          |
|                  |                |                |         |           | Code (DM2)                          |                          |
| 50058            | 50057          | 19             | 1,2,3,4 | 15474     | SPN                                 |                          |
| 50060            | 50059          | 19             | 5,6     | 15475     | FMT                                 | Mask FF00h               |
|                  |                |                |         | 15476     | oc                                  | Mask OOFFh               |
|                  |                |                |         |           | 10. Previously Act. Diag. Trouble   |                          |
| E00C1            | FOOCO          | 2.0            | 1 0 0 4 | 1 5 4 7 7 | Code (DM2)                          |                          |
| 50063            | 50060          | 20             | 5 6     | 15477     |                                     | Mack FF00b               |
| 00000            | 30002          | 20             | 5,0     | 15479     | 0C                                  | Mask 00FFh               |
| 50064            | 50063          | 21             | 1.2     | 15395     | DM1 Lamp Status                     | Bitmask                  |
|                  |                |                | _,_     |           | Malfunction Lamp                    |                          |
|                  |                |                |         |           | Missing not supported by the EG3000 | Mask 8000h               |
|                  |                |                |         |           | Missing not supported by the EG3000 | Mask 4000h               |
|                  |                |                |         |           | On                                  | Mask 2000h               |
|                  |                |                |         |           | Off                                 | Mask 1000h               |
|                  |                |                |         |           | Red Stop Lamp                       |                          |
|                  |                |                |         | ļ         | Missing not supported by the EG3000 | Mask 0800h               |
|                  |                |                |         |           | Missing not supported by the EG3000 | Mask U400h               |
|                  |                |                |         |           |                                     | Mask 0100h               |
|                  |                |                |         |           | Amber Warning Lamp                  | MASK VIVUI               |
|                  |                |                |         |           | Missing not supported by the EG3000 | Mask 0080h               |
|                  |                |                |         |           | Missing not supported by the EG3000 | Mask 0040h               |
|                  |                | 1              | -       |           | On                                  | Mask 0020h               |
|                  |                |                |         |           | Off                                 | Mask 0010h               |
|                  |                |                |         |           | Protect Lamp Status                 |                          |
|                  |                |                |         |           | Missing not supported by the EG3000 | Mask 0008h               |
| ļ                |                |                |         |           | Missing not supported by the EG3000 | Mask 0004h               |
|                  |                |                |         |           | On<br>o s s                         | Mask U002h               |
| FOOCE            | 50004          | 01             | 2 1     | 15445     | UII                                 | Mask UUUlh               |
| 20062            | 20064          | Zl             | 3,4     | 10440     | Malfunction Ismn                    | BIUMASK                  |
|                  |                |                |         |           | Missing not supported by the EC3000 | Mask 8000h               |
|                  |                |                |         |           | Missing not supported by the EG3000 | Mask 4000h               |
|                  |                |                |         |           | On                                  | Mask 2000h               |
|                  |                |                |         |           | Off                                 | Mask 1000h               |
|                  |                |                |         |           | Red Stop Lamp                       |                          |
|                  |                |                |         |           | Missing not supported by the EG3000 | Mask 0800h               |

| Mod     | bus   | CAN    | Data    | Parameter | Description                         | Multiplier | Units |
|---------|-------|--------|---------|-----------|-------------------------------------|------------|-------|
| Modicon | Start | Data   | byte    | ID        |                                     |            |       |
| start   | addr. | byte 0 | -       |           |                                     |            |       |
| addr.   | (*1)  | (Mux)  |         |           |                                     |            |       |
|         |       |        |         |           | Missing not supported by the EG3000 | Mask 0400h |       |
|         |       |        |         |           | On                                  | Mask 0200h |       |
|         |       |        |         |           | Off                                 | Mask 0100h |       |
|         |       |        |         |           | Amber Warning Lamp                  |            |       |
|         |       |        |         |           | Missing not supported by the EG3000 | Mask 0080h |       |
|         |       |        |         |           | Missing not supported by the EG3000 | Mask 0040h |       |
|         |       |        |         |           | On                                  | Mask 0020h |       |
|         |       |        |         |           | Off                                 | Mask 0010h |       |
|         |       |        |         |           | Protect Lamp Status                 |            |       |
|         |       |        |         |           | Missing not supported by the EG3000 | Mask 0008h |       |
|         |       |        |         |           | Missing not supported by the EG3000 | Mask 0004h |       |
|         |       |        |         |           | On                                  | Mask 0002h |       |
|         |       |        |         |           | Off                                 | Mask 0001h |       |
| 50066   | 50065 | 22     | 1,2,3,4 | 15200     | Engine Speed (j1939)                | 0,1        | rpm   |
| 50068   | 50067 | 22     | 5,6     | 15202     | Engine Coolant Temperature (J1939)  | 1          | °C    |
| 50069   | 50068 | 23     | 1,2,3,4 | 15201     | Total engine hours (j1939)          | 1          | h     |
| 50071   | 50070 | 23     | 5,6     | 15203     | Fuel temperature (j1939)            | 1          | °C    |
| 50072   | 50071 | 24     | 1,2,3,4 | 15204     | Engine Oil Temperature (j1939)      | 0,1        | °C    |
| 50074   | 50073 | 24     | 5,6     | 15205     | Engine Oil Pressure (j1939)         | 1          | kPa   |
| 50075   | 50074 | 25     | 1,2,3,4 | 15211     | Fuel Rate (j1939)                   | 0,01       | L/h   |
| 50077   | 50076 | 25     | 5,6     | 15206     | Coolant Level (j1939)               | 0,1        | olo   |
| 50078   | 50077 | 26     | 1,2     | 15207     | Throttle position (j1939)           | 0,1        | 010   |
| 50079   | 50078 | 26     | 3,4     | 15208     | Load at current Speed (j1939)       | 1          | 00    |
| 50080   | 50079 | 26     | 5,6     | 15210     | Engine oil level (j1939)            | 0,1        | 00    |
| 50081   | 50080 | 27     | 1,2     | 15214     | Boost pressure (j1939)              | 1          | kPa   |
| 50082   | 50081 | 27     | 3,4     | 15215     | Intake Manifold Temp (j1939)        | 1          | °C    |
| 50083   | 50082 | 27     | 5,6     | 15212     | Barometric Pressure (j1939)         | 0,1        | kPa   |
| 50084   | 50083 | 28     | 1,2     | 15213     | Air inlet temperature (j1939)       | 1          | °C    |
| 50085   | 50084 | 28     | 3,4     | 15209     | Actual engine torque (j1939)        | 1          | olo   |
| 50086   | 50085 | 28     | 5,6     |           | internal                            |            |       |
| 50087   | 50086 | 29     | 1,2,3,4 | 15216     | Exhaust Gas Temp.                   | 0,01       | °C    |
| 50089   | 50088 | 29     | 5,6     |           | internal                            |            |       |

| CAN    | Data | Parameter | Description                 | Multiplier Units |
|--------|------|-----------|-----------------------------|------------------|
| Data   | byte | ID        |                             |                  |
| byte 0 |      |           |                             |                  |
| (Mux)  |      |           |                             |                  |
| 0      | 1,2  |           | Protocol-ID, always 4104    |                  |
| 0      | 3,4  |           | internal                    |                  |
| 0      | 5,6  |           | internal                    |                  |
| 1      | 1,2  | 15305     | J1939 DLN2-Message S6       | Bitmask          |
|        |      |           | not available               | Mask 8000h       |
|        |      |           | sensor fault                | Mask 4000h       |
|        |      |           | yes                         | Mask 2000h       |
|        |      |           | High Engine Coolant Temp no | Mask 1000h       |
|        |      |           | not available               | Mask 0800h       |
|        |      |           | sensor fault                | Mask 0400h       |
|        |      |           | yes                         | Mask 0200h       |
|        |      |           | Low Oil Pressure - no       | Mask 0100h       |
|        |      |           | not available               | Mask 0080h       |
|        |      |           | sensor fault                | Mask 0040h       |
|        |      |           | yes                         | Mask 0020h       |
|        |      |           | High Engine Oil Level - no  | Mask 0010h       |
|        |      |           | not available               | Mask 0008h       |
|        |      |           | sensor fault                | Mask 0004h       |
|        |      |           | yes                         | Mask 0002h       |
|        |      |           | Low Engine Oil Level - no   | Mask 0001h       |
| 1      | 3,4  |           | internal                    |                  |
| 1      | 5,6  |           | internal                    |                  |

#### 

| Modl    | ous   | CAN    | Data | Parameter | Description                        | Multiplier | Units |
|---------|-------|--------|------|-----------|------------------------------------|------------|-------|
| Modicon | Start | Data   | byte | ID        |                                    |            |       |
| start   | addr. | byte O |      |           |                                    |            |       |
| addr.   | (*1)  | (Mux)  |      |           |                                    |            |       |
| 50001   | 50000 | 0      | 1,2  |           | Protocol-ID, always 4105           |            |       |
| 50002   | 50001 | 0      | 3,4  |           | internal                           |            |       |
| 50003   | 50002 | 0      | 5,6  |           | internal                           |            |       |
| 50004   | 50003 | 1      | 1,2  | 15304     | J1939 Engine Stop Information EMR2 | 1          |       |
|         |       |        |      |           | 0 No shutdown                      |            |       |
|         |       |        |      |           | 1 Engine protection                |            |       |
|         |       |        |      |           | 2 CAN message Engine Stop Request  |            |       |
|         |       |        |      |           | 3 Oil pressure low                 |            |       |
|         |       |        |      |           | 4 Oil level low                    |            |       |
|         |       |        |      |           | 5 Coolant temperature high         |            |       |
|         |       |        |      |           | 6 Coolant level low                |            |       |
|         |       |        |      |           | 7 Charge air temperature           |            |       |
|         |       |        |      |           | 8 internal                         |            |       |
|         |       |        |      |           | 9 internal                         |            |       |
|         |       |        |      |           | FEFFh Sensor fault                 |            |       |
|         |       |        |      |           | FFFFh Not available                |            |       |
| 50005   | 50004 | 1      | 3,4  |           | internal                           |            |       |
| 50006   | 50005 | 1      | 5,6  |           | internal                           |            |       |

## **Data Protocol 4110**

#### 

| Modbus  |                | CAN    | Data | Parameter | Description                      | Multiplier | Units |
|---------|----------------|--------|------|-----------|----------------------------------|------------|-------|
| Modicon | Start          | Data   | byte | ID        |                                  |            |       |
| start   | addr.          | byte 0 |      |           |                                  |            |       |
| 50001   | 50000          | (Mux)  | 1.2  |           | Protocoll-ID, allways 4110       |            |       |
| 50002   | 50001          | 0      | 3 4  |           | internal                         |            |       |
| 50002   | 50001<br>E0002 | 0      | 5,1  |           |                                  |            |       |
| 50003   | 50002          | 0      | 5,6  |           | Internal                         |            |       |
| 50004   | 50003          | 1      | 1,2  | 15109     | J1939 MTU ADEC ECU Failure Codes | 1          |       |
| 50005   | 50004          | 1      | 3,4  |           | internal                         |            |       |
| 50006   | 50005          | 1      | 5,6  |           | internal                         |            |       |

## **Data Protocol 5003**

| Mod     | bus    | CAN    | Data    | Parameter | Description                     | Multiplier | Units   |
|---------|--------|--------|---------|-----------|---------------------------------|------------|---------|
| Modicon | Start  | Data   | byte    | ID        |                                 |            |         |
| start   | addr.  | byte O |         |           |                                 |            |         |
| addr.   | (*1)   | (Mux)  |         |           |                                 |            |         |
| 450001  | 450000 | 0      | 1,2     |           | Protocol ID, always 5003        |            |         |
| 450002  | 450001 | 0      | 3,4     | 10100     | Pickup speed                    | 1          | rpm     |
| 450003  | 450002 | 0      | 5,6     | -         | Control mode (STOP/AUTO/MANUAL) | Mask:000Fh | (enum.) |
|         |        |        |         |           | 1=AUTO                          |            |         |
|         |        |        |         |           | 2=STOP                          |            |         |
|         |        |        |         |           | 4=MANUAL                        |            |         |
| 450004  | 450003 | 1      | 1,2     | 160       | Gen. Power factor               | 0.001      |         |
| 450005  | 450004 | 1      | 3,4,5,6 | 170       | Av. Gen. Wye-Voltage            | 0.1        | V       |
| 450007  | 450006 | 2      | 1,2     | 144       | Gen. frequency                  | 0.01       | Hz      |
| 450008  | 450007 | 2      | 3,4,5,6 | 171       | Av. Gen. Delta-Voltage          | 0.1        | V       |
| 450010  | 450009 | 3      | 1,2     | 147       | Mains frequency                 | 0.01       | Hz      |
| 450011  | 450010 | 3      | 3,4,5,6 | 173       | Av. Mains Wye-Voltage           | 0.1        | V       |
| 450013  | 450012 | 4      | 1,2     | 208       | Mains power factor              | 0.001      |         |
| 450014  | 450013 | 4      | 3,4,5,6 | 174       | Av. Mains Delta-Voltage         | 0.1        | V       |

| Mod     | bus    | CAN    | Data           | Parameter | Description                          | Multiplier  | Units |
|---------|--------|--------|----------------|-----------|--------------------------------------|-------------|-------|
| Modicon | Start  | Data   | byte           | ID        | -                                    |             |       |
| start   | addr.  | byte O |                |           |                                      |             |       |
| addr.   | (*1)   | (Mux)  |                |           |                                      |             |       |
| 450016  | 450015 | 5      | 1,2            | 209       | Bus bar 1: Frequency                 | 0.01        | Hz    |
| 450017  | 450016 | 5      | 3,4,5,6        | 216       | Av. Bus barl Delta-Voltage           | 0.1         | V     |
| 450019  | 450018 | 6      | 1,2            |           | internal                             |             |       |
| 450020  | 450019 | 6      | 3,4            |           | internal                             |             |       |
| 450021  | 450020 | 6      | 5,6            |           | internal                             |             |       |
| 450022  | 450021 | 7      | 1,2            | 10110     | Battery voltage                      | 0.1         | V     |
| 450023  | 450022 | 7      | 3,4,5,6        | 207       | Av. Mains Current                    | 0.001       | A     |
| 450025  | 450024 | 8      | 1,2            | 10111     | Analog input 1                       | changeable  |       |
| 450026  | 450025 | 8      | 3,4,5,6        | 185       | Av. Gen. Current                     | 0.001       | A     |
| 450028  | 450027 | 9      | 1,2            | 10112     | Analog input 2                       | changeable  |       |
| 450029  | 450028 | 9      | 3,4,5,6        | 161       | Meas. ground current                 | 0.001       | A     |
| 450031  | 450030 | 10     | 1,2            | 10115     | Analog input 3                       | changeable  |       |
| 450032  | 450031 | 10     | 3,4,5,6        | 159       | Calculated ground current            | 0.001       | A     |
| 450034  | 450033 | 11     | 1,2            |           | internal                             |             |       |
| 450035  | 450034 | 11     | 3,4,5,6        | 111       | Gen. current 1                       | 0.001       | A     |
| 450037  | 450036 | 12     | 1,2            |           | internal                             |             |       |
| 450038  | 450037 | 12     | 3,4,5,6        | 112       | Gen. current 2                       | 0.001       | А     |
| 450040  | 450039 | 13     | 1,2            |           | internal                             |             |       |
| 450041  | 450040 | 13     | 3,4,5,6        | 113       | Gen. current 3                       | 0.001       | A     |
| 450043  | 450042 | 14     | 1,2            |           | internal                             |             |       |
| 450044  | 450043 | 14     | 3,4,5,6        | 134       | Mains current L1                     | 0.001       | А     |
| 450046  | 450045 | 15     | 1,2            |           | internal                             |             |       |
| 450047  | 450046 | 15     | 3,4            |           | internal                             |             |       |
| 450048  | 450047 | 15     | 5,6            |           | internal                             |             |       |
| 450049  | 450048 | 16     | 1.2            |           | internal                             |             |       |
| 450050  | 450049 | 16     | 3 4            |           | internal                             |             |       |
| 450050  | 450050 | 16     | 56             |           | internal                             |             |       |
| 450051  | 450050 | 17     | 1 2            |           | internal                             |             |       |
| 450052  | 450051 | 17     | 3 1 5 6        | 125       |                                      | 1           | TAT   |
| 450055  | 450052 | 10     | 3,4,3,0        | 133       | iotai gen. power                     | 1.          | W     |
| 450055  | 450054 | 10     | 1,2<br>2,4 F C | 140       |                                      | 1           | 147   |
| 450056  | 450055 | 18     | 3,4,5,6        | 140       | Total mains power                    | 1           | W     |
| 450058  | 450057 | 19     | 1,2            | 100       | internal                             |             |       |
| 450059  | 450058 | 19     | 3,4,5,6        | 10150     | l'otal gen. reactive power           | 1           | var   |
| 450061  | 450060 | 20     | 1,2            | 10159     | Al Auxiliary excitation D+           | 0.1         | V     |
| 450062  | 450061 | 20     | 3,4,5,6        | 150       | l'otal mains reactive power          | 1           | var   |
| 450064  | 450063 | 21     | 1,2            | 2112      | Overspeed 1 latched                  | Mask: 8000h | Bit   |
|         |        |        |                | 2113      | Overspeed 2 latched                  | Mask: 4000h | Bit   |
|         |        |        |                | 2162      | Underspeed 1 latched                 | Mask: 2000h | Bit   |
|         |        |        |                | 2163      | Underspeed 2 latched                 | Mask: 1000h | Bit   |
|         |        |        |                | 2652      | Unintended stop latched              | Mask: 0800h | Bit   |
|         |        |        |                | 2457      | Speed det. alarm latched             | Mask: 0400h | Bit   |
|         |        |        |                | 2504      | Shutdown malfunction latched         | Mask: 0200h | Bit   |
|         |        |        |                | 2603      | GCB fail to close latched            | Mask: 0100h | Bit   |
|         |        |        |                | 2604      | GCB fail to open latched             | Mask: 0080h | Bit   |
|         |        |        |                | 2623      | MCB fail to close latched            | Mask: 0040h | Bit   |
|         |        |        |                | 2624      | MCB fail to open latched             | Mask: 0020h | Bit   |
|         |        |        |                | 10017     | CAN-Fault J1939 latched              | Mask: 0010h | Bit   |
|         |        |        |                | 3325      | Start fail latched                   | Mask: 0008h | Bit   |
|         |        |        |                | 2560      | Maintenance days exceeded latched    | Mask: 0004h | Bit   |
|         |        |        |                | 2561      | Maintenance hours exceeded latched   | Mask: 0002h | Bit   |
|         |        |        |                | 10087     | CANopen error at CAN Interface 1     | Mask: 0001h | Bit   |
| 450065  | 450064 | 21     | 3,4.5.6        | 182       | Busbar 1: V´voltage L1-L2            | 0.1         | V     |
| 450067  | 450066 | 2.2    | 1,2            | 3064      | GCB syn. timeout latched             | Mask: 8000b | Bit   |
| 100007  | 100000 |        | -14            | 3074      | MCB syn timeout latched              | Mask: 4000b | Bi+   |
|         |        |        |                | 3084      | GCB Timeout latched                  | Mask: 20001 | Bi+   |
|         |        |        |                | 1054      | Charge alt low weltage (DL) latabad  | Maak, 20001 | D14   |
|         |        |        |                | 2014      | Charge arc. row vortage (D+) lacened | Maak, 1000h | DIL   |
|         |        |        |                | 2944      | Chlopop orror of Call Istored        | Maak: 00000 | DIT   |
|         |        |        |                | TUUSS     | Canopen error at CAN InterIace 2     | Mask: UUZUN | BIC   |
|         |        |        |                | 40/3      | rarameter Alignment                  | Mask: UUIUh |       |
|         |        |        |                | 4064      | Missing members on CAN               | Mask: 0008h | - 1   |
|         |        |        |                | 1714      | EEPROM failure latched               | Mask: 0004h | Bit   |
|         |        |        |                | 15125     | Red stop lamp latched                | Mask: 0002h | Bit   |
| L       |        |        |                | 15126     | Amber warning lamp latched           | Mask: 0001h | Bit   |
| 450068  | 450067 | 22     | 3.4            |           | internal                             |             |       |

| Mod     | hus     | CAN    | Data    | Parameter | Description                     | Multiplier                  | Inits      |
|---------|---------|--------|---------|-----------|---------------------------------|-----------------------------|------------|
| Modicon | Start   | Data   | byte    | ID        |                                 | nur erprier                 | 0112.00    |
| start   | addr.   | byte 0 |         |           |                                 |                             |            |
| addr.   | (*1)    | (Mux)  |         |           |                                 |                             |            |
| 450069  | 450068  | 22     | 5,6     |           | internal                        |                             |            |
| 450070  | 450069  | 23     | 1,2     |           | internal                        |                             |            |
| 450071  | 450070  | 23     | 3,4     |           | internal                        |                             |            |
| 450072  | 450071  | 23     | 5,6     |           | internal                        |                             |            |
| 450073  | 450072  | 24     | 1,2     | 1912      | Gen.overfreq. 1 latched         | Mask: 8000h                 | Bit        |
|         |         |        |         | 1913      | Gen.overfreq. 2 latched         | Mask: 4000h                 | Bit        |
|         |         |        |         | 1962      | Gen.underfreq. 1 latched        | Mask: 2000h                 | Bit        |
|         |         |        |         | 1963      | Gen.underfreq. 2 latched        | Mask: 1000h                 | Bit        |
|         |         |        |         | 2012      | Gen.overvolt. 1 latched         | Mask: 0800h                 | Bit        |
|         |         |        |         | 2013      | Gen.overvolt. 2 latched         | Mask: 0400h                 | Bit        |
|         |         |        |         | 2062      | Gen.undervolt. I latched        | Mask: 0200h<br>Mask: 0100h  | BIL<br>Bit |
|         |         |        |         | 2003      | Gen. overgurr 1 latched         | Mask: 010011<br>Mask: 0080b | Bit        |
|         |         |        |         | 2210      | Gen overcurr 2 latched          | Mask: 000011<br>Mask: 0040b | Bit        |
|         |         |        |         | 2220      | Gen. overcurr. 3 latched        | Mask: 0040h                 | Bit        |
|         |         |        |         | 2262      | Gen. Rv/Rd pow.1 latched        | Mask: 0010h                 | Bit        |
|         |         |        |         | 2263      | Gen. Rv/Rd pow.2 latched        | Mask: 0008h                 | Bit        |
|         |         |        |         | 2314      | Gen. Overload IOP 1 latched     | Mask: 0004h                 | Bit        |
|         |         |        |         | 2315      | Gen. Overload IOP 2 latched     | Mask: 0002h                 | Bit        |
|         |         |        |         |           | internal                        | Mask: 0001h                 | Bit        |
| 450074  | 450073  | 24     | 3,4,5,6 | 108       | Gen. voltage L1-L2              | 0.1                         | V          |
| 450076  | 450075  | 25     | 1,2     | 2412      | Unbal. load 1 latched           | Mask: 8000h                 | Bit        |
|         |         |        |         | 2413      | Unbal. load 2 latched           | Mask: 4000h                 | Bit        |
|         |         |        |         | 3907      | Gen. Asymmetry latched          | Mask: 2000h                 | Bit        |
|         |         |        |         | 3263      | Ground fault 1 latched          | Mask: 1000h                 | Bit        |
|         |         |        |         | 3264      | Ground fault 2 latched          | Mask: 0800h                 | Bit        |
|         |         |        |         | 3955      | Gen. phase rot. Misw. Latched   | Mask: 0400n<br>Mask: 0200h  | Blt<br>Bit |
|         |         |        |         | 3124      | Gen unloading fault Latched     | Mask: 020011<br>Mask: 0100h | Bit        |
|         |         |        |         | 4038      | Invitime ov.curr. Latched       | Mask: 0100h                 | Bit        |
|         |         |        |         | 2664      | Operating range failed, latched | Mask: 0040h                 | Bit        |
|         |         |        |         | 2362      | Gen. Overload MOP 1 latched     | Mask: 0020h                 | Bit        |
|         |         |        |         | 2363      | Gen. Overload MOP 2 latched     | Mask: 0010h                 | Bit        |
|         |         |        |         | 2337      | Gen. overexcited 1 latched      | Mask: 0008h                 | Bit        |
|         |         |        |         | 2338      | Gen. overexcited 2 latched      | Mask: 0004h                 | Bit        |
|         |         |        |         | 2387      | Gen. underexcited 1 latched     | Mask: 0002h                 | Bit        |
|         |         |        |         | 2388      | Gen. underexcited 2 latched     | Mask: 0001h                 | Bit        |
| 450077  | 450076  | 25     | 3,4,5,6 | 114       | Gen. voltage L1-N               | 0.1                         | V          |
| 450079  | 450078  | 26     | 1,2     | 2862      | Mains ov.freq. 1 latched        | Mask: 8000h                 | Bit        |
|         |         |        |         | 2863      | Mains ov.Ireq. 2 latched        | Mask: 4000h                 | B1t<br>Dit |
|         |         |        |         | 2912      | Mains un freg 2 latched         | Mask: 20001                 | BIL<br>Bit |
|         |         |        |         | 2962      | Mains or volt 1 latched         | Mask: 100011<br>Mask: 0800h | Bit        |
|         |         |        |         | 2963      | Mains ov.volt. 2 latched        | Mask: 0400h                 | Bit.       |
|         |         |        |         | 3012      | Mains un.volt. 1 latched        | Mask: 0200h                 | Bit        |
|         |         |        |         | 3013      | Mains un.volt. 2 latched        | Mask: 0100h                 | Bit        |
|         |         |        |         | 3057      | Mains phaseshift latched        | Mask: 0080h                 | Bit        |
|         |         |        |         | 3114      | Mains decoupling latched        | Mask: 0040h                 | Bit        |
|         |         |        |         |           | internal                        | Mask: 0020h                 | Bit        |
|         |         |        |         |           | internal                        | Mask: 0010h                 | Bit        |
|         |         |        |         |           | internal                        | Mask: 0008h                 | Bit        |
|         |         |        |         | 3975      | Mains phase rot. misw. Latched  | Mask: 0004h                 | Bit        |
|         |         |        |         |           | Internal                        | Mask: 0002h                 | Bit        |
| 450000  | 450070  | 26     | 2455    | 100       | Internal                        | Mask: 0001h                 | Bit        |
| 450080  | 4500019 | 20     | 3,4,5,6 | 2017      | Gen. Voltage L2-L3              | U.L<br>Maak, 0000b          | V<br>Di+   |
| 400082  | 40008T  | 21     | 1,2     | 3210      | Mains import power 2 latched    | Mask: 0000h                 | DIU<br>Bit |
|         |         |        |         | 3210      | Mains export power 1 latched    | Mask: 2000h                 | Bit        |
|         |         |        |         | 32.42     | Mains export power 2 latched    | Mask: 1000h                 | Bit        |
|         |         |        |         | 2985      | Mains overexcited 1 latched     | Mask: 0800h                 | Bit        |
|         |         |        |         | 2986      | Mains overexcited 2 latched     | Mask: 0400h                 | Bit        |
|         |         |        |         | 3035      | Mains underexcited 1 latched    | Mask: 0200h                 | Bit        |
|         |         |        |         | 3036      | Mains underexcited 2 latched    | Mask: 0100h                 | Bit        |
|         |         |        |         | -         | internal                        | Mask: 0080h                 | Bit        |

| Modl             | bus              | CAN             | Data           | Parameter | Description                                           | Multiplier U               | nits       |
|------------------|------------------|-----------------|----------------|-----------|-------------------------------------------------------|----------------------------|------------|
| Modicon          | Start            | Data            | byte           | ID        |                                                       |                            |            |
| start<br>addr    | addr.<br>(*1)    | byte 0<br>(Mux) |                |           |                                                       |                            |            |
|                  | < =/             | ()              |                | 2934      | Mns act.pwr mismatch latched                          | Mask: 0040h                | Bit        |
|                  |                  |                 |                |           | internal                                              | Mask: 0020h                | Bit        |
|                  |                  |                 |                |           | internal                                              | Mask: 0010h                | Bit        |
|                  |                  |                 |                |           | internal                                              | Mask: 0008h                | Bit        |
|                  |                  |                 |                |           | internal                                              | Mask: 0004h                | Bit        |
|                  |                  |                 |                |           | internal                                              | Mask: 0002h                | Bit        |
| 450000           | 450000           | 27              | 2 4 5 6        | 115       | Internal                                              | Mask: 0001h                | Bit        |
| 450085           | 450082           | 28              | 1 2            | 10600     | State Digital Input 1 latched                         | 0.1<br>Mask: 8000b         | v<br>Bit   |
| 100000           | 100001           | 20              | 1,2            | 10601     | State Digital Input 2 latched                         | Mask: 4000h                | Bit        |
|                  |                  |                 |                | 10602     | State Digital Input 3 latched                         | Mask: 2000h                | Bit        |
|                  |                  |                 |                | 10603     | State Digital Input 4 latched                         | Mask: 1000h                | Bit        |
|                  |                  |                 |                | 10604     | State Digital Input 5 latched                         | Mask: 0800h                | Bit        |
|                  |                  |                 |                | 10605     | State Digital Input 6 latched                         | Mask: 0400h                | Bit        |
|                  |                  |                 |                | 10607     | State Digital Input 7 latched                         | Mask: 0200h                | Bit        |
|                  |                  |                 |                | 10608     | State Digital Input 8 latched                         | Mask: 0100h                | Bit        |
|                  |                  |                 |                | 10609     | State Digital Input 9 latched                         | Mask: 0080h                | Bit        |
|                  |                  |                 |                | 10610     | State Digital Input 10 latched                        | Mask: 0040h                | B1t<br>Dit |
|                  |                  |                 |                | 10612     | State Digital Input 11 latched                        | Mask: 00200                | BIL<br>Bit |
| 450086           | 450085           | 2.8             | 3.4.5.6        | 110       | Gen. voltage L3-L1                                    | 0.1                        | V          |
| 450088           | 450087           | 29              | 1,2            | 110       | internal                                              | 011                        |            |
| 450089           | 450088           | 29              | 3,4,5,6        | 116       | Gen. voltage L3-N                                     | 0.1                        | V          |
| 450091           | 450090           | 30              | 1,2            | 16376     | State ext. Digital Input 16 latched                   | Mask: 8000h                | Bit        |
|                  |                  |                 |                | 16375     | State ext. Digital Input 15 latched                   | Mask: 4000h                | Bit        |
|                  |                  |                 |                | 16374     | State ext. Digital Input 14 latched                   | Mask: 2000h                | Bit        |
|                  |                  |                 |                | 16373     | State ext. Digital Input 13 latched                   | Mask: 1000h                | Bit        |
|                  |                  |                 |                | 16372     | State ext. Digital Input 12 latched                   | Mask: 0800h                | Bit        |
|                  |                  |                 |                | 16370     | State ext. Digital Input II latched                   | Mask: 0400n<br>Mask: 0200b | BIL<br>Bit |
|                  |                  |                 |                | 16369     | State ext. Digital Input 9 latched                    | Mask: 02000                | Bit        |
|                  |                  |                 |                | 16368     | State ext. Digital Input 8 latched                    | Mask: 0080h                | Bit        |
|                  |                  |                 |                | 16367     | State ext. Digital Input 7 latched                    | Mask: 0040h                | Bit        |
|                  |                  |                 |                | 16366     | State ext. Digital Input 6 latched                    | Mask: 0020h                | Bit        |
|                  |                  |                 |                | 16365     | State ext. Digital Input 5 latched                    | Mask: 0010h                | Bit        |
|                  |                  |                 |                | 16364     | State ext. Digital Input 4 latched                    | Mask: 0008h                | Bit        |
|                  |                  |                 |                | 16362     | State ext. Digital Input 3 latched                    | Mask: 0004h                | Bit        |
|                  |                  |                 |                | 16361     | State ext. Digital Input 2 latched                    | Mask: 0002h                | Bit<br>Bit |
| 450092           | 450091           | 30              | 3.4.5.6        | 118       | Mains voltage L1-L2                                   | 0 1                        | V          |
| 450094           | 450093           | 31              | 1,2            | 10033     | Alarm flexible limit 16 latched                       | Mask: 8000h                | Bit        |
|                  |                  |                 | ,              | 10032     | Alarm flexible limit 15 latched                       | Mask: 4000h                | Bit        |
|                  |                  |                 |                | 10031     | Alarm flexible limit 14 latched                       | Mask: 2000h                | Bit        |
|                  |                  |                 |                | 10030     | Alarm flexible limit 13 latched                       | Mask: 1000h                | Bit        |
|                  |                  |                 |                | 10029     | Alarm flexible limit 12 latched                       | Mask: 0800h                | Bit        |
|                  |                  |                 |                | 10028     | Alarm flexible limit 11 latched                       | Mask: 0400h                | Bit        |
|                  |                  |                 |                | 10027     | Alarm flexible limit 9 latched                        | Mask: 02000                | BIL<br>Bit |
|                  |                  |                 |                | 10020     | Alarm flexible limit 8 latched                        | Mask: 01000                | Bit        |
|                  |                  |                 |                | 10024     | Alarm flexible limit 7 latched                        | Mask: 0040h                | Bit        |
|                  |                  |                 |                | 10023     | Alarm flexible limit 6 latched                        | Mask: 0020h                | Bit        |
|                  |                  |                 |                | 10022     | Alarm flexible limit 5 latched                        | Mask: 0010h                | Bit        |
|                  |                  |                 |                | 10021     | Alarm flexible limit 4 latched                        | Mask: 0008h                | Bit        |
|                  |                  |                 |                | 10020     | Alarm flexible limit 3 latched                        | Mask: 0004h                | Bit        |
|                  |                  |                 |                | 10019     | Alarm flexible limit 2 latched                        | Mask: 0002h                | Bit        |
| 150005           | 450004           | 21              | 2 1 5 6        | 10018     | Alarm flexible limit 1 latched                        | Mask: 0001h                | Bit        |
| 450095<br>450007 | 450094<br>450096 | 3⊥<br>२२        | 3,4,5,6<br>1 2 | 10040     | Mains vollage LI-N<br>Alarm flexible limit 32 latched | U.1<br>Mask· 2000b         | V<br>Bit   |
| 10091            | -100000          | 22              | ±, ∠           | 10049     | Alarm flexible limit 31 latched                       | Mask: 4000h                | Bit        |
|                  |                  |                 |                | 10047     | Alarm flexible limit 30 latched                       | Mask: 2000h                | Bit        |
|                  |                  |                 |                | 10046     | Alarm flexible limit 29 latched                       | Mask: 1000h                | Bit        |
|                  |                  |                 |                | 10045     | Alarm flexible limit 28 latched                       | Mask: 0800h                | Bit        |
|                  |                  |                 |                | 10044     | Alarm flexible limit 27 latched                       | Mask: 0400h                | Bit        |
|                  |                  |                 |                | 10043     | Alarm flexible limit 26 latched                       | Mask: 0200h                | Bit.       |

| Modi<br>Modicon<br>start | bus<br>Start<br>addr. | CAN<br>Data<br>byte 0 | Data<br>byte | Parameter<br>ID | Description                     | Multiplier Units                    |
|--------------------------|-----------------------|-----------------------|--------------|-----------------|---------------------------------|-------------------------------------|
| addr.                    | (*1)                  | (Mux)                 |              |                 |                                 |                                     |
|                          |                       |                       |              | 10042           | Alarm flexible limit 25 latched | Mask: 0100h Bit                     |
|                          |                       |                       |              | 10041           | Alarm flexible limit 24 latched | Mask: 0080h Bit                     |
|                          |                       |                       |              | 10040           | Alarm flexible limit 23 latched | Mask: 0040h Bit                     |
|                          |                       |                       |              | 10039           | Alarm flexible limit 22 latched | Mask: 0020n Bit<br>Mask: 0010b Bit  |
|                          |                       |                       |              | 10037           | Alarm flexible limit 20 latched | Mask: 0008h Bit                     |
|                          |                       |                       |              | 10036           | Alarm flexible limit 19 latched | Mask: 0004h Bit                     |
|                          |                       |                       |              | 10035           | Alarm flexible limit 18 latched | Mask: 0002h Bit                     |
|                          |                       |                       |              | 10034           | Alarm flexible limit 17 latched | Mask: 0001h Bit                     |
| 450098                   | 450097                | 32                    | 3,4,5,6      | 119             | Mains voltage L2-L3             | 0.1 V                               |
| 450100                   | 450099                | 33                    | 1,2          |                 | internal                        | Mask: 8000h Bit                     |
|                          |                       |                       |              |                 | internal                        | Mask: 4000h Bit                     |
|                          |                       |                       |              |                 | internal<br>Labored             | Mask: 2000h Bit                     |
|                          |                       |                       |              |                 | internal                        | Mask: 1000h Bit                     |
|                          |                       |                       |              |                 | internal                        | Mask: 0400h Bit                     |
|                          |                       |                       |              |                 | internal                        | Mask: 0200h Bit                     |
|                          |                       |                       |              |                 | internal                        | Mask: 0100h Bit                     |
|                          |                       |                       |              | 10057           | Alarm flexible limit 40 latched | Mask: 0080h Bit                     |
|                          |                       |                       |              | 10056           | Alarm flexible limit 39 latched | Mask: 0040h Bit                     |
|                          |                       |                       |              | 10055           | Alarm flexible limit 38 latched | Mask: 0020h Bit                     |
|                          |                       |                       |              | 10054           | Alarm flexible limit 37 latched | Mask: 0010h Bit                     |
|                          |                       |                       |              | 10053           | Alarm flexible limit 36 latched | Mask: 0008h Bit                     |
|                          |                       |                       |              | 10052           | Alarm flexible limit 35 latched | Mask: 0004h Bit                     |
|                          |                       |                       |              | 10051           | Alarm flexible limit 34 latched | Mask: 0002n Bit                     |
| 450101                   | 450100                | 33                    | 3.4.5.6      | 122             | Mains voltage L2-N              |                                     |
| 450103                   | 450102                | 34                    | 1,2          | 1008            | Batt.overvolt.2 latched         | Mask: 0008h Bit                     |
|                          |                       |                       |              | 1007            | Batt.undervolt.2 latched        | Mask: 0004h Bit                     |
|                          |                       |                       |              | 1006            | Batt.overvolt.1 latched         | Mask: 0002h Bit                     |
|                          |                       |                       |              | 1005            | Batt.undervolt.1 latched        | Mask: 0001h Bit                     |
| 450104                   | 450103                | 34                    | 3,4,5,6      | 120             | Mains voltage L3-L1             | 0.1 V                               |
| 450106                   | 450105                | 35                    | 1,2          | 10131           | internal                        | Mask: 0040h Bit                     |
|                          |                       |                       |              |                 | Alarm class F latched           | Mask: 0020h Bit                     |
|                          |                       |                       |              |                 | Alarm class D latched           | Mask: 001011 Bit<br>Mask: 0008h Bit |
|                          |                       |                       |              |                 | Alarm class C latched           | Mask: 0004h Bit                     |
|                          |                       |                       |              |                 | Alarm class B latched           | Mask: 0002h Bit                     |
|                          |                       |                       |              |                 | Alarm class A latched           | Mask: 0001h Bit                     |
| 450107                   | 450106                | 35                    | 3,4,5,6      | 123             | Mains voltage L3-N              | 0.1 V                               |
| 450109                   | 450108                | 36                    | 1,2          | 10014           | Analog inp. 1, wire brake       | Mask: 0002h Bit                     |
|                          |                       |                       |              | 10015           | Analog inp. 2, wire brake       | Mask: 0004h Bit                     |
| 450110                   | 450100                | 2.6                   | <u> </u>     | 10060           | Analog inp. 3, wire brake       | Mask: 0008h Bit                     |
| 450110<br>450111         | 450109<br>450110      | 36<br>36              | 3,4<br>5 c   | 10001           | Internal                        | Mack, 0001h Dit                     |
| AJOTIT                   | AJUIIO                | 20                    | 5,0          | 10221           | Ext. analog inp. 2. wire break  | Mask: 0002h Bit                     |
|                          |                       |                       |              | 10223           | Ext. analog inp. 3, wire break  | Mask: 0004h Bit                     |
|                          |                       |                       |              | 10224           | Ext. analog inp. 4, wire break  | Mask: 0008h Bit                     |
|                          |                       |                       |              | 10225           | Ext. analog inp. 5, wire break  | Mask: 0010h Bit                     |
|                          |                       |                       |              | 10226           | Ext. analog inp. 6, wire break  | Mask: 0020h Bit                     |
|                          |                       |                       |              | 10227           | Ext. analog inp. 7, wire break  | Mask: 0040h Bit                     |
|                          |                       |                       |              | 10228           | Ext. analog inp. 8, wire break  | Mask: 0080h Bit                     |
|                          |                       |                       |              | 10229           | Ext. analog inp. 9, wire break  | Mask: 0100h Bit                     |
|                          |                       |                       |              | 10230           | Ext. analog inp. 10, wire break | Mask: UZUUN Bit                     |
|                          |                       |                       |              | 10231           | Ext analog inp. 12 wire break   | Mask: 040011 BIT<br>Mask: 0800h Bit |
|                          |                       |                       |              | 10232           | Ext. analog inp. 13. wire break | Mask: 1000h Bit                     |
|                          |                       |                       |              | 10234           | Ext. analog inp. 14, wire break | Mask: 2000h Bit                     |
|                          |                       |                       |              | 10235           | Ext. analog inp. 15, wire break | Mask: 4000h Bit                     |
|                          |                       |                       |              | 10236           | Ext. analog inp. 16, wire break | Mask: 8000h Bit                     |
| 450112                   | 450111                | 37                    | 1,2          | 10107           | Digital outputs 1 to 12         |                                     |
|                          |                       |                       |              |                 | Relay-Output 1 (inverted)       | Mask: 8000h Bit                     |
|                          |                       |                       |              |                 | Relay-Output 2                  | Mask: 4000h Bit                     |
| 1                        |                       |                       |              |                 | Reiay-Oulpul 3                  | Mask: ZUUUN Bit                     |

| Modi           | bus           | CAN             | Data | Parameter | Description                                                                                                    | Multiplier          | Units   |
|----------------|---------------|-----------------|------|-----------|----------------------------------------------------------------------------------------------------|---------------------|---------|
| start<br>addr. | addr.<br>(*1) | byte 0<br>(Mux) | byte | 10        |                                                                                                    |                     |         |
|                | · -/          | (/              |      |           | Relay-Output 4                                                                                                    | Mask: 1000h         | Bit     |
|                |               |                 |      |           | Relay-Output 5                                                                                                    | Mask: 0800h         | Bit     |
|                |               |                 |      |           | Relay-Output 6                                                                                                    | Mask: 0400h         | Bit     |
|                |               |                 |      |           | Relay-Output 7                                                                                                    | Mask: 0200h         | Bit     |
|                |               |                 |      |           | Relay-Output 8                                                                                                    | Mask: 0100h         | Bit     |
|                |               |                 |      |           | Relay-Output 9                                                                                                    | Mask: 0080h         | Bit     |
|                |               |                 |      |           | Relay-Output 10                                                                                                    | Mask: 0040h         | Bit     |
|                |               |                 |      |           | Relay-Output 11                                                                                                    | Mask: 0020h         | Bit     |
|                |               |                 |      |           | Relay-Output 12                                                                                                    | Mask: 0010h         | Bit     |
|                |               |                 |      |           | internal                                                                                                    | Mask: 0008h         | Bit     |
|                |               |                 |      |           | internal                                                                                                    | Mask: 0004h         | Bit     |
|                |               |                 |      |           | internal                                                                                                    | Mask: 0002h         | Bit     |
| 450110         | 450110        | 27              | 2.4  |           | internal                                                                                                    | Mask: 0001h         | Bit     |
| 450113         | 450112        | 37              | 5,6  | 8005      | Output to external CAN-I/O Relay 16                                                                                                    | Mask DO 16<br>8000h | Bit     |
|                |               |                 |      |           | Output to external CAN-I/O Relay 15                                                                                                    | Mask DO 15<br>4000h | Bit     |
|                |               |                 |      |           | Output to external CAN-I/O Relay 14                                                                                                    | Mask DO 14<br>2000h | Bit     |
|                |               |                 |      |           | Output to external CAN-I/O Relay 13                                                                                                    | Mask DO 13<br>1000h | Bit     |
|                |               |                 |      |           | Output to external CAN-I/O Relay 12                                                                                                    | Mask DO 12<br>0800h | Bit     |
|                |               |                 |      |           | Output to external CAN-I/O Relay 11                                                                                                    | Mask DO 11<br>0400h | Bit     |
|                |               |                 |      |           | Output to external CAN-I/O Relay 10                                                                                                    | Mask DO 10<br>0200h | Bit     |
|                |               |                 |      |           | Output to external CAN-I/O Relay 9                                                                                                    | Mask DO 09<br>0100h | Bit     |
|                |               |                 |      |           | Output to external CAN-I/O Relay 8                                                                                                    | Mask DO 08<br>0080h | Bit     |
|                |               |                 |      |           | Output to external CAN-I/O Relay 7                                                                                                    | Mask DO 07<br>0040h | Bit     |
|                |               |                 |      |           | Output to external CAN-I/O Relay 6                                                                                                    | Mask DO 06<br>0020h | Bit     |
|                |               |                 |      |           | Output to external CAN-I/O Relay 5                                                                                                    | Mask DO 05<br>0010h | Bit     |
|                |               |                 |      |           | Output to external CAN-I/O Relay 4                                                                                                    | Mask DO 04<br>0008h | Bit     |
|                |               |                 |      |           | Output to external CAN-1/0 Relay 3                                                                                                    | Mask DO 03<br>0004h | Bit     |
|                |               |                 |      |           | Output to external CAN-1/O Relay 2                                                                                                    | Mask DO 02<br>0002h | Bit     |
| 450115         | 450114        | 38              | 1 2  | 10310     | Analog output 1                                                                                                    | 0001h               | BIU     |
| 450116         | 450115        | 38              | 3,4  | 10.311    | Analog output 2                                                                                                    | 0,01                | olo c   |
| 450117         | 450116        | 38              | 5,6  |           | internal                                                                                                    | -,                  | ~       |
| 450118         | 450117        | 39              | 1,2  |           | internal                                                                                                    |                     |         |
| 450119         | 450118        | 39              | 3,4  |           | internal                                                                                                    |                     |         |
| 450120         | 450119        | 39              | 5,6  |           | internal                                                                                                    |                     |         |
| 450121         | 450120        | 40              | 1,2  | 10202     | Operation modes<br>13200 = Auxiliary services postrun<br>13216 = Idle run active<br>13201 = Aux. services prerun<br>13250 = Gen. stable time<br>13202 = Critical mode<br>13251 = In operation<br>13203 = Motor Stop<br>13252 = Power limited prerun<br>13204 = Cool down<br>13253 = AUTO mode ready<br>13205 = Mains settling<br>13254 = Ramp to rated<br>13205 = Distributed |                     | (enum.) |
|                |               |                 |      |           | 13255 = GCB open                                                                                                    |                     |         |

#### easYgen-3000 Series (Package P2) - Genset Control

| Mod     | bus    | CAN      | Data    | Parameter | Description                          | Multiplier                  | Units        |
|---------|--------|----------|---------|-----------|--------------------------------------|-----------------------------|--------------|
| Modicon | Start  | Data     | byte    | ID        | -                                    | -                           |              |
| start   | addr.  | byte O   | _       |           |                                      |                             |              |
| addr.   | (*1)   | (Mux)    |         |           |                                      |                             |              |
|         |        |          |         |           | 13207 = Start - Pause                |                             |              |
|         |        |          |         |           | 13256 = Unloading generator          |                             |              |
|         |        |          |         |           | 13208 = Preglow                      |                             |              |
|         |        |          |         |           | 13257 = MCB open                     |                             |              |
|         |        |          |         |           | 13209 = GCB dead bus close           |                             |              |
|         |        |          |         |           | 13258 = Loading generator            |                             |              |
|         |        |          |         |           | 13210 = MCB dead bus close           |                             |              |
|         |        |          |         |           | 13211 = Emergency run                |                             |              |
|         |        |          |         |           | 13260 = Synchronization MCB          |                             |              |
|         |        |          |         |           | 13212 = Turning                      |                             |              |
|         |        |          |         |           | 13261 = GCB -> MCB Delay             |                             |              |
|         |        |          |         |           | 13213 = Ignition                     |                             |              |
|         |        |          |         |           | 13262 = MCB -> GCB Delay             |                             |              |
|         |        |          |         |           | 13214 = Crank protect                |                             |              |
|         |        |          |         |           | 13263 = Start w/o Load               |                             |              |
|         |        |          |         |           | 13215 = Emergency/Critical           |                             |              |
| 150100  | 150101 | 4.0      | 3 / 5 6 | 2520      | Cen real energy                      | 0 01                        | Muth         |
| 450124  | 450122 | 4U<br>11 | 1 0     | 2520      | Ben, redr energy                     | U,UL<br>1                   | 11 11 11     |
| 450124  | 450123 | 41<br>11 | 2150    | 2540      | Engine, number of start requests     |                             | Maro ala     |
| 450125  | 450124 | 41       | 3,4,3,6 | 2522      | House uptil pout moisteress          | U,UL<br>1                   | Mvarn        |
| 450127  | 450126 | 42       | 1,2     | 2558      | Hours until next maintenance         | 1                           | n<br>1       |
| 450128  | 450127 | 42       | 3,4,5,6 | 2568      | Gen. hours of operation              | 0,01                        | h            |
| 450130  | 450129 | 43       | 2450    | 5541      | Prequency setpoint                   | 0,01                        | HZ           |
| 450131  | 450130 | 43       | 3,4,5,6 | 5542      | Active Power setpoint                | 0,1                         | KW           |
| 450133  | 450132 | 44       | 1,2,3,4 | 5640      | Voltage setpoint                     | 1                           | V            |
| 450135  | 450134 | 44       | 5,6     | 5641      | Power Factor setpoint                | 0,001                       | - 1 -        |
| 450136  | 450135 | 45       | 1,2     | 4153      | Idle mode active (suppresses under-  | Mask: 8000h                 | Bit          |
|         |        |          |         |           | volt, underfreq,)                    | March 4000h                 | <b>D</b> ' 1 |
|         |        |          |         |           | Idle mode active                     | Mask: 4000h                 | Bit          |
|         |        |          |         |           | Start without closing GCB            | Mask: 2000h                 | Bit          |
|         |        |          |         |           | internal                             | Mask: 1000h                 | Bit          |
|         |        |          |         |           | internal                             | Mask: 0800h                 | Bit          |
|         |        |          |         |           | Internal                             | Mask: 0400h                 | Bit          |
|         |        |          |         |           | Cooldown is active                   | Mask: 0200h                 | BIL          |
|         |        |          |         |           | Auxiliary services generally active  | Mask: 0100h                 | BIL          |
|         |        |          |         |           | expired                              | Mask: 00800                 | BIL          |
|         |        |          |         |           | Proskor dolay timor has evoired      | Maak, 0040b                 | Di+          |
|         |        |          |         |           | Engine start is requested            | Mask: 004011<br>Mask: 0020b | Dit<br>Dit   |
|         |        |          |         |           | Englie Start IS requested            | Mask: 002011<br>Mask: 0010b | DIU<br>Di+   |
|         |        |          |         |           | Engine is released (speed governor   | Mask: 001011<br>Mask: 0009b | DIU<br>Di+   |
|         |        |          |         |           | is enabled)                          | Mask. 000011                | DIC          |
|         |        |          |         |           | Auxiliary services prerup is active  | Mask: 0004b                 | Bit          |
|         |        |          |         |           | Auxiliary services postrup is active | Mask: 0002h                 | Bit          |
|         |        |          |         |           | Lamp test is active                  | Mask: 0001h                 | Bit          |
| 450137  | 450136 | 4.5      | 3.4     | 4154      | Crank (Starter) is active            | Mask: 8000h                 | Bit          |
|         |        |          | ~, -    |           | Operating Magnet / Gas relay is ac-  | Mask: 4000h                 | Bit          |
|         |        |          |         |           | tive                                 | 100011                      |              |
|         |        |          |         |           | Preglow / Ignition is active         | Mask: 2000h                 | Bit          |
|         |        |          |         |           | Mains settling timer is running      | Mask: 1000h                 | Bit          |
|         |        |          |         |           | Emergency mode is currently active   | Mask: 0800h                 | Bit          |
|         |        |          |         |           | internal                             | Mask: 0400h                 | Bit          |
|         |        |          |         |           | Free PID Controller 3: Lower Command | Mask: 0200h                 | Bit          |
|         |        |          |         |           | Free PID Controller 3: Raise Command | Mask: 0100h                 | Bit          |
|         |        |          |         |           | Free PID Controller 2: Lower Command | Mask: 0080h                 | Bit          |
|         |        |          |         |           | Free PID Controller 2: Raise Command | Mask: 0040h                 | Bit          |
|         |        |          |         |           | Stopping Magnet is active            | Mask: 0020h                 | Bit          |
|         |        |          |         |           | internal                             | Mask: 0010h                 | Bit          |
|         |        |          |         |           | The genset runs mains parallel       | Mask: 0008h                 | Bit          |
|         |        |          |         |           | Free PID Controller 1: Lower Command | Mask: 0004h                 | Bit          |
|         |        |          |         |           | Free PID Controller 1: Raise Command | Mask: 0002h                 | Bit          |
|         |        |          |         |           | Increment Start Counter              | Mask: 0001h                 | Bit.         |
| 450138  | 450137 | 45       | 5,6     | 4155      | 3-Position Controller Freq./Power    | Mask: 8000h                 | Bit          |
|         |        | -        |         |           | raise                                |                             | -            |
|         |        |          |         |           | 3-Position Controller Freq./Power    | Mask: 4000h                 | Bit          |
|         |        |          |         |           | lower                                |                             | -            |

| Mod                       | bus                    | CAN                     | Data | Parameter | Description                                   | Multiplier                  | Units      |
|---------------------------|------------------------|-------------------------|------|-----------|-----------------------------------------------|-----------------------------|------------|
| Modicon<br>start<br>addr. | Start<br>addr.<br>(*1) | Data<br>byte 0<br>(Mux) | byte | ID        |                                               |                             |            |
|                           |                        |                         |      |           | 3-Position Controller Volt./ReactPow raise    | Mask: 2000h                 | Bit        |
|                           |                        |                         |      |           | 3-Position Controller Volt./ReactPow          | Mask: 1000h                 | Bit        |
|                           |                        |                         |      |           | GCB is closed                                 | Mask: 0800h                 | Bit        |
|                           |                        |                         |      |           | MCB is closed                                 | Mask: 0400h                 | Bit        |
|                           |                        |                         |      |           | internal                                      | Mask: 0200h                 | Bit        |
|                           |                        |                         |      |           | Synchronization GCB is active                 | Mask: 0100h                 | Bit        |
|                           |                        |                         |      |           | Opening GCB is active                         | Mask: 0080h                 | Bit        |
|                           |                        |                         |      |           | Closing GCB is active                         | Mask: 0040h                 | Bit        |
|                           |                        |                         |      |           | Synchronization MCB is active                 | Mask: 0020h<br>Mask: 0010h  | BIU        |
|                           |                        |                         |      |           | Closing MCR is active                         | Mask: 001011<br>Mask: 0009h | DIU<br>Dit |
|                           |                        |                         |      |           | Unloading generator is active                 | Mask: 000011<br>Mask: 0004b | Bit        |
|                           |                        |                         |      |           | Unloading mains is active                     | Mask: 0004H<br>Mask: 0002h  | Bit        |
|                           |                        |                         |      |           | Power limited prerun                          | Mask: 0002h<br>Mask: 0001h  | Bit        |
| 450139                    | 450138                 | 46                      | 1,2  | 4156      | internal                                      | Mask: 8000h                 | Bit        |
|                           |                        |                         |      |           | internal                                      | Mask: 4000h                 | Bit        |
|                           |                        |                         |      |           | internal                                      | Mask: 2000h                 | Bit        |
|                           |                        |                         |      |           | internal                                      | Mask: 1000h                 | Bit        |
|                           |                        |                         |      |           | internal                                      | Mask: 0800h                 | Bit        |
|                           |                        |                         |      |           | Dead busbar closure request for GCB           | Mask: 0400h                 | Bit        |
|                           |                        |                         |      |           | Active power load share is active             | Mask: 0200h                 | Bit        |
|                           |                        |                         |      |           | Reactive power load share is active           | Mask: 0100h                 | Bit        |
|                           |                        |                         |      |           | Generator with a closed GCB is re-<br>quested | Mask: 0080h                 | Bit        |
|                           |                        |                         |      |           | LDSS: The Engine is started                   | Mask: 0040h                 | Bit        |
|                           |                        |                         |      |           | LDSS: The Engine is stopped                   | Mask: 0020h                 | Bit        |
|                           |                        |                         |      |           | LDSS: The Engine is stopped, if possible      | Mask: 0010h                 | Bit        |
|                           |                        |                         |      |           | LDSS: Minimum Running Time is active          | Mask: 0008h                 | Bit        |
|                           |                        |                         |      |           | LDSS: The LDSS function is active             | Mask: 0004h                 | Bit        |
|                           |                        |                         |      |           | The Critical Mode Postrun is active           | Mask: 0002h                 | Bit        |
|                           |                        |                         |      |           | internal                                      | Mask: 0001h                 | Bit        |
| 450140                    | 450139                 | 46                      | 3,4  |           | internal                                      |                             |            |
| 450141                    | 450140                 | 46                      | 5,6  | 16352     | State external DI 32 latched                  | Mask: 8000h                 | Bit        |
|                           |                        |                         |      | 16342     | State external DI 31 latched                  | Mask: 4000h                 | Bit        |
|                           |                        |                         |      | 16332     | State external DI 30 latched                  | Mask: 2000h<br>Mask: 1000h  | BIU        |
|                           |                        |                         |      | 16312     | State external DI 29 latched                  | Mask: 1000H                 | DIU<br>Dit |
|                           |                        |                         |      | 16302     | State external DI 27 latched                  | Mask: 080011<br>Mask: 0400b | Bit        |
|                           |                        |                         |      | 162.92    | State external DT 26 latched                  | Mask: 0200h                 | Bit        |
|                           |                        |                         |      | 16282     | State external DI 25 latched                  | Mask: 0100h                 | Bit.       |
|                           |                        |                         |      | 16272     | State external DI 24 latched                  | Mask: 0080h                 | Bit        |
|                           |                        |                         |      | 16262     | State external DI 23 latched                  | Mask: 0040h                 | Bit        |
|                           |                        |                         |      | 16252     | State external DI 22 latched                  | Mask: 0020h                 | Bit        |
|                           |                        |                         |      | 16242     | State external DI 21 latched                  | Mask: 0010h                 | Bit        |
|                           |                        |                         |      | 16232     | State external DI 20 latched                  | Mask: 0008h                 | Bit        |
|                           |                        |                         |      | 16222     | State external DI 19 latched                  | Mask: 0004h                 | Bit        |
|                           |                        |                         |      | 16212     | State external DI 18 latched                  | Mask: 0002h                 | Bit        |
|                           |                        |                         |      | 16202     | State external DI 17 latched                  | Mask: 0001h                 | Bit        |
| 450142                    | 450141                 | 47                      | 1,2  | 8009      | Output to external CAN-I/O Relay 32           | Mask: 8000h                 | Bit        |
|                           |                        |                         |      |           | Output to external CAN-I/O Relay 31           | Mask: 4000h                 | Bit        |
|                           |                        |                         |      |           | Output to external CAN-1/O Relay 30           | Mask: 2000h                 | Bit<br>D:+ |
|                           |                        |                         |      |           | Output to external CAN-I/O Relay 29           | Mask: 1000N                 | Dit<br>Bit |
|                           |                        |                         |      |           | Output to external CAN-I/O Relay 27           | Mask · 0400h                | Bit        |
|                           |                        |                         |      |           | Output to external CAN-I/O Relay 26           | Mask: 0200h                 | Bit        |
|                           |                        |                         |      |           | Output to external CAN-I/O Relav 25           | Mask: 0100h                 | Bit        |
|                           |                        |                         |      |           | Output to external CAN-I/O Relav 24           | Mask: 0080h                 | Bit        |
|                           |                        |                         |      |           | Output to external CAN-I/O Relay 23           | Mask: 0040h                 | Bit        |
|                           |                        |                         |      |           | Output to external CAN-I/O Relay 22           | Mask: 0020h                 | Bit        |
|                           |                        |                         |      |           | Output to external CAN-I/O Relay 21           | Mask: 0010h                 | Bit        |
|                           |                        |                         |      | ]         | Output to external CAN-I/O Relay 20           | Mask: 0008h                 | Bit        |

#### easYgen-3000 Series (Package P2) - Genset Control

| Mod     | bus    | CAN    | Data | Parameter | Description                         | Multiplier    | Units    |
|---------|--------|--------|------|-----------|-------------------------------------|---------------|----------|
| Modicon | Start  | Data   | byte | ID        |                                     |               |          |
| start   | addr.  | byte O | -    |           |                                     |               |          |
| addr.   | (*1)   | (Mux)  |      |           |                                     |               |          |
|         |        |        |      |           | Output to external CAN-I/O Relay 19 | Mask: 0004h   | Bit      |
|         |        |        |      |           | Output to external CAN-I/O Relay 18 | Mask: 0002h   | Bit      |
|         |        |        |      |           | Output to external CAN-I/O Relay 17 | Mask: 0001h   | Bit      |
| 450143  | 450142 | 47     | 3,4  | 10170     | External Analog input 1             | changeable    |          |
| 450144  | 450143 | 47     | 5,6  | 10171     | External Analog input 2             | changeable    |          |
| 450145  | 450144 | 48     | 1,2  | 10172     | External Analog input 3             | changeable    |          |
| 450146  | 450145 | 48     | 3,4  | 10173     | External Analog input 4             | changeable    |          |
| 450147  | 450146 | 48     | 5,6  | 10174     | External Analog input 5             | changeable    |          |
| 450148  | 450147 | 49     | 1,2  | 10175     | External Analog input 6             | changeable    |          |
| 450149  | 450148 | 49     | 3,4  | 10176     | External Analog input 7             | changeable    |          |
| 450150  | 450149 | 49     | 5,6  | 10177     | External Analog input 8             | changeable    |          |
| 450151  | 450150 | 50     | 1,2  | 10178     | External Analog input 9             | changeable    |          |
| 450152  | 450151 | 50     | 3,4  | 10179     | External Analog input 10            | changeable    |          |
| 450153  | 450152 | 50     | 5,6  | 10180     | External Analog input 11            | changeable    |          |
| 450154  | 450153 | 51     | 1,2  | 10181     | External Analog input 12            | changeable    |          |
| 450155  | 450154 | 51     | 3,4  | 10182     | External Analog input 13            | changeable    |          |
| 450156  | 450155 | 51     | 5,6  | 10183     | External Analog input 14            | changeable    |          |
| 450157  | 450156 | 52     | 1,2  | 10184     | External Analog input 15            | changeable    |          |
| 450158  | 450157 | 52     | 3,4  | 10185     | External Analog input 16            | changeable    |          |
| 450159  | 450158 | 52     | 5,6  | 10245     | External Analog Output 1            | 0,01          | olo      |
| 450160  | 450159 | 53     | 1,2  | 10255     | External Analog Output 2            | 0,01          | 010      |
| 450161  | 450160 | 53     | 3,4  | 10265     | External Analog Output 3            | 0,01          | olo      |
| 450162  | 450161 | 53     | 5,6  | 10275     | External Analog Output 4            | 0,01          | olo      |
| 450163  | 450162 | 54     | 1,2  |           | internal                            |               |          |
| 450164  | 450163 | 54     | 3,4  |           | internal                            |               |          |
| 450165  | 450164 | 54     | 5,6  |           | internal                            |               |          |
| 450166  | 450165 | 55     | 1,2  |           | internal                            |               |          |
| 450167  | 450166 | 55     | 3,4  |           | internal                            |               |          |
| 450168  | 450167 | 55     | 5,6  |           | internal                            |               |          |
| 450169  | 450168 | 56     | 1,2  |           | internal                            |               |          |
| 450170  | 450169 | 56     | 3,4  |           | internal                            |               |          |
| 450171  | 450170 | 56     | 5,6  |           | internal                            |               |          |
| 450172  | 450171 | 57     | 2 4  |           | internal                            |               |          |
| 450173  | 450172 | 57     | 5,4  |           | internal                            |               |          |
| 450174  | 450175 | 50     | 1 2  | 15100     | IIICEIIIAI                          | 1             |          |
| 450176  | 450175 | 58     | 3 /  | 13105     | internal                            | 1             |          |
| 450177  | 450176 | 58     | 5.6  |           | internal                            |               |          |
| 450178  | 450177 | 59     | 1 2  | 15304     | Engine Stop Information             | 1             | (enum)   |
| 1001/0  | 1001// | 55     | ±,2  | 10004     | (extracted from DEUTZ-specific      | ±             | (Cirum.) |
|         |        |        |      |           | J1939-Message; refer to the Deutz   |               |          |
|         |        |        |      |           | documentation for information)      |               |          |
| 450179  | 450178 | 59     | 3,4  |           | internal                            |               |          |
| 450180  | 450179 | 59     | 5,6  |           | internal                            |               |          |
| 450181  | 450180 | 60     | 1,2  | 15305     | J1939 DLN2-Message Scania S6        |               |          |
|         |        |        |      |           | Engine Coolant Temperature          |               |          |
|         |        |        |      |           | J1939-Message not available         | Mask 8000h    |          |
|         |        |        |      |           | Sensor fault                        | Mask 4000h    |          |
|         |        |        |      |           | High Temperature.                   | Mask 2000h    |          |
|         |        |        |      |           | NOT High Temperature                | Mask 1000h    |          |
|         |        |        |      |           | Engine Oil Pressure                 |               |          |
|         |        |        |      |           | J1939-Message not available         | Mask 0800h    |          |
|         |        |        |      |           | Sensor fault                        | Mask 0400h    |          |
|         |        |        |      |           | Low Pressure                        | Mask 0200h    |          |
|         |        |        |      |           | NOT Low Pressure                    | Mask 0100h    |          |
|         |        |        |      |           | High Engine Oil Level               |               |          |
|         |        |        |      |           | J1939-Message not available         | Mask 0080h    |          |
|         |        |        |      |           | Sensor fault                        | Mask 0040h    |          |
|         |        |        |      |           | High Level                          | Mask 0020h    |          |
|         |        |        |      |           | NOT High Level                      | Mask 0010h    |          |
|         |        |        |      |           | Low Engine Oil Level                | 1 1 0 0 0 0 0 |          |
|         |        |        |      |           | J1939-Message not available         | Mask 0008h    |          |
|         |        |        |      |           | Sensor tault                        | Mask 0004h    |          |
|         |        |        |      |           | Low Level                           | Mask U002h    |          |
|         |        |        |      |           | NOT TOM TEAET                       | Mask UUUIh    |          |

| Modian Start         Start         Start <thstart< th="">         Start</thstart<>                                                                                                    | Mod     | bus     | CAN    | Data    | Parameter | Description                            | Multiplier Ur | nits |
|----------------------------------------------------------------------------------------------------|---------|---------|--------|---------|-----------|----------------------------------------|---------------|------|
| stat.         edd.         order         order         order         order           45022         45013         60         3,4         Internal         Internal         Internal           45022         45013         610         1,2,3,4         Internal         Internal         Internal           50184         450185         61         1,2,3,4         Iston         Internal         Internal           50184         450185         61         1,2,3,4         Iston         Internal         Internal           60185         62         54         54         Iston         Internal         Internal           630184         450185         62         3,2,2,3,4         Iston         Internal         Internal         Internal           630184         450185         63         3,2,2,3,4         Iston         Internal         Internal         Internal           630189         63         3,2,3,4         Iston         Internal         Internal         Internal         Internal           650193         450192         64         1,2,3,4         Iston         Internal         Internal         Internal           650193         450192         64         1,2,3,4                                                                                                    | Modicon | Start   | Data   | byte    | ID        | -                                      | -             |      |
| addr.         (*)         (*)         (*)         (*)         (*)         (*)         (*)           450182         50182         50.6         5.6         (*)         (*)         (*)         (*)         (*)         (*)         (*)         (*)         (*)         (*)         (*)         (*)         (*)         (*)         (*)         (*)         (*)         (*)         (*)         (*)         (*)         (*)         (*)         (*)         (*)         (*)         (*)         (*)         (*)         (*)         (*)         (*)         (*)         (*)         (*)         (*)         (*)         (*)         (*)         (*)         (*)         (*)         (*)         (*)         (*)         (*)         (*)         (*)         (*)         (*)         (*)         (*)         (*)         (*)         (*)         (*)         (*)         (*)         (*)         (*)         (*)         (*)         (*)         (*)         (*)         (*)         (*)         (*)         (*)         (*)         (*)         (*)         (*)         (*)         (*)         (*)         (*)         (*)         (*)         (*)         (*)         (*)         (*)         (                                                                                                    | start   | addr.   | byte O |         |           |                                        |               |      |
| 450182         45018         45018         45018         45018         45018         45018         45018         45018         45018         45018         45018         45018         45018         45018         45018         45018         45018         45018         45018         45018         45018         45018         45018         45018         45018         45018         45018         45018         45018         45018         45018         45018         45018         45018         45018         45018         45018         45018         45018         45018         45018         45018         45018         45018         45018         45018         45018         45018         45018         45018         45018         45018         45018         45018         45018         45018         45018         45018         45018         45018         45018         45018         45018         45018         45018         45018         45018         45018         45018         45018         45018         45018         45018         45018         45018         45018         45018         45018         45018         45018         45018         45018         45018         45018         45018         45018         45018 <t< th=""><th>addr.</th><th>(*1)</th><th>(Mux)</th><th></th><th></th><th></th><th></th><th></th></t<>                                                                                                    | addr.   | (*1)    | (Mux)  |         |           |                                        |               |      |
| 450183         450182         60         5.6         Internal<br>(ENU)         Internal<br>(ENU)                                                                                                    | 450182  | 450181  | 60     | 3,4     |           | internal                               |               |      |
| Image: Control (CMI)         Child Diagnostic Trouble Code (CMI)           450184         450183         61         1,2,3,4         15400         SVM         Mask EPOD           450184         450183         61         1,2,3,4         15400         SVM         Mask COUPR           450184         450185         62         1,2,3,4         15403         SVM         Mask COUPR           450187         450185         62         1,2,3,4         15403         SVM         Mask POD           450184         450185         62         1,2,3,4         15403         SV         Mask POD           450184         45018         63         1,2,3,4         15405         SV         Mask POD           450194         45019         63         1,2,3,4         15405         SV         Mask POD           450194         45019         5.6         1,5407         NC         Mask POD         Mask POD           450194         45019         64         5.7         6.6         15413         NC         Mask POD           450194         450197         65         1,2,3,4         15413         SV         Mask POD           450194         450197         65         5.6                                                                                                    | 450183  | 450182  | 60     | 5,6     |           | internal                               |               |      |
| 450184         450183         61         1,2,3,4         15400         BRN         Mask PPOD           450186         450185         61         5,6         15401         PUT         Mask PPOD           450187         450186         62         1,2,2,3,4         15402         Zektive Diagnostic Trouble Code         Mask PPOD           450187         450186         62         1,2,2,3,4         15405         CC         Mask PPOD           450180         450187         63         1,2,2,3,4         15405         CC         Mask PPOD           450187         450187         63         1,2,2,3,4         15405         CC         Mask ODYN           450193         450192         63         1,2,2,3,4         15408         NC         Mask PPOD           450193         450192         64         1,2,3,4         15408         SR         Mask PPOD           450193         450192         64         1,2,3,4         15401         SR         Mask PPOD           450193         450192         65         1,2,3,4         15413         SR         Mask ODYN           450193         450195         65         1,2,3,4         15414         SR         Mask ODYN      <                                                                                                    |         |         |        |         |           | 1. Active Diagnostic Trouble Code      |               |      |
| Total         Total         Total         Mask FT00           40186         4018         61         3,6         15402         No.         Mask OPFN           40187         490186         62         1,2,3,4         15403         PN         Mask OPFN           450187         450186         62         1,2,3,4         15403         PN         Mask P00h           450187         450186         62         1,2,3,4         15405         SC         Mask P00h           450180         450189         63         1,2,3,4         15405         SC         Mask P00h           450192         450192         63         5,6         15407         PN         Mask P00h           450193         450192         64         1,2,3,4         15409         SPN         Mask P00h           450193         450192         64         1,2,3,4         15401         PN         Mask OPPh           450194         450193         65         1,2,3,4         15401         PN         Mask OPPh           450194         450195         65         1,2,3,4         15411         PC         Mask OPPh           450194         450193         65         1,2,3,4         15410                                                                                                    | 450184  | 450183  | 61     | 1231    | 15400     | (DMI)<br>SDM                           |               |      |
| 10000         1000         1000         1000         1000           45018         45018         1,2,3,4         15401         1000         1000           45018         45018         62         1,2,3,4         15401         1000         1000           45018         45018         62         3,6         15402         0C         Mask EPODN           45018         45018         63         1,2,3,4         15405         0C         Mask EPODN           45019         45018         63         1,2,3,4         15405         0C         Mask EPODN           45019         45018         63         1,2,3,4         15406         0C         Mask EPODN           45019         45018         64         1,2,3,4         15406         0C         Mask EPODN           45019         45019         64         1,2,3,4         15410         NT         Mask EPODN           45019         45019         65         1,2,3,4         15411         NC         Mask EPODN           45019         45019         65         1,2,3,4         15413         NC         Mask OPTh           45019         45019         66         1,2,3,4         15413         NC                                                                                                    | 450104  | 450105  | 61     | 5 6     | 15400     |                                        | Mack FF00b    |      |
| 1000         1000         1000         1000         1000         1000           450189         450188         62         1,2,3,4         1500         SPH         Mask PPON           450180         450188         62         5,6         15500         Mask NOPPN         Mask NOPPN           450180         450180         63         1,2,3,4         1500         SPN         Mask NOPPN           450190         450180         63         1,2,3,4         1500         SPN         Mask NOPPN           450192         450193         63         3,6         15407         PNT         Mask NOPPN           450193         450192         64         1,2,3,4         15408         SPN         Mask NOPPN           450193         450192         64         1,2,3,4         15400         SPN         Mask OPPN           450193         450197         65         3,6         15412         SPN         Mask OPPN           450194         64         1,2,3,4         15414         SPN         Mask OPPN           450194         66         1,2,3,4         15416         SPN         Mask OPPN           450194         66         1,2,3,4         15416         S                                                                                                    | 100100  | 100100  | 01     | 5,0     | 15402     | 00                                     | Mask 00FFh    |      |
| COMPL         COMPLATION Control and the control and the complete and the complete and the co          |         |         |        |         | 10102     | 2. Active Diagnostic Trouble Code      | naon oorrn    |      |
| 450187         450188         62         1,2,3,4         15403         SPM         Mask PPOD           450183         450184         450184         5,6         15404         PMT         Mask OJETh           450184         450189         450189         5,6         15405         OC         Mask OJETh           450190         450189         63         1,2,3,3,4         15405         SPM         Mask OJETh           450192         450189         63         5,6         15407         PMT         Mask OJETh           450193         450194         64         5,6         15407         PMT         Mask OJETh           450194         540         5,6         15410         PMT         Mask OJETh         Mask OJETh           450194         540         5,6         15413         PMT         Mask OJETh         Mask OJETh           450194         550         5,6         15413         PMT         Mask OJETh         Mask OJETh           450194         5019         5,6         15413         PMT         Mask OJETh         Mask OJETh           450194         450197         65         5,6         15413         PMT         Mask OJETh           450194                                                                                                    |         |         |        |         |           | (DM1)                                  |               |      |
| 450188         450.188         6.2         5.6         15404         PMT         Mask P700h           450190         430.189         63         1,2,3,4         15406         SIN         Mask P700h           450190         450191         63         1,2,3,4         15406         SIN         Mask P700h           450191         63         1,2,3,4         15406         SIN         Mask P700h           450193         450192         64         1,2,3,4         15406         SIN         Mask P700h           450193         450192         64         1,2,3,4         15400         SIN         Mask P70h           450193         450195         65         1,2,3,4         15410         SIN         Mask P70h           450194         450195         65         1,2,3,4         15412         SIN         Mask P70h           450194         450195         65         1,6,113         PMT         Mask P70h         Mask P70h           450204         450203         66         1,2,3,4         15415         SIN         Mask P70h           450204         450204         66         1,2,3,4         15415         SIN         Mask P70h           450204         45                                                                                                    | 450187  | 450186  | 62     | 1,2,3,4 | 15403     | SPN                                    |               |      |
| Image: Construct of the second second seco | 450189  | 450188  | 62     | 5,6     | 15404     | FMT                                    | Mask FF00h    |      |
| 3. Active Diagnostic Trouble Code                                                                                                    |         |         |        |         | 15405     | oc                                     | Mask 00FFh    |      |
| Stolse         Stolse         Stolse<                                                                                                    |         |         |        |         |           | 3. Active Diagnostic Trouble Code      |               |      |
| 430190         430189         6.3         1,2,3,4         15406         SVM         Mask PF00h           450192         60191         6.3         5,6         15407         FMT         Mask ODFPh           450193         450192         64         1,2,3,4         15408         OC         Mask PF00h           450193         450192         64         1,2,3,4         15409         SPN            450193         450194         64         5,6         15411         OC         Mask PF00h           450194         64         5,6         15411         OC         Mask FF00h            450196         450195         65         1,2,3,4         15412         SPN         Mask FF00h           450194         450195         65         3,6         15414         OC         Mask FF00h           450204         450198         66         1,2,3,4         15415         SPN         Mask FF00h           450204         450204         67         1,2,3,4         15418         OC         Mask FF00h           450204         450203         67         3,6         15420         FMT         Mask FF00h           450204         450204                                                                                                    |         | 450400  | 6.0    |         | 15100     | (DM1)                                  |               |      |
| 430132         430131         6.3         3,6         13607         PRT         Mask FPUDE           450133         450192         64         1,2,3,4         15409         SN         Mask 00FFh           450133         450192         64         1,2,3,4         15409         SN         Mask 00FFh           450194         64         5,6         15410         C         Mask FPODh           450194         64         5,6         15410         C         Mask FPODh           450195         65         1,2,3,4         15412         SPN         Mask FPODh           450194         65         5,6         15413         OC         Mask FPODh           450199         450198         66         1,2,3,4         15415         SPN         Mask FPODh           450201         450206         66         5,6         15416         FMT         Mask FPODh           450204         450206         67         5,6         15420         FMT         Mask FPODh           450204         450206         67         5,6         15420         FMT         Mask FPODh           450204         450204         68         5,6         15420         FMT                                                                                                    | 450190  | 450189  | 63     | 1,2,3,4 | 15406     | SPN                                    |               |      |
| Image: Control of the second second | 450192  | 450191  | 63     | 5,6     | 15407     | FMT 00                                 | Mask FFUUn    |      |
| 450193         450192         64         1,2,3,4         15409         SPN         A           450193         450194         64         5,6         15410         SPN         Mask PTODh           450195         450195         65         1,2,3,4         15411         OC         Mask OFFh           450196         450197         65         5,6         15413         FMT         Mask FFOOh           450198         450197         65         5,6         15413         FMT         Mask FFOOh           450199         450198         66         1,2,3,4         15415         SFN         Mask FFOOh           450201         450200         66         5,6         15416         FMT         Mask FFOOh           450201         450203         67         5,6         15416         FMT         Mask FFOOh           450204         450203         67         5,6         15420         FMT         Mask OFFh           450204         450204         68         1,2,3,4         15419         SPN         Image           450204         450203         67         5,6         15420         FMT         Mask OFFh           450204         450204         <                                                                                                    | -       |         |        |         | 13400     | UC<br>4 Activo Diagnostia Trouble Code | MASK OUFFII   |      |
| 450193         450192         64         1,2,3,4         15409         PRI         Mask         Mask FF00h           450195         450194         64         5,6         15410         OC         Mask OOFFh           450195         65         1,2,3,4         15412         SN         Mask OOFFh           450196         65         1,2,3,4         15413         SN         Mask OOFFh           450198         66         1,2,3,4         15413         SPN         Mask TOOh           450198         66         1,2,3,4         15413         SPN         Mask OOFFh           450198         66         1,2,3,4         15413         SPN         Mask FF00h           450201         450200         66         5,6         15416         FMT         Mask FF00h           450204         450203         67         5,6         15420         FMT         Mask TF00h           450204         450203         67         5,6         15420         FMT         Mask TF00h           450204         450204         68         1,2,3,4         15422         SN         Mask TF00h           450204         450204         68         5,6         15423         SN <td></td> <td></td> <td></td> <td></td> <td></td> <td>(DM1)</td> <td></td> <td></td>                                                                                                    |         |         |        |         |           | (DM1)                                  |               |      |
| 450195         450194         64         5,6         15410         PMT         Mask FF00h           450196         450195         65         1,2,3,4         15411         OC         Mask OOFFh           450196         450195         65         1,2,3,4         15412         SFN         Mask FF00h           450198         450197         65         5,6         15413         FMT         Mask FF00h           450199         450198         66         1,2,3,4         15414         OC         Mask OOFFh           450199         450198         66         1,2,3,4         15415         SFN         Mask OOFFh           450201         450200         66         5,6         15416         OC         Mask OOFFh           450204         450203         67         5,6         15420         FMT         Mask OOFFh           450204         450204         68         1,2,3,4         15420         FMT         Mask OOFFh           450204         450204         68         1,2,3,4         15420         CC         Mask OOFFh           450204         68         1,2,3,4         15420         FMT         Mask OOFFh           450204         69 <td< td=""><td>450193</td><td>450192</td><td>64</td><td>1,2,3,4</td><td>15409</td><td>SPN</td><td></td><td></td></td<>                                                                                                    | 450193  | 450192  | 64     | 1,2,3,4 | 15409     | SPN                                    |               |      |
| Image: Construct of the state of the state of t | 450195  | 450194  | 64     | 5,6     | 15410     | FMT                                    | Mask FF00h    |      |
| S. Active Diagnostic Trouble Code         S. Active Diagnostic Trouble Code           450196         450195         65         1,2,3,4         15412         SPN           450198         450197         65         5,6         15413         FMT         Mask PF00h           450199         450198         66         1,2,3,4         15414         OC         Mask ODFFh           450199         450198         66         1,2,3,4         15415         SPN         Mask PF00h           450201         450200         66         5,6         15416         FWT         Mask PF00h           450202         450201         67         1,2,3,4         15419         SPN         Mask PF00h           450204         450201         67         1,2,3,4         15419         SPN         Mask PF00h           450204         450201         67         1,2,3,4         15421         OC         Mask ODFFh           450207         450206         68         1,6         15421         OC         Mask ODFFh           450207         450206         68         1,6         15422         SPN         Mask PF00h           450210         450207         69         1,2,3,4         15425                                                                                                    |         |         |        |         | 15411     | ос                                     | Mask 00FFh    |      |
| Image: Constraint of the second second sec |         |         |        |         |           | 5. Active Diagnostic Trouble Code      |               |      |
| 450196         450197         65         1,2,3,4         15412         SPN           450198         450197         65         5,6         15413         OC         Mask F00h           450198         450197         65         1,2,3,4         15414         OC         Mask F00h           450199         450198         66         1,2,3,4         15415         SPN         Mask F00h           450201         450200         66         5,6         15416         PMT         Mask F00h           450202         450201         67         1,2,3,4         15419         SPN         Mask F00h           450202         450203         67         5,6         15421         OC         Mask F00h           450204         450203         67         5,6         15421         OC         Mask F00h           450204         450204         68         1,2,3,4         15422         SPN         Mask 00FFh           450204         450204         68         1,2,3,4         15422         SPN         Mask 00FFh           450204         68         1,2,3,4         15425         SPN         Mask 00FFh           450204         450207         69         1,2,4,3 <td></td> <td></td> <td></td> <td></td> <td></td> <td>(DM1)</td> <td></td> <td></td>                                                                                                    |         |         |        |         |           | (DM1)                                  |               |      |
| 450198       450197       65       5,6       15413       FMT       Mask PF00h         450199       450198       66       1,2,3,4       15414       OC       Mask OOFFh         450201       450200       66       5,6       15416       FMT       Mask OOFFh         450201       450200       66       5,6       15416       FMT       Mask OOFFh         450202       450201       67       1,2,3,4       15418       OC       Mask OOFFh         450202       450203       67       5,6       15420       FMT       Mask OOFFh         450204       450203       67       5,6       15420       FMT       Mask FF00h         450204       68       1,2,3,4       15421       OC       Mask OOFFh       Mask OOFFh         450205       450204       68       1,2,3,4       15423       FMT       Mask OOFFh       Mask OOFFh         450205       450206       68       5,6       15423       FMT       Mask OOFFh       Mask OOFFh         450205       450207       69       1,2,3,4       15425       FMT       Mask OOFFh       Mask OOFFh         450210       700       1,2,3,4       15426       FMT </td <td>450196</td> <td>450195</td> <td>65</td> <td>1,2,3,4</td> <td>15412</td> <td>SPN</td> <td></td> <td></td>                                                                                                    | 450196  | 450195  | 65     | 1,2,3,4 | 15412     | SPN                                    |               |      |
| Image: Construct of the second second seco | 450198  | 450197  | 65     | 5,6     | 15413     | FMT                                    | Mask FF00h    |      |
| 6. Active Diagnostic Trouble Code<br>(DM1)           450199         450198         66         1,2,3,4         15415         SPN           450201         450200         66         5,6         15416         FMT         Mask FPO0h           450202         450200         66         5,6         15418         OC         Mask 00Fh           450202         450201         67         1,2,3,4         15419         SPN         Mask FPO0h           450204         450203         67         5,6         15420         FMT         Mask FPO0h           450204         450204         68         1,2,3,4         15422         OC         Mask FPO0h           450205         450204         68         1,2,3,4         15422         SPN         Mask FPO0h           450207         450206         68         5,6         15423         FMT         Mask FPO0h           450208         450207         69         1,2,3,4         15426         FMT         Mask FPO0h           450210         450209         69         5,6         15425         SPN         Mask FPO0h           450210         70         1,2,3,4         15428         SPN         Mask FPO0h <t< td=""><td></td><td></td><td></td><td></td><td>15414</td><td>OC</td><td>Mask 00FFh</td><td></td></t<>                                                                                                    |         |         |        |         | 15414     | OC                                     | Mask 00FFh    |      |
| 450198         66         1,2,3,4         15415         SPN           450201         450200         66         5,6         15416         PMT         Mask FF00h           450201         450200         66         5,6         15416         PMT         Mask OOFFh           450202         450201         67         1,2,3,4         15419         SPN            450202         450203         67         5,6         15420         FMT         Mask FF00h           450204         450203         67         5,6         15421         OC         Mask OOFFh           450204         450204         68         1,2,3,4         15422         SPN            450207         450204         68         1,2,3,4         15422         SPN            450207         450206         69         1,2,3,4         15422         SPN            450208         450207         69         1,2,3,4         15425         SPN            450208         450207         69         1,2,3,4         15425         SPN            450210         70         1,2,3,4         15425         SPN                                                                                                    |         |         |        |         |           | 6. Active Diagnostic Trouble Code      |               |      |
| 15010       15010       15113       15113       SIN       Mask FF00h         150201       66       5,6       15416       FMT       Mask OOFFh         450201       67       1,2,3,4       15419       SPN       Mask OOFFh         450204       450201       67       1,2,3,4       15419       SPN       Mask FF00h         450204       450204       68       1,2,3,4       15421       OC       Mask OOFFh         450204       450204       68       1,2,3,4       15422       SPN       Mask OOFFh         450207       450204       68       1,2,3,4       15423       SPN       Mask OOFFh         450207       450206       68       5,6       15423       FMT       Mask OOFFh         450208       450207       69       1,2,3,4       15425       SPN       Mask OOFFh         450210       450210       69       5,6       15426       FMT       Mask OOFFh         450210       450210       70       1,2,3,4       15425       SPN       Mask OOFFh         450211       450212       70       5,6       15426       FMT       Mask OOFFh         450212       70       1,2,3,4                                                                                                    | 150199  | 150198  | 66     | 1231    | 15/15     | (DMI)                                  |               |      |
| 15220         15220         15220         15220         15220         15220         15420         Mask 100Fh           450202         450201         67         1,2,3,4         15419         SPN         Mask 100Fh           450204         450203         67         5,6         15420         FMT         Mask 00FFh           450204         450203         67         5,6         15420         FMT         Mask 00FFh           450205         450204         68         1,2,3,4         15423         FMT         Mask 00FFh           450207         450206         68         5,6         15423         FMT         Mask 00FFh           450207         450206         68         5,6         15423         FMT         Mask 00FFh           450207         450206         68         5,6         15423         FMT         Mask 00FFh           450208         450209         69         5,6         15426         FMT         Mask 00FFh           450210         450210         70         1,2,3,4         15428         SPN         Mask 00FFh           450214         450213         71         1,2,3,4         15428         SPN         Mask 00FFh <td< td=""><td>450201</td><td>450200</td><td>66</td><td>5.6</td><td>15416</td><td>FMT</td><td>Mask FF00h</td><td></td></td<>                                                                                                    | 450201  | 450200  | 66     | 5.6     | 15416     | FMT                                    | Mask FF00h    |      |
| Absolution         Absolution         Absolution           450202         450201         67         1,2,3,4         15410         SPN           450204         450203         67         5,6         15420         FMT         Mask 00FFh           450205         450204         68         1,2,3,4         15421         OC         Mask 00FFh           450205         450206         68         1,2,3,4         15422         SPN         Mask 00FFh           450207         450206         68         5,6         15423         FMT         Mask FF00h           450208         450207         69         1,2,3,4         15425         SPN         Mask 00FFh           450210         450209         69         5,6         15426         FMT         Mask 00FFh           450210         450209         69         5,6         15426         FMT         Mask 00FFh           450211         450210         70         1,2,3,4         15425         SPN         Mask 00FFh           450211         450210         70         1,2,3,4         15429         FMT         Mask 00FFh           450214         450213         71         1,2,3,4         15429         FMT                                                                                                    | 100201  | 100200  | 00     | 5,0     | 15418     | 00                                     | Mask 00FFh    |      |
| 450202         450201         67         1,2,3,4         15419         SFN         Amage of the second second seco                                                       |         |         |        |         |           | 7. Active Diagnostic Trouble Code      |               |      |
| 450202       450201       67       1,2,3,4       15419       SPN       Mask FF00h         450204       450203       67       5,6       15420       FMT       Mask FF00h         450205       450204       68       1,2,3,4       15421       OC       Mask OPFh         450207       450206       68       1,2,3,4       15422       SPN       Mask FF00h         450207       450206       68       5,6       15423       FMT       Mask FF00h         450208       450207       69       1,2,3,4       15425       SPN       Mask FF00h         450210       450209       69       5,6       15426       FMT       Mask FF00h         450210       450209       69       5,6       15426       FMT       Mask FF0h         450211       450210       70       1,2,3,4       15427       OC       Mask FF0h         450211       450210       70       1,2,3,4       15428       SFN       Mask FF0h         450211       450212       70       5,6       15429       FMT       Mask FF0h         450213       71       1,2,3,4       15420       SPN       Mask FF0h         450214       450                                                                                                    |         |         |        |         |           | (DM1)                                  |               |      |
| 450204       450203       67       5, 6       15420       FMT       Mask FF00h         1       1       15421       OC       Mask OOFFh       Mask OOFFh         450205       450204       68       1,2,3,4       15422       SPN       15423         450207       450206       68       5,6       15423       FMT       Mask FF00h         450207       450207       69       1,2,3,4       15425       SPN       Mask OOFFh         450208       450207       69       1,2,3,4       15425       SPN       Mask FF00h         450210       450209       69       5,6       15426       FMT       Mask FF00h         450210       450209       69       5,6       15426       FMT       Mask FF00h         450210       450210       70       1,2,3,4       15425       SPN       Mask OPFh         450211       450212       70       5,6       15429       FMT       Mask OPFh         450214       450213       71       1,2,3,4       15428       SPN       Mask F00h         450214       450213       71       1,2,4       15420       FMT       Mask F00h         450214       450213 <td>450202</td> <td>450201</td> <td>67</td> <td>1,2,3,4</td> <td>15419</td> <td>SPN</td> <td></td> <td></td>                                                                                                    | 450202  | 450201  | 67     | 1,2,3,4 | 15419     | SPN                                    |               |      |
| Image: Second second second  | 450204  | 450203  | 67     | 5,6     | 15420     | FMT                                    | Mask FF00h    |      |
| 8. Active Diagnostic Trouble Code<br>(DM1)         8. Active Diagnostic Trouble Code<br>(DM1)         9.           450205         450204         68         1,2,3,4         15422         SPN         Mask PF00h           450207         450206         68         5,6         15423         FMT         Mask OOFFh           450207         450207         69         1,2,3,4         15425         SPN         Mask OOFFh           450210         450209         69         5,6         15425         SPN         Mask OOFFh           450210         450209         69         5,6         15427         OC         Mask OOFFh           450211         450210         70         1,2,3,4         15427         OC         Mask OOFFh           450213         450212         70         5,6         15429         FMT         Mask OOFFh           450213         450212         70         5,6         15429         FMT         Mask OOFFh           450214         450213         71         1,2,3,4         15450         SPN         Mask OOFFh           450214         450215         71         5,6         15451         FMT         Mask OOFFh           450214         450215         71                                                                                                    |         |         |        |         | 15421     | oc                                     | Mask 00FFh    |      |
| 450205         450204         68         1,2,3,4         15422         SPN                                                                                                    |         |         |        |         |           | 8. Active Diagnostic Trouble Code      |               |      |
| 450205       450204       68       1,2,3,4       15422       SFN       Mask FF00h         450207       450206       68       5,6       15423       FMT       Mask OOFFh         450208       450207       69       1,2,3,4       15425       SFN       Mask OOFFh         450208       450209       69       5,6       15426       FMT       Mask FF00h         450210       450209       69       5,6       15426       FMT       Mask OOFFh         450211       450210       70       1,2,3,4       15428       SFN       Mask OOFFh         450213       450212       70       5,6       15429       FMT       Mask FF00h         450213       450212       70       5,6       15429       FMT       Mask OOFFh         450214       450213       71       1,2,3,4       15420       CC       Mask OOFFh         450214       450213       71       1,2,3,4       15450       SFN       Mask OOFFh         450214       450215       71       5,6       15451       FMT       Mask OOFFh         450214       450215       71       5,6       15450       SFN       Mask OOFFh         4502                                                                                                    | 450005  | 450004  | 60     | 1 0 0 4 | 15400     |                                        |               |      |
| 430207       430206       68       3,6       13423       FM1       Mask Front         1       15424       OC       Mask 00FFh       9. Active Diagnostic Trouble Code<br>(DM1)       Mask 00FFh         450208       450207       69       1,2,3,4       15425       SPN       Mask FF00h         450210       450209       69       1,2,3,4       15425       SPN       Mask 00FFh         1       1       15427       OC       Mask 00FFh       Mask 00FFh         1       1,2,3,4       15428       SPN       Mask 00FFh         450213       450212       70       5,6       15429       FMT       Mask 00FFh         450214       450212       70       5,6       15429       FMT       Mask 00FFh         1       1,2,3,4       15430       OC       Mask 00FFh       Mask 00FFh         1       1,2,3,4       15450       SPN       Mask 00FFh       Mask 00FFh         1       1,2,3,4       15450       SPN       Mask 00FFh       Mask 00FFh         1       1,2,3,4       15450       SPN       Mask 00FFh       Mask 00FFh         2       1,2,3,4       15450       SPN       Mask 00FFh       Mask 00FFh                                                                                                    | 450205  | 450204  | 68     | 1,2,3,4 | 15422     | SPN<br>EME                             | Maak EE00b    |      |
| Image: Section of the section of the sectio | 430207  | 430200  | 00     | 5,0     | 15423     | PM1<br>0C                              | Mask 00FFb    |      |
| 450208       450207       69       1,2,3,4       15425       SPN         450210       450209       69       5,6       15426       FMT       Mask FF00h         450210       450209       69       5,6       15426       FMT       Mask VOFFh         1       1       15427       OC       Mask VOFFh       Mask VOFFh         450211       450210       70       1,2,3,4       15428       SPN       Image: Second Code (DM1)         450213       450212       70       5,6       15429       FMT       Mask FF00h         450213       450212       70       5,6       15429       FMT       Mask OOFFh         1       1       15430       OC       Mask OOFFh       Mask OOFFh         1       1,2,3,4       15450       SPN       Image: Second Code (DM2)       Mask OOFFh         450214       450213       71       1,2,3,4       15450       SPN       Image: Second Code (DM2)         450216       450215       71       5,6       15451       FMT       Mask OOFFh         1       1,2,3,4       15450       SPN       Image: Second Code (DM2)       Mask OOFFh         450217       450216       72                                                                                                    |         |         |        |         | 13424     | 9 Active Diagnostic Trouble Code       | Mask overn    |      |
| 450208       450207       69       1,2,3,4       15425       SPN         450210       450209       69       5,6       15426       FMT       Mask FF00h         450210       450209       69       5,6       15426       FMT       Mask 00FFh         450210       450210       70       1,2,3,4       15428       SPN       Mask 00FFh         450211       450212       70       1,2,3,4       15428       SPN       Mask FF00h         450213       450212       70       5,6       15429       FMT       Mask FF00h         450214       450213       71       1,2,3,4       15450       SPN       SPN         450216       450215       71       5,6       15451       FMT       Mask FF00h         450216       450215       71       5,6       15451       FMT       Mask 00FFh         450216       450215       71       5,6       15451       FMT       Mask 00FFh         450217       450216       72       1,2,3,4       15453       SPN       Employable         450219       450218       72       5,6       15454       FMT       Mask 00FFh         450219       450218                                                                                                    |         |         |        |         |           | (DM1)                                  |               |      |
| 450210       450209       69       5,6       15426       FMT       Mask FF00h         Image: Second Second S                                                                                         | 450208  | 450207  | 69     | 1,2,3,4 | 15425     | SPN                                    |               |      |
| Image: Mark Mark OFFh         Image: Mark Mark OFFh         Mask OFFh           450211         450210         70         1,2,3,4         15428         SPN         Image: Mark FF00h           450213         450212         70         5,6         15429         FMT         Mask FF00h           450213         450212         70         5,6         15429         FMT         Mask O0FFh           450214         450213         71         1,2,3,4         15430         OC         Mask 00FFh           450214         450213         71         1,2,3,4         15450         SPN         Mask 00FFh           450216         450215         71         5,6         15451         FMT         Mask FF00h           450216         450215         71         5,6         15451         FMT         Mask 00FFh           1         1,2,3,4         15450         OC         Mask 00FFh         Mask 00FFh           2         Previously Active Diagnostic         Trouble Code (DM2)         Mask 00FFh         Mask 00FFh           450217         450216         72         1,2,3,4         15453         SPN         Mask FF00h           450219         450218         72         5,6         15454                                                                                                    | 450210  | 450209  | 69     | 5,6     | 15426     | FMT                                    | Mask FF00h    |      |
| Image: Marking Series         Image: Marking Series                                                                                                    |         |         |        |         | 15427     | oc                                     | Mask 00FFh    |      |
| Image: Constraint of the second system of the second system of the sec |         |         |        |         |           | 10. Active Diagnostic Trouble Code     |               |      |
| 450211       450210       70       1,2,3,4       15428       SPN       Mask FF00h         450213       450212       70       5,6       15429       FMT       Mask 00FFh         1       1       15430       OC       Mask 00FFh       Mask 00FFh         1       1       15430       OC       Mask 00FFh       Mask 00FFh         450214       450213       71       1,2,3,4       15450       SPN       Image: SPN       Image: SPN                                                                                                    | 450011  | 450011  |        | 1 0 0 1 | 15465     | (DM1)                                  | ╡────┤        |      |
| 430213       430212       70       5,6       15429       FMT       Mask FF00h         Image: Second Second S                                                                                         | 450211  | 450210  | 70     | 1,2,3,4 | 15428     | SPN                                    |               |      |
| 450214       450213       71       1,2,3,4       15430       OC       Mask 00FFh         450214       450213       71       1,2,3,4       15450       SPN       Mask FF00h         450216       450215       71       5,6       15451       FMT       Mask O0FFh         450217       450216       72       1,2,3,4       15453       SPN       Mask 00FFh         450217       450216       72       1,2,3,4       15453       SPN       Mask FF00h         450219       450218       72       5,6       15454       FMT       Mask FF00h         450219       450218       72       5,6       15454       FMT       Mask 00FFh         450220       450219       73       1,2,3,4       15456       SPN       Mask 00FFh         450220       450219       73       1,2,3,4       15456       SPN       Mask FF00h         450220       450219       73       1,2,3,4       15456       SPN       Mask FF00h         450222       450221       73       5,6       15457       FMT       Mask FF00h                                                                                                    | 450213  | 450212  | 70     | 5,6     | 15429     | FMT                                    | Mask FF00h    |      |
| 450214       450213       71       1,2,3,4       15450       SPN       Image: SPN set of the set of the set of th                                                               |         |         |        |         | 15430     | UC<br>1. Proviouely Active Disgreatic  | Mask UUFFn    |      |
| 450214       450213       71       1,2,3,4       15450       SPN         450216       450215       71       5,6       15451       FMT       Mask FF00h         450216       450215       71       5,6       15451       FMT       Mask 00FFh         2.       Previously Active Diagnostic       Trouble Code (DM2)       Mask 00FFh         450217       450216       72       1,2,3,4       15453       SPN         450219       450218       72       5,6       15454       FMT       Mask FF00h         450219       450218       72       5,6       15454       FMT       Mask 00FFh         3.       Previously Active Diagnostic       Trouble Code (DM2)       Mask 00FFh       3.         450220       450219       73       1,2,3,4       15456       SPN       Mask FF00h         450222       450219       73       1,2,3,4       15456       SPN       Mask FF00h                                                                                                    |         |         |        |         |           | Trouble Code (DM2)                     |               |      |
| 450216       450215       71       5,6       15451       FMT       Mask FF00h         450216       71       5,6       15451       FMT       Mask FF00h         450217       450216       72       1,2,3,4       15453       SPN         450219       450218       72       5,6       15454       FMT       Mask FF00h         450219       450218       72       5,6       15454       FMT       Mask FF00h         450219       450218       72       5,6       15454       FMT       Mask OOFFh         450220       450219       73       1,2,3,4       15456       SPN       Mask OOFFh         450220       450219       73       1,2,3,4       15456       SPN       Mask FF00h         450222       450219       73       1,2,3,4       15456       SPN       Mask FF00h                                                                                                    | 450214  | 450213  | 71     | 1,2,3.4 | 15450     | SPN                                    | + +           |      |
| Image: Second second second  | 450216  | 450215  | 71     | 5,6     | 15451     | FMT                                    | Mask FF00h    |      |
| 450217         450216         72         1,2,3,4         15453         SPN         Mask FF00h           450219         450218         72         5,6         15454         FMT         Mask FF00h           6         6         15455         OC         Mask OOFFh         Mask 00FFh           7         73         1,2,3,4         15456         SPN         Mask 00FFh           8         72         73         1,2,3,4         15456         SPN         Mask 00FFh                                                                                                    |         |         |        |         | 15452     | ос                                     | Mask 00FFh    |      |
| Image: Marker From the field of the field of th |         |         |        |         |           | 2. Previously Active Diagnostic        |               |      |
| 450217       450216       72       1,2,3,4       15453       SPN       Mask FF00h         450219       450218       72       5,6       15454       FMT       Mask FF00h         Image: Second Second                                                                                                    |         |         |        |         |           | Trouble Code (DM2)                     |               |      |
| 450219       450218       72       5,6       15454       FMT       Mask FF00h         1       15455       OC       Mask 00FFh         3. Previously Active Diagnostic       Trouble Code (DM2)       Mask 00FFh         450220       450219       73       1,2,3,4       15456       SPN         450222       450221       73       5,6       15457       FMT       Mask FF00h                                                                                                    | 450217  | 450216  | 72     | 1,2,3,4 | 15453     | SPN                                    |               |      |
| Image: Mark 00FFh         Mask 00FFh           Mark 00FFh         3. Previously Active Diagnostic           Trouble Code (DM2)         Trouble Code (DM2)           450220         450221         73         1,2,3,4           450222         450221         73         5.6         15457                                                                                                    | 450219  | 450218  | 72     | 5,6     | 15454     | FMT                                    | Mask FF00h    |      |
| 3. Previously Active Diagnostic           450220         450219         73         1,2,3,4         15456         SPN           450222         450221         73         5.6         15457         FMT         Mask FEODb                                                                                                    |         |         |        |         | 15455     |                                        | Mask 00FFh    |      |
| 450220         450221         73         1,2,3,4         15456         SPN           450222         450221         73         5,6         15457         FMT         Mask FE00b                                                                                                    |         |         |        |         |           | 3. Previously Active Diagnostic        |               |      |
| 450222 450221 73 5.6 15457 FMT Mack FF00b                                                                                                    | 450220  | 150210  | 73     | 1 2 2 4 | 15456     | SDN                                    | + +           |      |
|                                                                                                    | 450220  | 4502219 | 73     | 5.6     | 15457     | FMT                                    | Mask FF00h    |      |

#### easYgen-3000 Series (Package P2) - Genset Control

| Mod              | bus            | CAN            | Data    | Parameter | Description                                            | Multiplier Units |
|------------------|----------------|----------------|---------|-----------|--------------------------------------------------------|------------------|
| Modicon<br>start | Start<br>addr. | Data<br>byte 0 | byte    | ID        |                                                        |                  |
| addr.            | (*1)           | (Mux)          |         | 1 5 4 5 0 | 0.2                                                    | Mash OOEEh       |
|                  |                |                |         | 13430     | 4 Previously Active Diagnostic                         | Mask OUFFII      |
|                  |                |                |         |           | Trouble Code (DM2)                                     |                  |
| 450223           | 450222         | 74             | 1,2,3,4 | 15459     | SPN                                                    |                  |
| 450225           | 450224         | 74             | 5,6     | 15460     | FMT                                                    | Mask FF00h       |
|                  |                |                |         | 15461     | oc                                                     | Mask 00FFh       |
|                  |                |                |         |           | 5. Previously Active Diagnostic<br>Trouble Code (DM2)  |                  |
| 450226           | 450225         | 75             | 1,2,3,4 | 15462     | SPN                                                    |                  |
| 450228           | 450227         | 75             | 5,6     | 15463     | FMT                                                    | Mask FF00h       |
|                  |                |                |         | 15464     |                                                        | Mask UUF'F'h     |
| 150000           | 450000         |                | 1 0 0 1 | 15465     | Trouble Code (DM2)                                     |                  |
| 450229           | 450228         | 76             | 1,2,3,4 | 15465     | SPN                                                    | Mash EE00h       |
| 450231           | 450230         | / 0            | 5,6     | 15460     | PMT OC                                                 | Mask FF00n       |
|                  |                |                |         | 13407     | 7 Previously Active Diagnostic                         | Mask ourril      |
| 450000           | 450001         |                | 1 0 0 4 | 15460     | Trouble Code (DM2)                                     |                  |
| 450232           | 450231         | //             | 1,2,3,4 | 15468     | SPN<br>EME                                             | Magh EE00h       |
| 4JU234           | 400233         | //             | ٥,٧     | 15470     | 00                                                     | Mask OOFFh       |
|                  |                |                |         | 13470     | 8 Previously Active Diagnostic                         | Mask ourri       |
|                  |                |                |         |           | Trouble Code (DM2)                                     |                  |
| 450235           | 450234         | 78             | 1,2,3,4 | 15471     | SPN                                                    |                  |
| 450237           | 450236         | 78             | 5,6     | 15472     | FMT                                                    | Mask FF00h       |
|                  |                |                |         | 15473     | oc                                                     | Mask 00FFh       |
|                  |                |                |         |           | 9. Previously Active Diagnostic<br>Trouble Code (DM2)  |                  |
| 450238           | 450237         | 79             | 1,2,3,4 | 15474     | SPN                                                    |                  |
| 450240           | 450239         | 79             | 5,6     | 15475     | FMT                                                    | Mask FF00h       |
|                  |                |                |         | 15476     | OC                                                     | Mask 00FFh       |
|                  |                |                |         |           | 10. Previously Active Diagnostic<br>Trouble Code (DM2) |                  |
| 450241           | 450240         | 80             | 1,2,3,4 | 15477     | SPN                                                    |                  |
| 450243           | 450242         | 80             | 5,6     | 15478     | FMT                                                    | Mask FF00h       |
| 450044           | 450040         | 0.1            | 1 0     | 154/9     |                                                        | Mask UUFFh       |
| 430244           | 430243         | 81             | 1,2     | 12232     | DMI Lamp Status<br>Malfunction Lamp                    |                  |
|                  |                |                |         |           | internal                                               | Mask 8000h       |
|                  |                |                |         |           | internal                                               | Mask 4000h       |
|                  |                |                |         |           | On                                                     | Mask 2000h       |
|                  |                |                |         |           | Off                                                    | Mask 1000h       |
|                  |                |                |         |           | Red Stop Lamp                                          |                  |
|                  |                |                |         |           | internal                                               | Mask 0800h       |
|                  |                |                |         |           | internal                                               | Mask 0400h       |
|                  |                |                |         |           | On                                                     | Mask 0200h       |
|                  |                |                |         |           | Off                                                    | Mask 0100h       |
|                  |                |                |         |           | Amber Warning Lamp                                     |                  |
|                  |                |                |         |           | internal                                               | Mask 0080h       |
|                  |                |                |         |           | internal                                               | Mask 0040h       |
|                  |                |                |         |           | On Off                                                 | Mask 0020h       |
|                  |                |                |         |           | VII<br>Protect Lamp                                    | MASK UULUII      |
|                  |                |                |         |           | internal                                               | Mask 0008h       |
|                  |                |                |         |           | internal                                               | Mask 0004h       |
|                  |                |                |         |           | <br>On                                                 | Mask 0002h       |
|                  |                |                |         |           | Off                                                    | Mask 0001h       |
| 450245           | 450244         | 81             | 3,4     | 15445     | DM2 Lamp Status                                        |                  |
|                  |                |                |         |           | Malfunction Lamp                                       |                  |
|                  |                |                |         |           | internal                                               | Mask 8000h       |
|                  |                |                |         |           | internal                                               | Mask 4000h       |
|                  |                |                |         |           | On                                                     | Mask 2000h       |
|                  |                |                |         |           | Off                                                    | Mask 1000h       |
|                  |                |                |         |           | Red Stop Lamp                                          |                  |
|                  |                |                |         |           | internal                                               | Mask 0800h       |

Manual 37418B

| Mod     | bus    | CAN    | Data    | Parameter | Description                        | Multiplier | Units |
|---------|--------|--------|---------|-----------|------------------------------------|------------|-------|
| Modicon | Start  | Data   | byte    | ID        |                                    |            |       |
| start   | addr.  | byte 0 |         |           |                                    |            |       |
| addr.   | (*1)   | (Mux)  |         |           |                                    |            |       |
|         |        |        |         |           | internal                           | Mask 0400h |       |
|         |        |        |         |           | On                                 | Mask 0200h |       |
|         |        |        |         |           | Off                                | Mask 0100h |       |
|         |        |        |         |           | Amber Warning Lamp                 |            |       |
|         |        |        |         |           | internal                           | Mask 0080h |       |
|         |        |        |         |           | internal                           | Mask 0040h |       |
|         |        |        |         |           | On                                 | Mask 0020h |       |
|         |        |        |         |           | Off                                | Mask 0010h |       |
|         |        |        |         |           | Protect Lamp                       |            |       |
|         |        |        |         |           | internal                           | Mask 0008h |       |
|         |        |        |         |           | internal                           | Mask 0004h |       |
|         |        |        |         |           | On                                 | Mask 0002h |       |
|         |        |        |         |           | Off                                | Mask 0001h |       |
| 450246  | 450245 | 81     | 5,6     |           | internal                           |            |       |
| 450247  | 450246 | 82     | 1,2,3,4 | 15200     | Engine Speed (j1939-EEC1)          | 0,1        | rpm   |
| 450249  | 450248 | 82     | 5,6     | 15202     | Engine Coolant Temp. (J1939-ET1)   | 1          | °C    |
| 450250  | 450249 | 83     | 1,2,3,4 | 15201     | Total engine hours (j1939-HOURS)   | 1          | h     |
| 450252  | 450251 | 83     | 5,6     | 15203     | Fuel temperature (j1939-ET1)       | 1          | °C    |
| 450253  | 450252 | 84     | 1,2,3,4 | 15204     | Engine Oil Temperature (j1939-ET1) | 0,01       | °C    |
| 450255  | 450254 | 84     | 5,6     | 15205     | Engine Oil Pressure (j1939-EFL/P1) | 1          | kPa   |
| 450256  | 450255 | 85     | 1,2,3,4 | 15211     | Fuel Rate (j1939-LFE)              | 0,01       | L/h   |
| 450258  | 450257 | 85     | 5,6     | 15206     | Coolant Level (j1939-EFL/P1)       | 0,1        | olo   |
| 450259  | 450258 | 86     | 1,2     | 15207     | Throttle position (j1939-EEC2)     | 0,1        | olo   |
| 450260  | 450259 | 86     | 3,4     | 15208     | Load at current Speed (j1939-EEC2) | 1          | olo   |
| 450261  | 450260 | 86     | 5,6     | 15210     | Engine oil level (j1939-EFL/P1)    | 0,1        | olo   |
| 450262  | 450261 | 87     | 1,2     | 15214     | Boost pressure (j1939-IC1)         | 1          | kPa   |
| 450263  | 450262 | 87     | 3,4     | 15215     | Intake Manifold Temp (j1939-IC1)   | 1          | °C    |
| 450264  | 450263 | 87     | 5,6     | 15212     | Barometric Pressure (j1939-AMB)    | 0,1        | kPa   |
| 450265  | 450264 | 88     | 1,2     | 15213     | Air inlet temperature (j1939-AMB)  | 1          | °C    |
| 450266  | 450265 | 88     | 3,4     | 15209     | Actual engine torque (j1939-EEC1)  | 1          | olo   |
| 450267  | 450266 | 88     | 5,6     |           | internal                           |            |       |
| 450268  | 450267 | 89     | 1,2,3,4 | 15216     | Exhaust Gas Temp.(J1939-IC1)       | 0,01       | °C    |
| 450270  | 450269 | 89     | 5,6     |           | internal                           |            |       |

| CAN    | Data    | Parameter | Description                        | Multiplier                  | Units |
|--------|---------|-----------|------------------------------------|-----------------------------|-------|
| Data   | byte    | ID        |                                    |                             |       |
| byte O |         |           |                                    |                             |       |
| (Mux)  |         |           |                                    |                             |       |
| 0      | 1,2     |           | Protocol ID, always 5004           |                             |       |
| 0      | 3,4     | 10100     | Pickup speed                       | 1                           | rpm   |
| 0      | 5,6     | -         | internal                           |                             |       |
| 1      | 1,2     | 160       | Gen. power factor                  | 0.001                       |       |
| 1      | 3,4,5,6 | 170       | Av. Gen. Wye-Voltage               | 0.1                         | V     |
| 2      | 1,2     | 144       | Gen. frequency                     | 0.01                        | Hz    |
| 2      | 3,4,5,6 | 171       | Av. Gen. Delta-Voltage             | 0.1                         | V     |
| 3      | 1,2     | 10310     | Analog output 1                    | 0,01                        | 99    |
| 3      | 3,4,5,6 | 185       | Av. Gen. Current                   | 0.001                       | A     |
| 4      | 1,2     | 10311     | Analog output 2                    | 0,01                        | olo   |
| 4      | 3,4,5,6 | 161       | Meas. ground current               | 0.001                       | A     |
| 5      | 1,2     | 2112      | Overspeed 1 latched                | Mask: 8000h                 | Bit   |
|        |         | 2113      | Overspeed 2 latched                | Mask: 4000h                 | Bit   |
|        |         | 2162      | Underspeed 1 latched               | Mask: 2000h                 | Bit   |
|        |         | 2163      | Underspeed 2 latched               | Mask: 1000h                 | Bit   |
|        |         | 2652      | Unintended stop latched            | Mask: 0800h                 | Bit   |
|        |         | 2457      | Speed det. alarm latched           | Mask: 0400h                 | Bit   |
|        |         | 2504      | Shutdown malfunction latched       | Mask: 0200h                 | Bit   |
|        |         | 2603      | GCB fail to close latched          | Mask: 0100h                 | Bit   |
|        |         | 2604      | GCB fail to open latched           | Mask: 0080h                 | Bit   |
|        |         | 2623      | MCB fail to close latched          | Mask: 0040h                 | Bit   |
|        |         | 2624      | MCB fail to open latched           | Mask: 0020h                 | Bit   |
|        |         | 10017     | CAN-Fault J1939 latched            | Mask: 0010h                 | Bit   |
|        |         | 3325      | Start fail latched                 | Mask: 0008h                 | Bit   |
|        |         | 2560      | Maintenance days exceeded latched  | Mask: 0004h                 | Bit   |
|        |         | 2561      | Maintenance hours exceeded latched | Mask: 0002h                 | Bit   |
|        |         | -         | internal                           | Mask: 0001h                 | Bit   |
| 5      | 3,4,5,6 | 159       | Calculated ground current          | 0.001                       | A     |
| 6      | 1,2     | 3064      | GCB syn. timeout latched           | Mask: 8000h                 | Bit   |
|        |         | 3074      | MCB syn. timeout latched           | Mask: 4000h                 | Bit   |
|        |         | 3084      | GGB Timeout latched                | Mask: 2000h                 | Bit   |
|        |         | 4056      | Charge alt. low volt latched       | Mask: 1000h                 | Bit   |
|        |         | 2944      | internal                           | Mask: 0800h                 | BIL   |
|        |         | -         | Internal                           | Mask: 0020n                 |       |
|        |         | 4073      | Missing members on CNN             | Mask: 001011                |       |
|        |         | 1714      | FERROM failure latebod             | Mask: 0000h                 | Di+   |
|        |         | 15125     | Red stop lamp latched              | Mask: 000411<br>Mask: 0002h | Bit   |
|        |         | 15126     | Amber warning lamp latched         | Mask: 0002h                 | Bit   |
| 6      | 3.4.5 6 | 111       | Gen. current 1                     | 0 001                       | Δ     |
| 7      | 1,2.3.4 | 112       | Gen. current 2                     | 0.001                       | A     |
| 7      | 5.6     | -         | internal                           | 0.001                       | **    |
| . 8    | 1,2,3,4 | 113       | Gen. current 3                     | 0.001                       | A     |
| 8      | 5,6     | -         | internal                           |                             |       |
| 9      | 1,2,3,4 | 135       | Total gen. power                   | 1                           | W     |
| 9      | 5,6     | 1912      | Gen.overfreg. 1 latched            | Mask: 8000h                 | Bit   |
| -      | ., .    | 1913      | Gen.overfreg. 2 latched            | Mask: 4000h                 | Bit   |
|        |         | 1962      | Gen.underfreg. 1 latched           | Mask: 2000h                 | Bit   |
|        |         | 1963      | Gen.underfreq. 2 latched           | Mask: 1000h                 | Bit   |
|        |         | 2012      | Gen.overvolt. 1 latched            | Mask: 0800h                 | Bit   |
|        |         | 2013      | Gen.overvolt. 2 latched            | Mask: 0400h                 | Bit   |
|        |         | 2062      | Gen.undervolt. 1 latched           | Mask: 0200h                 | Bit   |
|        |         | 2063      | Gen.undervolt. 2 latched           | Mask: 0100h                 | Bit   |
|        |         | 2218      | Gen. overcurr. 1 latched           | Mask: 0080h                 | Bit   |
|        |         | 2219      | Gen. overcurr. 2 latched           | Mask: 0040h                 | Bit   |
|        |         | 2220      | Gen. overcurr. 3 latched           | Mask: 0020h                 | Bit   |
|        |         | 2262      | Gen. Rv/Rd pow.1 latched           | Mask: 0010h                 | Bit   |
|        |         | 2263      | Gen. Rv/Rd pow.2 latched           | Mask: 0008h                 | Bit   |

| CAN    | Data              | Parameter | Description                                     | Multiplier                  | Units      |
|--------|-------------------|-----------|-------------------------------------------------|-----------------------------|------------|
| Data   | byte              | ID        | •                                               | -                           |            |
| byte O |                   |           |                                                 |                             |            |
| (Mux)  |                   |           |                                                 |                             |            |
|        |                   | 2314      | Gen. Overload IOP 1 latched                     | Mask: 0004h                 | Bit        |
|        |                   | 2315      | Gen. Overload IOP 2 latched                     | Mask: 0002h                 | Bit        |
|        |                   | -         | internal                                        | Mask: 0001h                 |            |
| 10     | 1,2,3,4           | 136       | Total gen. reactive power                       | 1                           | var        |
| 10     | 5,6               | 2412      | Unbal. load 1 latched                           | Mask: 8000h                 | Bit        |
|        |                   | 2413      | Unbal. load 2 latched                           | Mask: 4000h                 | Bit        |
|        |                   | 3907      | Gen. Asymmetry latched                          | Mask: 2000h                 | Bit        |
|        |                   | 3263      | Ground fault 1 latched                          | Mask: 1000h                 | Bit        |
|        |                   | 3264      | Ground fault 2 latched                          | Mask: 0800h                 | Bit        |
|        |                   | 3955      | Gen. phase rot. misw. Latched                   | Mask: 0400h                 | Bit        |
|        |                   | 2924      | Gen act.pwr mismatch Latched                    | Mask: 0200h                 | BIU<br>Dit |
|        |                   | 1039      | The time of curry latched                       | Mask: 010011                | DIU<br>Dit |
|        |                   | 2644      | Timeout dood bus on Latched                     | Mask: 000011                | Dit        |
|        |                   | 2362      | Cen Overload MOP 1 latched                      | Mask: 004011<br>Mask: 0020b | Bit        |
|        |                   | 2363      | Gen. Overload MOP 2 latched                     | Mask: 002011                | Bit        |
|        |                   | 2337      | Gen. overexcited 1 latched                      | Mask: 0010h                 | Bit        |
|        |                   | 2338      | Gen. overexcited 2 latched                      | Mask: 0004h                 | Bit        |
|        |                   | 2387      | Gen. underexcited 1 latched                     | Mask: 0002h                 | Bit        |
|        |                   | 2388      | Gen. underexcited 2 latched                     | Mask: 0001h                 | Bit        |
| 11     | 1,2,3,4           | 108       | Gen. voltage L1-L2                              | 0.1                         | V          |
| 11     | 5,6               | 10131     | control class latched                           | Mask: 0040h                 | Bit        |
|        |                   |           | Alarm class F latched                           | Mask: 0020h                 | Bit        |
|        |                   |           | Alarm class E latched                           | Mask: 0010h                 | Bit        |
|        |                   |           | Alarm class D latched                           | Mask: 0008h                 | Bit        |
|        |                   |           | Alarm class C latched                           | Mask: 0004h                 | Bit        |
|        |                   |           | Alarm class B latched                           | Mask: 0002h                 | Bit        |
|        |                   |           | Alarm class A latched                           | Mask: 0001h                 | Bit        |
| 12     | 1,2               | 4153      | Idle mode active (suppresses undervolt, underf- | Mask: 8000h                 |            |
|        |                   |           | req,)                                           | March 4000h                 |            |
|        |                   |           | Idle mode active                                | Mask: 4000h                 |            |
|        |                   |           | start without closing GCB                       | Mask: 2000h                 |            |
|        |                   |           | internal                                        | Mask: 1000h                 |            |
|        |                   |           | internal                                        | Mask: 000011<br>Mask: 0400b |            |
|        |                   |           | Cooldown is active                              | Mask: 040011<br>Mask: 0200b |            |
|        |                   |           | Auxiliary services generally active             | Mask: 0100h                 |            |
|        |                   |           | Engine monitoring delay timer has expired       | Mask: 0080h                 |            |
|        |                   |           | Breaker delay timer has expired                 | Mask: 0040h                 |            |
|        |                   |           | Engine start is requested                       | Mask: 0020h                 |            |
|        |                   |           | Critical mode is active in automatic mode       | Mask: 0010h                 |            |
|        |                   |           | Engine is released (speed governor is enabled)  | Mask: 0008h                 |            |
|        |                   |           | Auxiliary services prerun is active             | Mask: 0004h                 |            |
|        |                   |           | Auxiliary services postrun is active            | Mask: 0002h                 |            |
|        |                   |           | Lamp test is active                             | Mask: 0001h                 |            |
| 12     | 3,4,5,6           | 114       | Gen. voltage L1-N                               | 0.1                         | V          |
| 13     | 1,2,3,4           | 109       | Gen. voltage L2-L3                              | 0.1                         | V          |
| 13     | 5,6               | -         | internal                                        |                             |            |
| 14     | 1,2,3,4           | 115       | Gen. voltage L2-N                               | 0.1                         | V          |
| 14     | 5,6               | -         | internal                                        |                             |            |
| 15     | 1,2,3,4           | 110       | Gen. voltage L3-L1                              | 0.1                         | V          |
| 15     | 5,6               | -         | Internal                                        | 0 1                         | 7.7        |
| 16     | ±,2,3,4<br>⊑ ¢    | τīρ       | internal                                        | 0.1                         | V          |
| 17     | ),0<br>1 2 2 /    | - 2500    | Incernal<br>Positive reactive generator energy  | 0 01                        | Murarh     |
| 17     | ±, ∠, ⊃, 4<br>5 6 |           | internal                                        | 0,01                        | rivdlii    |
| 1.8    | 1.2               | 5541      | Frequency setpoint                              | 0 - 01                      | H7         |
| 18     | 3,4,5,6           | 5542      | Active Power setpoint                           | 0.1                         | kW         |
| 19     | 1,2,3,4           | 5640      | Voltage setpoint                                | 1                           | V          |
| 19     | 5,6               | 5641      | Power Factor setpoint                           | 0,001                       |            |
| 20     | 1,2               | 4154      | Crank (Starter) is active                       | Mask: 8000h                 |            |
|        |                   |           | Operating Magnet / Gas relay is active          | Mask: 4000h                 |            |
|        |                   |           | Preglow / Ignition is active                    | Mask: 2000h                 |            |

| CAN<br>Data<br>byte 0<br>(Mux) | Data<br>byte | Parameter<br>ID | Description                                | Multiplier  | Units |
|--------------------------------|--------------|-----------------|--------------------------------------------|-------------|-------|
|                                |              |                 | Mains settling timer is running            | Mask: 1000h |       |
|                                |              |                 | Emergency mode is currently active         | Mask: 0800h |       |
|                                |              |                 | internal                                   | Mask: 0400h |       |
|                                |              |                 | Emergency Mains overfrequency              | Mask: 0200h |       |
|                                |              |                 | Emergency Mains underfrequency             | Mask: 0100h |       |
|                                |              |                 | Emergency Mains overvoltage                | Mask: 0080h |       |
|                                |              |                 | Emergency Mains undervoltage               | Mask: 0040h |       |
|                                |              |                 | Stopping Magnet is active                  | Mask: 0020h |       |
|                                |              |                 | internal                                   | Mask: 0010h |       |
|                                |              |                 | The genset runs mains parallel             | Mask: 0008h |       |
|                                |              |                 | internal                                   | Mask: 0004h |       |
|                                |              |                 | internal                                   | Mask: 0002h |       |
|                                |              |                 | Increment Engine Start Counter             | Mask: 0001h |       |
| 20                             | 3,4          | 4155            | 3-Position Controller Freq./Power raise    | Mask: 8000h |       |
|                                |              |                 | 3-Position Controller Freq./Power lower    | Mask: 4000h |       |
|                                |              |                 | 3-Position Controller Volt./ReactPow raise | Mask: 2000h |       |
|                                |              |                 | 3-Position Controller Volt./ReactPow lower | Mask: 1000h |       |
|                                |              |                 | GCB is closed                              | Mask: 0800h |       |
|                                |              |                 | MCB is closed                              | Mask: 0400h |       |
|                                |              |                 | internal                                   | Mask: 0200h |       |
|                                |              |                 | Synchronization GCB is active              | Mask: 0100h |       |
|                                |              |                 | Opening GCB is active                      | Mask: 0080h |       |
|                                |              |                 | Closing GCB is active                      | Mask: 0040h |       |
|                                |              |                 | Synchronization MCB is active              | Mask: 0020h |       |
|                                |              |                 | Opening MCB is active                      | Mask: 0010h |       |
|                                |              |                 | Closing MCB is active                      | Mask: 0008h |       |
|                                |              |                 | Unloading generator is active              | Mask: 0004h |       |
|                                |              |                 | Unloading mains is active                  | Mask: 0002h |       |
|                                |              |                 | Power limited prerun                       | Mask: 0001h |       |
| 20                             | 5,6          | 4156            | internal                                   | Mask: 8000h |       |
|                                |              |                 | internal                                   | Mask: 4000h |       |
|                                |              |                 | internal                                   | Mask: 2000h |       |
|                                |              |                 | internal                                   | Mask: 1000h |       |
|                                |              |                 | internal                                   | Mask: 0800h |       |
|                                |              |                 | Dead busbar closure request for GCB or MCB | Mask: 0400h |       |
|                                |              |                 | Active power load share is active          | Mask: 0200h |       |
|                                |              |                 | Reactive power load share is active        | Mask: 0100h |       |
|                                |              |                 | Generator with a closed GCB is requested   | Mask: 0080h |       |
|                                |              |                 | LDSS will start this engine                | Mask: 0040h |       |
|                                |              |                 | LDSS will stop this engine                 | Mask: 0020h |       |
|                                |              |                 | LDSS will stop this engine if possible     | Mask: 0010h |       |
|                                |              |                 | LDSS Minimum Running Time is active        | Mask: 0008h |       |
|                                |              |                 | LDSS is active                             | Mask: 0004h |       |
|                                |              |                 | Critical Mode Postrun is active            | Mask: 0002h |       |
|                                |              |                 | internal                                   | Mask: 0001h |       |

| CAN<br>Data | Data<br>byte | Parameter<br>ID | Description               | Multiplier | Units |
|-------------|--------------|-----------------|---------------------------|------------|-------|
| (Mux)       |              |                 |                           |            |       |
| 0           | 1,2          | -               | Protocol ID (always 5005) |            |       |
| 0           | 3,4          | 10100           | Pickup speed              | 1          | rpm   |
| 0           | 5,6          | -               | internal                  |            |       |
| 1           | 1,2          | 147             | Mains frequency           | 0.01       | Hz    |
| 1           | 3,4,5,6      | 173             | Av. Mains Wye-Voltage     | 0.1        | V     |
| 2           | 1,2          | 208             | Mains power factor        | 0.001      |       |
| 2           | 3,4,5,6      | 174             | Av. Mains Delta-Voltage   | 0.1        | V     |

| CAN     | Data       | Damamatan | Description                       | Multiplion   | Unito      |
|---------|------------|-----------|-----------------------------------|--------------|------------|
| CAN     | Data       | Parameter | Description                       | Multiplier   | Units      |
| Data    | byte       | ID        |                                   |              |            |
| byte U  |            |           |                                   |              |            |
| (Mux)   |            | 0.05      |                                   | 0.1          |            |
| 3       | 1,2,3,4    | 207       | Av. Mains Current                 | 0.1          | V          |
| 3       | 5,6        | -         | internal                          |              |            |
| 4       | 1,2        | 10111     | Analog input 1                    | (changeable) |            |
| 4       | 3,4,5,6    | 134       | Mains current L1                  | 0.001        | A          |
| 5       | 1,2        | 10112     | Analog input 2                    | (changeable) |            |
| 5       | 3,4,5,6    | 140       | Total mains power                 | 1            | W          |
| 6       | 1,2        | 10115     | Analog input 3                    | (changeable) |            |
| 6       | 3,4,5,6    | 150       | Total mains reactive power        | 1            | var        |
| 7       | 1,2        | 2862      | Mains ov.freg. 1 latched          | Mask: 8000h  | Bit        |
|         | ,          | 2863      | Mains ov.freg. 2 latched          | Mask: 4000h  | Bit        |
|         |            | 2912      | Mains un freg 1 latched           | Mask · 2000h | Bit        |
|         |            | 2912      | Mains un freq 2 latched           | Mask: 1000h  | Bi+        |
|         |            | 2962      | Mains un.ifeq. 2 latened          | Maak: 0000h  | Dit<br>Dit |
|         |            | 2902      | Mains OV.VOIC. I fatched          | Mask. 000011 | Dit<br>Dit |
|         |            | 2903      | Mains ov.voit. 2 latened          | Mask: 04001  | DIU        |
|         |            | 3012      | Mains un.volt. I latched          | Mask: 0200h  | Bit        |
|         |            | 3013      | Mains un.volt. 2 latched          | Mask: 0100h  | Bit        |
|         |            | 3057      | Mains phase shift latched         | Mask: 0080h  | Bit        |
|         |            | 3114      | Mains decoupling latched          | Mask: 0040h  | Bit        |
|         |            | -         | internal                          | Mask: 0020h  | Bit        |
|         |            | -         | internal                          | Mask: 0010h  | Bit        |
|         |            | -         | internal                          | Mask: 0008h  | Bit        |
|         |            | 3975      | Mains phase rot. miswired latched | Mask: 0004h  | Bit        |
|         |            | -         | internal                          | Mask: 0002h  | Bit        |
|         |            | -         | internal                          | Mask: 0001h  | Bit        |
| 7       | 3,4        | 3217      | Mains import power 1 latched      | Mask: 8000h  | Bit        |
|         |            | 3218      | Mains import power 2 latched      | Mask: 4000h  | Bit        |
|         |            | 3241      | Mains export power 1 latched      | Mask: 2000h  | Bit        |
|         |            | 3242      | Mains export power 2 latched      | Mask: 1000h  | Bit        |
|         |            | 2985      | Mains overexcited 1 latched       | Mask: 0800h  | Bit        |
|         |            | 2986      | Mains overexcited 2 latched       | Mask: 0400h  | Bit        |
|         |            | 3035      | Mains underexcited 1 latched      | Mask: 0200h  | Bit        |
|         |            | 3036      | Mains underexcited 2 latched      | Mask: 0100h  | Bit        |
|         |            | -         | internal                          | Mask: 0080h  | Bit        |
|         |            | 2934      | Mains act.pwr mismatch latched    | Mask: 0040h  | Bit        |
|         |            | _         | internal                          | Mask: 0020h  | Bit        |
|         |            | -         | internal                          | Mask: 0010h  | Bit        |
|         |            | _         | internal                          | Mask: 0008h  | Bit        |
|         |            | -         | internal                          | Mask: 0004h  | Bi+        |
|         |            |           | internal                          | Mask: 0002h  | Bi+        |
|         |            | _         | internal                          | Mask: 000211 | Bi+        |
| 7       | 56         | _         | internal                          | Mask, 000111 | DIC        |
| 0       | 1234       | 110       | Maine weltage I1-I2               | 0 1          | 77         |
| 0       | 1,2,3,4    | 110       | internal                          | 0.1          | v          |
| 0       | 1 2 2 1    | 101       | Incernar                          | 0 1          | 77         |
| 9       | ±, ∠, 3, 4 | 121       | mains vollage LI-N                | 0.1          | V          |
| У<br>10 | J,0        | -         | IIIUEIIIdI                        | 0 1          | 7.7        |
| 10      | 1,2,3,4    | 113       | Mains voltage L2-L3               | 0.1          | V          |
| 10      | 5,6        | -         | internal                          | 0.1          |            |
|         | 1,2,3,4    | 122       | Mains voltage L2-N                | 0.1          | V          |
|         | 5,6        | -         | internal                          | 0.1          |            |
| 12      | 1,2,3,4    | 120       | Mains voltage L3-L1               | 0.1          | V          |
| 12      | 5,6        | -         | internal                          |              |            |
| 13      | 1,2,3,4    | 123       | Mains voltage L3-N                | 0.1          | V          |
| 13      | 5.6        | -         | linternal                         | 1            | 1          |

## Data Protocol 6000 (Load Share Message)

#### 

### General

The load share message contains all data, which is required for load/var sharing, load-dependent start/stop and dead bus detection.

Further data, which are to be exchanged between the control units concern time synchronization and parameter alignment. Parameter alignment is intended for those parameters, which must be configured identically for all units participating in load sharing, to ensure a proper operation of load sharing or load-dependent start/stop.

In order to lower the bus load, the messages are divided into "fast", "normal", and "slow" refreshed data. The mux is identified accordingly with "F", "N", and "S" (refer to the following tables). The load share message contains one fast, two normal, and four slow messages, which are made up as shown in Table 3-8.

### Timing

The time interval between two fast messages ( $T_{Fast}$ , i.e. the time for refreshing a fast message) is configured with the parameter "Transfer rate LS fast message" (parameter 9921). The time intervals between refreshing a normal or slow messages depend on this parameter as well according to the following sequence:

S0 - F - N0 - F - N1 - F - S1 - F - N0 - F - N1 - F - S2 - F - N0 - F - N1 - F - S3 - F - N0 - F - N1 - F

 $T_{Fast}$  = time interval between refreshing the fast message

 $T_{Normal}$  = time interval between refreshing a normal message = 3 x  $T_{Fast}$  $T_{Slow}$  = time interval between refreshing a slow message = 12 x  $T_{Fast}$ 

Example:

The parameter "Transfer rate LS fast message" (parameter 9921) is configured to "0.10 s". The sequence of the sent messages for  $T_{Fast} = 100 \text{ ms}$  (i.e. 0.10 s) is shown in Table 3-8. This means that a new message is sent every 50 ms.

| Time [ms]    | 0   | 50  | 100 | 150 | 200 | 250 | 300 | 350 | 400  | 450  | 500  | 550  |
|--------------|-----|-----|-----|-----|-----|-----|-----|-----|------|------|------|------|
| Sent message | S0  | F   | N0  | F   | N1  | F   | S1  | F   | N0   | F    | N1   | F    |
| Mux #        | 0   | 3   | 1   | 3   | 2   | 3   | 4   | 3   | 1    | 3    | 2    | 3    |
| Time [ms]    | 600 | 650 | 700 | 750 | 800 | 850 | 900 | 950 | 1000 | 1050 | 1100 | 1150 |
| Sent message | S2  | F   | N0  | F   | N1  | F   | S3  | F   | N0   | F    | N1   | F    |
| Mux #        | 5   | 3   | 1   | 3   | 2   | 3   | 6   | 3   | 1    | 3    | 2    | 3    |

Table 3-8: Load share message - example

The maximum length of the CAN bus load share line depends on this parameter as well. The values in Table 3-9 are valid for 32 participants and a bus load of approx. 30 %.

| T <sub>Fast</sub> [ms] | T <sub>Normal</sub><br>[ms] | T <sub>Slow</sub> [ms] | Baud rate | Distance |
|------------------------|-----------------------------|------------------------|-----------|----------|
| 100                    | 300                         | 1200                   | 250 kBaud | 250 m    |
| 200                    | 600                         | 2400                   | 125 kBaud | 500 m    |
| 300                    | 900                         | 3800                   | 50 kBaud  | 1000 m   |

Table 3-9: Load share line - max. length

| Load | l share bus communication - "fast" refreshed data |     |                                                           |                               |  |  |  |  |
|------|---------------------------------------------------|-----|-----------------------------------------------------------|-------------------------------|--|--|--|--|
| Mux  | Byte                                              | Bit | Function                                                  | Remark                        |  |  |  |  |
| F    | 0                                                 |     | 3                                                         | Mux identifier                |  |  |  |  |
|      | 1                                                 |     | Generator real load capacity utilization rate, L-Byte     | Integer [‰], unsigned         |  |  |  |  |
|      | 2                                                 |     | Generator real load capacity utilization rate, H-Byte     |                               |  |  |  |  |
|      | 3                                                 |     | Generator reactive load capacity utilization rate, L-Byte | Integer [‰], unsigned         |  |  |  |  |
|      | 4                                                 |     | Generator reactive load capacity utilization rate, H-Byte |                               |  |  |  |  |
|      | 5                                                 | 0   | Active power load sharing is enabled                      |                               |  |  |  |  |
|      |                                                   | 1   | Reactive power load sharing is enabled                    |                               |  |  |  |  |
|      |                                                   | 2   | GCB is closed                                             |                               |  |  |  |  |
|      |                                                   | 3   | MCB is closed                                             |                               |  |  |  |  |
|      |                                                   | 4   | GGB (generator group breaker) is closed                   |                               |  |  |  |  |
|      |                                                   | 5   | Dead bus closure request is active                        | Dead bus detection            |  |  |  |  |
|      |                                                   | 6   | Mains settling time is running                            | Back synchronization to mains |  |  |  |  |
|      |                                                   | 7   | Shutdown alarm is active (alarm class C,D,E,F)            |                               |  |  |  |  |
|      | 6                                                 | 0-4 | Bus segment / node                                        | Max. 32 nodes possible        |  |  |  |  |
|      |                                                   | 5   | Not used                                                  |                               |  |  |  |  |
|      |                                                   | 6   | LDSS: add-on request enabled                              | Load dependent start / stop   |  |  |  |  |
|      |                                                   | 7   | LDSS: add-off request enabled (reserved)                  | Load dependent start / stop   |  |  |  |  |
|      | 7                                                 |     | Not used                                                  |                               |  |  |  |  |

| Load | l share bus communication - "normal" refreshed data |     |                                     |                                    |  |  |  |  |
|------|-----------------------------------------------------|-----|-------------------------------------|------------------------------------|--|--|--|--|
| Mux  | Byte                                                | Bit | Function                            | Remark                             |  |  |  |  |
| N0   | 0                                                   |     | 1                                   | Mux identifier                     |  |  |  |  |
|      | 1                                                   |     | Generator real load, L-Byte, L-Word | Long [W]                           |  |  |  |  |
|      | 2                                                   |     | Generator real load, H-Byte, L-Word |                                    |  |  |  |  |
|      | 3                                                   |     | Generator real load, L-Byte, H-Word |                                    |  |  |  |  |
|      | 4                                                   |     | Generator real load, H-Byte, H-Word |                                    |  |  |  |  |
|      | 5                                                   | 0-3 | Real load control state             | 2: Static                          |  |  |  |  |
|      |                                                     |     |                                     | 3: Isochronous                     |  |  |  |  |
|      |                                                     |     |                                     | 4: Base load control               |  |  |  |  |
|      |                                                     |     |                                     | 5: Export/import control           |  |  |  |  |
|      |                                                     |     |                                     | 10:Load share                      |  |  |  |  |
|      |                                                     |     |                                     | 0, 1, 6, 7, 8, 9, 11, : internal   |  |  |  |  |
|      |                                                     | 4-7 | Reactive load control state         | 2: Static                          |  |  |  |  |
|      |                                                     |     |                                     | 3: Isochronous                     |  |  |  |  |
|      |                                                     |     |                                     | 4: Reactive load control           |  |  |  |  |
|      |                                                     |     |                                     | 5: Import/export reactive load     |  |  |  |  |
|      |                                                     |     |                                     | 10:Reactive load share             |  |  |  |  |
|      |                                                     |     |                                     | 0, 1, 6, 7, 8, 9, 11, : internal   |  |  |  |  |
|      | 6                                                   | 0-3 | Engine state                        | 1: Locked out                      |  |  |  |  |
|      |                                                     |     |                                     | 2: Off                             |  |  |  |  |
|      |                                                     |     |                                     | 3: Preglow                         |  |  |  |  |
|      |                                                     |     |                                     | 4: Crank                           |  |  |  |  |
|      |                                                     |     |                                     | 5: Run                             |  |  |  |  |
|      |                                                     |     |                                     | 6: Cool down                       |  |  |  |  |
|      |                                                     |     |                                     | 7: Spin down                       |  |  |  |  |
|      |                                                     |     |                                     | 8: Start pause                     |  |  |  |  |
|      |                                                     |     |                                     | 9: Idle                            |  |  |  |  |
|      |                                                     |     |                                     | 0, 10, 11, : internal              |  |  |  |  |
|      |                                                     | 4,5 | Operating mode                      | 0: Not available                   |  |  |  |  |
|      |                                                     |     |                                     | 1: STOP                            |  |  |  |  |
|      |                                                     |     |                                     | 2: MANUAL                          |  |  |  |  |
|      |                                                     |     |                                     | 3: AUTOMATIC                       |  |  |  |  |
|      |                                                     | 6   | Generator request                   | Generator is in AUTOMATIC mode and |  |  |  |  |
| 1    | 1                                                   |     |                                     | able to produce rated active power |  |  |  |  |
| 1    | 1                                                   | 7   | Not used                            |                                    |  |  |  |  |
|      | 7                                                   |     | Not used                            |                                    |  |  |  |  |

| Load | oad share bus communication - "normal" refreshed data |     |                                         |                |  |  |  |  |
|------|-------------------------------------------------------|-----|-----------------------------------------|----------------|--|--|--|--|
| Mux  | Byte                                                  | Bit | Function                                | Remark         |  |  |  |  |
| N1   | 0                                                     |     | 2                                       | Mux identifier |  |  |  |  |
|      | 1                                                     |     | Generator reactive load, L-Byte, L-Word | Long [var]     |  |  |  |  |
|      | 2                                                     |     | Generator reactive load, H-Byte, L-Word |                |  |  |  |  |
|      | 3                                                     |     | Generator reactive load, L-Byte, H-Word |                |  |  |  |  |
|      | 4                                                     |     | Generator reactive load, H-Byte, H-Word |                |  |  |  |  |
|      | 5                                                     | 0   | Generator voltage and frequency ok      |                |  |  |  |  |
|      |                                                       | 1   | Busbar voltage and frequency ok         |                |  |  |  |  |
|      |                                                       | 2   | Mains voltage and frequency ok          |                |  |  |  |  |
|      |                                                       | 3   | Fourth system voltage and frequency ok  |                |  |  |  |  |
|      |                                                       | 4   | Not used                                |                |  |  |  |  |
|      |                                                       | 5   | Not used                                |                |  |  |  |  |
|      |                                                       | 6   | Not used                                |                |  |  |  |  |
|      |                                                       | 7   | Not used                                |                |  |  |  |  |
|      | 6                                                     |     | Not used                                |                |  |  |  |  |
|      | 7                                                     |     | Not used                                |                |  |  |  |  |

| Load | share b | bus co | mmunication - "slow" refreshed data                  |                                            |
|------|---------|--------|------------------------------------------------------|--------------------------------------------|
| Mux  | Byte    | Bit    | Function                                             | Remark                                     |
| S0   | 0       |        | 0                                                    | Mux identifier                             |
|      | 1       |        | Protocol-Identifier                                  |                                            |
|      | 2       |        |                                                      |                                            |
|      | 3       |        | Generator rated real power, L-Byte, L-Word           | Long [0.1 kW]                              |
|      | 4       |        | Generator rated real power, H-Byte, L-Word           |                                            |
|      | 5       |        | Generator rated real power, L-Byte, H-Word           |                                            |
|      | 6       |        | Generator rated real power, H-Byte, H-Word           |                                            |
|      | 7       |        | Not used                                             |                                            |
| S1   | 0       |        | 4                                                    | Mux identifier                             |
|      | 1       |        | Generator rated reactive power, L-Byte, L-Word       | Long [0.1 kvar]                            |
|      | 2       |        | Generator rated reactive power, H-Byte, L-Word       |                                            |
|      | 3       |        | Generator rated reactive power, L-Byte, H-Word       |                                            |
|      | 4       |        | Generator rated reactive power, H-Byte, H-Word       |                                            |
|      | 5       |        | Not used                                             |                                            |
|      | 6       | 0-4    | Priority                                             | Up to 32                                   |
|      |         | 5-7    | Not used                                             |                                            |
|      | 7       |        | Not used                                             |                                            |
| S2   | 0       |        | 5                                                    | Mux identifier                             |
|      | 1       |        | Operating hours L-Byte, L-Word                       | Long [h]                                   |
|      | 2       |        | Operating hours H-Byte, L-Word                       |                                            |
|      | 3       |        | Operating hours L-Byte, H-Word                       |                                            |
|      | 4       |        | Operating hours H-Byte, H-Word                       |                                            |
|      | 5       | 0      | Alarm class A occurred                               |                                            |
|      |         | 1      | Alarm class B occurred                               |                                            |
|      |         | 2      | Alarm class C occurred                               |                                            |
|      |         | 3      | Alarm class D occurred                               |                                            |
|      |         | 4      | Alarm class E occurred                               |                                            |
|      |         | 5      | Alarm class F occurred                               |                                            |
|      |         | 6      | Warning alarm class occurred                         |                                            |
|      |         | 7      | Not used                                             |                                            |
|      | 6       |        | Not used                                             |                                            |
|      | 7       |        | Not used                                             |                                            |
| S3   | 0       |        | 6                                                    | Mux identifier                             |
|      | 1       |        | Remaining days before maintenance, L-Byte            | Integer [d]                                |
|      | 2       |        | Remaining days before maintenance, H-Byte            |                                            |
|      | 3       |        | Remaining operating hours before maintenance, L-Byte | Integer [h]                                |
| 1    | 4       |        | Remaining operating hours before maintenance, H-Byte |                                            |
| 1    | 5       | 1      | Checksum parameters L-Byte                           | Load share and load-dependent start / stop |
| 1    | 6       | 1      | Checksum parameters H-Byte                           | parameters                                 |
| 1    | 7       | 1      | Not used                                             |                                            |

#### 

| CAN                     | Data    | Parameter | Description                    | Multiplier | Units |
|-------------------------|---------|-----------|--------------------------------|------------|-------|
| Data<br>byte 0<br>(Mux) | byte    | ID        |                                |            |       |
| 1                       | 1       | -         | Discrete Inputs/Outputs 1 to 8 |            |       |
|                         |         |           | 0: Discrete I/O 1              |            | Bit   |
|                         |         |           | 1: Discrete I/O 2              |            | Bit   |
|                         |         |           | 2: Discrete I/O 3              |            | Bit   |
|                         |         |           | 3: Discrete I/O 4              |            | Bit   |
|                         |         |           | 4: Discrete I/O 5              |            | Bit   |
|                         |         |           | 5: Discrete I/O 6              |            | Bit   |
|                         |         |           | 6: Discrete I/O 7              |            | Bit   |
|                         |         |           | 7: Discrete I/O 8              |            | Bit   |
|                         | 2       | -         | internal                       |            |       |
|                         | 3,4,5,6 | -         | internal                       |            |       |

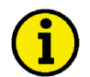

## NOTE

If this data protocol is addressed to an expansion board, it is used to issue a command to energize a discrete output of the expansion board (parameter ID 8005 is written).

If this data protocol is addressed to an easYgen, it is used to transmit the state of a discrete input of an expansion board (parameter ID 8014 is written).

## Data Protocol 65001

#### 

| CAN<br>Data<br>byte 0<br>(Mux) | Data<br>byte | Parameter<br>ID | Description                     | Multiplier | Units |
|--------------------------------|--------------|-----------------|---------------------------------|------------|-------|
| 1                              | 1            | -               | Discrete Inputs/Outputs 9 to 16 |            |       |
|                                |              |                 | 0: Discrete I/O 9               |            | Bit   |
|                                |              |                 | 1: Discrete I/O 10              |            | Bit   |
|                                |              |                 | 2: Discrete I/O 11              |            | Bit   |
|                                |              |                 | 3: Discrete I/O 12              |            | Bit   |
|                                |              |                 | 4: Discrete I/O 13              |            | Bit   |
|                                |              |                 | 5: Discrete I/O 14              |            | Bit   |
|                                |              |                 | 6: Discrete I/O 15              |            | Bit   |
|                                |              |                 | 7: Discrete I/O 16              |            | Bit   |
|                                | 2            | -               | internal                        |            |       |
|                                | 3,4,5,6      | _               | internal                        |            |       |

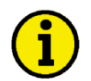

### NOTE

If this data protocol is addressed to an expansion board, it is used to issue a command to energize a discrete output of the expansion board (parameter ID 8005 is written).

If this data protocol is addressed to an easYgen, it is used to transmit the state of a discrete input of an expansion board (parameter ID 8014 is written).

#### 

| CAN                     | Data    | Parameter | Description                      | Multiplier | Units |
|-------------------------|---------|-----------|----------------------------------|------------|-------|
| Data<br>byte 0<br>(Mux) | byte    | ID        |                                  |            |       |
| 1                       | 1       | -         | Discrete Inputs/Outputs 17 to 24 |            |       |
|                         |         |           | 0: Discrete I/O 17               |            | Bit   |
|                         |         |           | 1: Discrete I/O 18               |            | Bit   |
|                         |         |           | 2: Discrete I/O 19               |            | Bit   |
|                         |         |           | 3: Discrete I/O 20               |            | Bit   |
|                         |         |           | 4: Discrete I/O 21               |            | Bit   |
|                         |         |           | 5: Discrete I/O 22               |            | Bit   |
|                         |         |           | 6: Discrete I/O 23               |            | Bit   |
|                         |         |           | 7: Discrete I/O 24               |            | Bit   |
|                         | 2       | -         | internal                         |            |       |
|                         | 3,4,5,6 | -         | internal                         |            |       |

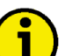

### NOTE

If this data protocol is addressed to an expansion board, it is used to issue a command to energize a discrete output of the expansion board (parameter ID 8009 is written).

If this data protocol is addressed to an easYgen, it is used to transmit the state of a discrete input of an expansion board (parameter ID 8015 is written).

## Data Protocol 65003

#### 

| CAN                     | Data    | Parameter | Description                      | Multiplier | Units |
|-------------------------|---------|-----------|----------------------------------|------------|-------|
| Data<br>byte 0<br>(Mux) | byte    | ID        |                                  |            |       |
| 1                       | 1       | -         | Discrete Inputs/Outputs 25 to 32 |            |       |
|                         |         |           | 0: Discrete I/O 25               |            | Bit   |
|                         |         |           | 1: Discrete I/O 26               |            | Bit   |
|                         |         |           | 2: Discrete I/O 27               |            | Bit   |
|                         |         |           | 3: Discrete I/O 28               |            | Bit   |
|                         |         |           | 4: Discrete I/O 29               |            | Bit   |
|                         |         |           | 5: Discrete I/O 30               |            | Bit   |
|                         |         |           | 6: Discrete I/O 31               |            | Bit   |
|                         |         |           | 7: Discrete I/O 32               |            | Bit   |
|                         | 2       | -         | internal                         |            |       |
|                         | 3,4,5,6 | -         | internal                         |            |       |

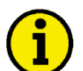

### NOTE

If this data protocol is addressed to an expansion board, it is used to issue a command to energize a discrete output of the expansion board (parameter ID 8009 is written).

If this data protocol is addressed to an easYgen, it is used to transmit the state of a discrete input of an expansion board (parameter ID 8015 is written).

## **Additional Data Protocol Parameters**

### Remote Control Word 1 - Object 21F7h (Parameter ID 503)

This object is required for remote control. The data type is UNSIGNED16.

The internal parameter 503 of the easYgen must be set to react on the remote control instructions. This is performed by sending rising signals for the respective bits (refer to Figure 3-40 for the priority of start and stop signals).

| ter         | D     | Name | Unit | Data type | Note |
|-------------|-------|------|------|-----------|------|
| rame<br>no. | bject |      |      |           |      |
| Pa          | ō     |      |      |           |      |

| 503 | 21F7h | Control | word 1                                                             | Bit field | unsigned16 |                                                        |
|-----|-------|---------|--------------------------------------------------------------------|-----------|------------|--------------------------------------------------------|
|     |       | Bit 15  | Not used                                                           |           |            |                                                        |
|     |       | Bit 14  | Not used                                                           |           |            |                                                        |
|     |       | Bit 13  | Not used                                                           |           |            |                                                        |
|     |       | Bit 12  | Not used                                                           |           |            |                                                        |
|     |       | Bit 11  | Not used                                                           |           |            |                                                        |
|     |       | Bit 10  | Not used                                                           |           |            |                                                        |
|     |       | Bit 9   | Not used                                                           |           |            |                                                        |
|     |       | Bit 8   | Not used                                                           |           |            |                                                        |
|     |       | Bit 7   | Not used                                                           |           |            |                                                        |
|     |       | Bit 6   | Not used                                                           |           |            |                                                        |
|     |       | Bit 5   | Not used                                                           |           |            |                                                        |
|     |       | Bit 4   | Ext. Acknowledge (rising edge)<br>Must be set twice to acknowledge |           |            | To acknowledge, a 0<br>must be written and<br>then a 1 |
|     |       | Bit 3   | Must always be set to 0                                            |           |            |                                                        |
|     |       | Bit 2   | Must always be set to 0                                            |           |            |                                                        |
|     |       | Bit 1   | Stop bit (rising edge)                                             |           |            | To stop, a 0 must be written and then a 1              |
|     |       | Bit 0   | Start bit (rising edge)                                            |           |            | To start, a 0 must be written and then a 1             |

Table 3-10: Remote control telegram

#### Bit 0 Start bit

With the rising edge of the bit, the easYgen activates the remote request command (*LogicsManager* input command variable 04.13). The condition of the start command will be stored and may be used as command variable for the *LogicsManager*.

#### Bit 1 Stop bit

With the rising edge of the bit, the easYgen deactivates the remote request command (*LogicsManager* input command variable 04.13). The condition of the start command will be stored and may be used as command variable for the *LogicsManager*.

#### Bit 4 "Reset alarms"

This bit controls the *LogicsManager* input command variable 04.14. The remote acknowledge bit must be set and reset twice to acknowledge an alarm completely. The first rising edge disables the horn and the second rising edge resets the alarm.

**Remote start /stop:** The command variable "04.13 Remote request" changes to "1" (high) if the start bit is enabled and changes back to "0" (low) if the stop bit is enabled.

**Ext. Acknowledge:** The command variable "04.14 Remote acknowledge" is the reflection of the control bit. The easYgen deactivates the horn with the first change from "0" to "1" of the logical output "External acknowledge", and acknowledges all alarm messages, which have occurred and are no longer active, with the second change from "0" to "1".

Figure 3-40 shows the reaction of the command variable on the various status changes of the bits:

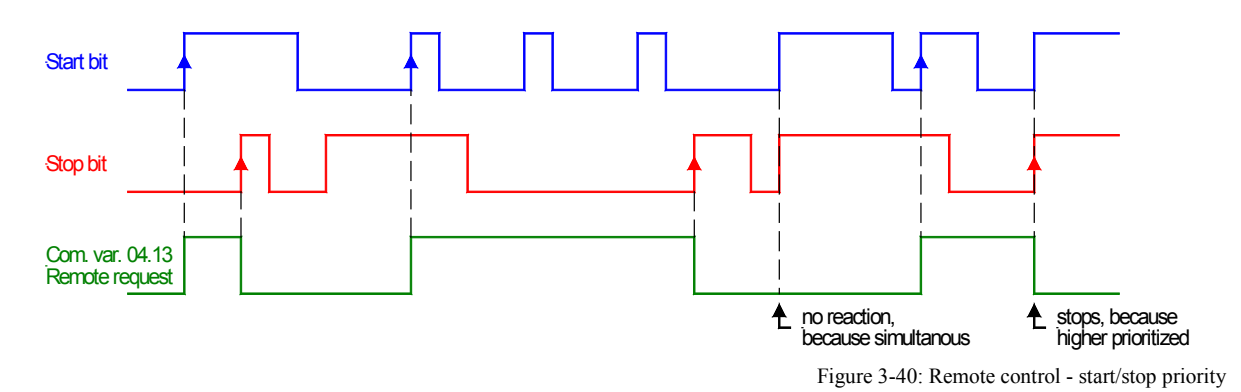

## ATTENTION

The easYgen does NOT react on the disabling of the start bit, but only on the enabling of the stop bit. This has the advantage that it is not required to maintain the connection established for the whole time in case of a remote start via a modem.

## Remote Control Word 2 - Object 21F8h (Parameter ID 504)

This object is required for remote control. The data type is UNSIGNED16.

| Bit 15 | = 1 |                                                                                                    |
|--------|-----|----------------------------------------------------------------------------------------------------|
| Bit 14 | = 1 |                                                                                                    |
| Bit 13 | = 1 |                                                                                                    |
| Bit 12 | = 1 |                                                                                                    |
| Bit 11 | = 1 |                                                                                                    |
| Bit 10 | = 1 |                                                                                                    |
| Bit 9  | = 1 |                                                                                                    |
| Bit 8  | = 1 |                                                                                                    |
| Bit 7  | = 1 | Request active power set point 2 – this bit activates the <i>LogicsManager</i> command variable [04.40]    |
|        |     | "Remote power set point 2" and is dedicated for switching from active power set point 1 to active pow-     |
|        |     | er set point 2                                                                                             |
| Bit 6  | = 1 | Request power factor set point 2 – this bit activates the <i>LogicsManager</i> command variable [04.39]    |
|        |     | "Remote PF set point 2" and is dedicated for switching from power factor set point 1 to power factor set   |
|        |     | point 2                                                                                                    |
| Bit 5  | = 1 | Request frequency set point 2 – this bit activates the <i>LogicsManager</i> command variable [04.38] "Re-  |
|        |     | mote frequency set point 2" and is dedicated for switching from frequency set point 1 to frequency set     |
|        |     | point 2                                                                                                    |
| Bit 4  | = 1 | Request voltage set point 2 – this bit activates the <i>LogicsManager</i> command variable [04.37] "Remote |
|        |     | voltage set point 2" and is dedicated for switching from voltage set point 1 to voltage set point 2        |
| Bit 3  | = 1 |                                                                                                    |
| Bit 2  | = 1 |                                                                                                    |
| Bit 1  | = 1 |                                                                                                    |
| Bit 0  | = 1 |                                                                                                    |

### Remote Control Word 3 - Object 21F9h (Parameter ID 505)

This object is required for remote control. These remote control bits can be used by a PLC to send control signals via SDO or PDO, which can then be used as command variables in the *LogicsManager* to control the easYgen. The data type is UNSIGNED16.

| Bit 15 | = 1 | Remote control bit 16 (command variable 04.59) |
|--------|-----|------------------------------------------------|
| Bit 14 | = 1 | Remote control bit 15 (command variable 04.58) |
| Bit 13 | = 1 | Remote control bit 14 (command variable 04.57) |
| Bit 12 | = 1 | Remote control bit 13 (command variable 04.56) |
| Bit 11 | = 1 | Remote control bit 12 (command variable 04.55) |
| Bit 10 | = 1 | Remote control bit 11 (command variable 04.54) |
| Bit 9  | = 1 | Remote control bit 10 (command variable 04.53) |
| Bit 8  | = 1 | Remote control bit 9 (command variable 04.52)  |
| Bit 7  | = 1 | Remote control bit 8 (command variable 04.51)  |
| Bit 6  | = 1 | Remote control bit 7 (command variable 04.50)  |
| Bit 5  | = 1 | Remote control bit 6 (command variable 04.49)  |
| Bit 4  | = 1 | Remote control bit 5 (command variable 04.48)  |
| Bit 3  | = 1 | Remote control bit 4 (command variable 04.47)  |
| Bit 2  | = 1 | Remote control bit 3 (command variable 04.46)  |
| Bit 1  | = 1 | Remote control bit 2 (command variable 04.45)  |
| Bit 0  | = 1 | Remote control bit 1 (command variable 04.44)  |

## Remote Active Power Set Point - Object 21FBh (Parameter ID 507)

This value may be used as data source "[05.06] Interface pwr. setp." via the Analog Manager. No password is required to write this value. This object is required to transmit the active power set point for active power control. The data type is INTEGER32. The value is scaled in [kW \* 10]. Example: 100 kW = 1000 = 03E8h

### Remote Power Factor Set Point - Object 21FCh (Parameter ID 508)

This value may be used as data source "[05.12] Interface PF setp." via the Analog Manager. No password is required to write this value. This object is required to transmit the power factor set point for power factor control. The data type is INTEGER16. The valid range for this value is [-710 to 1000 to 710].

Example: PF (cosphi) = c0.71 (capacitive) = -710 = FD3AhPF (cosphi) = 1.00 = 1000 = 03E8h PF (cosphi) = i0.71 (inductive) = 710 = 02C6h

## Remote Frequency Set Point - Object 21FDh (Parameter ID 509)

This value may be used as data source "[05.03] Interface freq.setp." via the Analog Manager. No password is required to write this value. This object is required to transmit the frequency set point for frequency control. The data type is UNSIGNED16. The value is scaled in [Hz \* 100]. Example: 50.00 Hz = 5000 = 1388h

## Remote Voltage Set Point - Object 21FEh (Parameter ID 510)

This value may be used as data source "[05.09] Interface volt.setp." via the Analog Manager. No password is required to write this value. This object is required to transmit the voltage set point for voltage control. The data type is UNSIGNED32. The value is scaled in [V].

Example: 400 V = 400 = 190h

10000 V = 10000 = 2710 h

## Remote External DO Control - Object 34F5h (Parameter ID 8005)

This object is required to control the external outputs (relays) 1 to 16 (e.g. of a Phoenix expansion card). The data data type is UNSIGNED16.

| Bit 15 | External discrete output 16 [Rex16] |
|--------|-------------------------------------|
| Bit 14 | External discrete output 15 [Rex15] |
| Bit 13 | External discrete output 14 [Rex14] |
| Bit 12 | External discrete output 13 [Rex13] |
| Bit 11 | External discrete output 12 [Rex12] |
| Bit 10 | External discrete output 11 [Rex11] |
| Bit 9  | External discrete output 10 [Rex10] |
| Bit 8  | External discrete output 9 [Rex09]  |
| Bit 7  | External discrete output 8 [Rex08]  |
| Bit 6  | External discrete output 7 [Rex07]  |
| Bit 5  | External discrete output 6 [Rex06]  |
| Bit 4  | External discrete output 5 [Rex05]  |
| Bit 3  | External discrete output 4 [Rex04]  |
| Bit 2  | External discrete output 3 [Rex03]  |
| Bit 1  | External discrete output 2 [Rex02]  |
| Bit 0  | External discrete output 1 [Rex01]  |

## Remote External DO Control - Object 34F9h (Parameter ID 8009)

This object is required to control the external outputs (relays) 17 to 32 (e.g. of a Phoenix expansion card). The data type is UNSIGNED16.

| Bit 15 | External discrete output 32 [Rex32] |
|--------|-------------------------------------|
| Bit 14 | External discrete output 31 [Rex31] |
| Bit 13 | External discrete output 30 [Rex30] |
| Bit 12 | External discrete output 29 [Rex29] |
| Bit 11 | External discrete output 28 [Rex28] |
| Bit 10 | External discrete output 27 [Rex27] |
| Bit 9  | External discrete output 26 [Rex26] |
| Bit 8  | External discrete output 25 [Rex25] |
| Bit 7  | External discrete output 24 [Rex24] |
| Bit 6  | External discrete output 23 [Rex23] |
| Bit 5  | External discrete output 22 [Rex22] |
| Bit 4  | External discrete output 21 [Rex21] |
| Bit 3  | External discrete output 20 [Rex20] |
| Bit 2  | External discrete output 19 [Rex19] |
| Bit 1  | External discrete output 18 [Rex18] |
| Bit 0  | External discrete output 17 [Rex17] |

### Remote External DI Request - Object 3F4Dh (Parameter ID 8014)

This object is required to receive the state of the external discrete inputs 1 to 16 (e.g. of a Phoenix expansion card). The data type is UNSIGNED16.

| Bit 15 | External discrete input 16 [DIex16] |
|--------|-------------------------------------|
| Bit 14 | External discrete input 15 [DIex15] |
| Bit 13 | External discrete input 14 [DIex14] |
| Bit 12 | External discrete input 13 [DIex13] |
| Bit 11 | External discrete input 12 [DIex12] |
| Bit 10 | External discrete input 11 [DIex11] |
| Bit 9  | External discrete input 10 [DIex10] |
| Bit 8  | External discrete input 9 [DIex09]  |
| Bit 7  | External discrete input 8 [DIex08]  |
| Bit 6  | External discrete input 7 [DIex07]  |
| Bit 5  | External discrete input 6 [DIex06]  |
| Bit 4  | External discrete input 5 [DIex05]  |
| Bit 3  | External discrete input 4 [DIex04]  |
| Bit 2  | External discrete input 3 [DIex03]  |
| Bit 1  | External discrete input 2 [DIex02]  |
| Bit 0  | External discrete input 1 [DIex01]  |

## Remote External DI Request - Object 3F4Dh (Parameter ID 8015)

This object is required to receive the state of the external discrete inputs 17 to 32 (e.g. of a Phoenix expansion card). The data type is UNSIGNED16.

| Bit 15 | External discrete input 32 [DIex32] |
|--------|-------------------------------------|
| Bit 14 | External discrete input 31 [DIex31] |
| Bit 13 | External discrete input 30 [DIex30] |
| Bit 12 | External discrete input 29 [DIex29] |
| Bit 11 | External discrete input 28 [DIex28] |
| Bit 10 | External discrete input 27 [DIex27] |
| Bit 9  | External discrete input 26 [DIex26] |
| Bit 8  | External discrete input 25 [DIex25] |
| Bit 7  | External discrete input 24 [DIex24] |
| Bit 6  | External discrete input 23 [DIex23] |
| Bit 5  | External discrete input 22 [DIex22] |
| Bit 4  | External discrete input 21 [DIex21] |
| Bit 3  | External discrete input 20 [DIex20] |
| Bit 2  | External discrete input 19 [DIex19] |
| Bit 1  | External discrete input 18 [DIex18] |
| Bit 0  | External discrete input 17 [DIex17] |

### External Analog Inputs - Object 4008h ff, Subindex 1 (Parameter ID 8200 ff)

This unscaled value is transmitted by the external expansion board. The easYgen must be configured to format this value accordingly. The data type is UNSIGNED16.

The external analog inputs 1 to 16 have the following parameter IDs:

| AI #   | 1    | 2    | 3    | 4    | 5    | 6    | 7    | 8    |
|--------|------|------|------|------|------|------|------|------|
| Object | 4008 | 4009 | 400A | 400B | 400C | 400D | 400E | 400F |
| ID     | 8200 | 8201 | 8202 | 8203 | 8204 | 8205 | 8206 | 8207 |
| AI #   | 9    | 10   | 11   | 12   | 13   | 14   | 15   | 16   |
| Object | 4010 | 4011 | 4012 | 4013 | 4014 | 4015 | 4016 | 4017 |
| ID     | 8208 | 8209 | 8210 | 8211 | 8212 | 8213 | 8214 | 8215 |

We appreciate your comments about the content of our publications. Please send comments to: <u>stgt-documentation@woodward.com</u> Please include the manual number from the front cover of this publication.

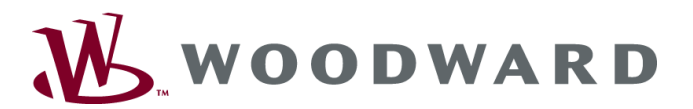

Woodward GmbH Handwerkstrasse 29 - 70565 Stuttgart - Germany Phone +49 (0) 711-789 54-0 • Fax +49 (0) 711-789 54-100 sales-stuttgart@woodward.com

#### Homepage

http://www.woodward.com/power

Woodward has company-owned plants, subsidiaries, and branches, as well as authorized distributors and other authorized service and sales facilities throughout the world.

Complete address/phone/fax/e-mail information for all locations is available on our website (www.woodward.com).

2009/10/Stuttgart